# MODUL

# PRAKTIKUM KOMPUTER AKUNTANSI DENGAN MENGGUNAKAN MYOB

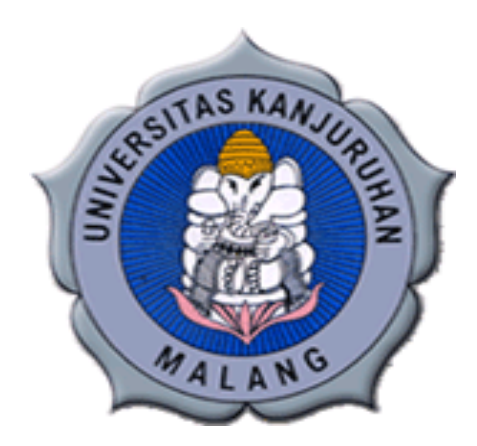

OLEH : UDIK YUDIONO, SE.,M.Pd. AHMAD PRIYONO, M.Pd

PROGRAM STUDI PENDIDIKAN EKONOMI UNIVERSITAS KANJURUHAN MALANG 2015

Modul Komputer Akuntansi Menggunakan MYOB Accounting

1

# DAFTAR ISI

| A. | Ga   | mbaran Umum                           |    |
|----|------|---------------------------------------|----|
|    | 1.   | Sekilas tentang MYOB Accounting       | 1  |
|    | 2.   | Fitur yang disediakan MYOB Accounting | 3  |
|    | 3.   | Membuka Program MYOB Accounting       | 5  |
|    | 4.   | Mengenai Jendela Interface pada MYOB  | 9  |
| B  | Mei  | mulai bekerja dengan MYOB Accounting  | 10 |
|    | 1.   | Membuka Data Akuntansi                | 10 |
|    | 2.   | Membuat Data Baru                     | 13 |
| C. | Per  | ncatatan Data Transaksi Perusahaan    | 55 |
| Da | ftar | Pustaka                               |    |
| La | tiha | n Soal                                |    |

Modul Komputer Akuntansi Menggunakan MYOB Accounting

# **1. GAMBARAN UMUM**

#### Sekilas tentang MYOB Accounting V.13

MYOB Accounting adalah sebuah software accounting yang diperuntukkan bagi Usaha Kecil Menengah (UKM) yang dibuat secara terpadu (*integrated software*). Memadukan beberapa modul menjadi satu paket dengan harga yang cukup terjangkau untuk usaha kecil dan menengah. Dikembangkan pertama kali oleh MYOB Limited Australia dan sekarang telah dikembangkan di beberapa Negara lain seperti Amerika, Kanada dan Selandia Baru.

Beberapa alasan yang menjadi pertimbangan untuk menggunakan *software* ini sebagai *tool* yang membantu proses pekerjaan akuntansi agar menjadi lebih cepat dan tepat adalah sebagai berikut:

- User Friendly (mudah digunakan).
- Dengan tampilan menu dan aliran transaksi yang sederhana dan mudah diingat, *MYOB* mudah dimengerti oleh orang awam yang tidak mempunyai pengetahuan mendalam tentang computer dan akuntansi.
- Tingkat keamanan (security) yang cukup valid untuk setiap user.
- Kemampuan eksplorasi semua laporan ke program excel tanpa melalui proses ekspor/impor file yang merepotkan.
- Kemampuan *trash back* semua laporan ke *source* dokumen dan *source* transaksi.
- Dapat diaplikasikan untuk 105 jenis perusahaan yang telah direkomendasikan.
- Menampilkan laporan keuangan komparasi (perbandingan) serta menampilkan analisis laporan dalam bentuk grafik.
- *Software* tersebut telah teruji mengingat program tersebut juga dikembangkan di Negara lain seperti Amerika, dimana Amerika adalah gudang software akuntansi yang hebat.

#### Format Tanggal dan Simbol Mata Uang

Format tanggal dan simbol mata uang pada *MYOB Accounting* v.13 mengikuti *setting* Windows yang digunakan. Misalkan saat ini tanggal 1 November 2005, format yang dapat dipilih adaah 01/11/05, 01/11/2005 atau 11/1/2005. *Default symbol* mata uang pada *MYOB Accounting* V. 13 adalah \$ (dollar). Misalkan Anda Menuliskan angka 5000, maka tampilan pada saat dicetak adalah \$ 5,000. Format tanggal dan satuan mata uang dapat diubah sesuai dengan *setting* yang diinginkan melalui *Start Menu*, pilih *Control Panel*, pilih *International Setting* atau *Regional & Langguage Options* dilanjutkan dengan mengklik tab *Date & Currency* atau *Regional Options*.

| Regional and L                   | anguage Options 🔹 💽                                                                    | Da     | ate ar | d Ti  | me Pr | oper   | ties    |         |              | ? 🗙 |
|----------------------------------|----------------------------------------------------------------------------------------|--------|--------|-------|-------|--------|---------|---------|--------------|-----|
| Regional Options                 | Languages Advanced                                                                     | -      |        |       |       |        |         |         |              |     |
| - Standards and                  | d formats                                                                              | 1      | Date & | Time  | Time  | Zone   | Inter   | met Tir | ime          |     |
| This option al<br>dates, and tin | ffects how some programs format numbers, currencies,<br>ne.                            |        | Date   |       |       |        |         |         | Time         |     |
| Select an iter<br>your own form  | n to match its preferences, or click Customize to choose<br>nats:                      |        | Des    | embe  | r v   | 2010   | )       | *       | Jan Stranger |     |
| Indonesian                       | Customize                                                                              |        |        |       |       |        |         |         |              |     |
| Samples                          |                                                                                        |        | S      | S     | R K   | J      | S       | M       |              |     |
| Number:                          | 123.456.789,00                                                                         |        |        |       | 1 2   | 3      | 4       | 5       | 1 i i i      |     |
| Currency:                        | Rp123.456.789                                                                          |        | 6      | 7     | 8 9   | 10     | 11      | 12      |              |     |
| Time:                            | 15:05:17                                                                               |        | 13     | 14    | 15 1  | 6 17   | 18      | 19      |              |     |
| Short date:                      | 12/12/2010                                                                             |        | 20     | 21    | 22 2  | 3 24   | 25      | 26      |              |     |
| Long date:                       | 12 Desember 2010                                                                       |        | 27     | 28    | 29 3  | 0 31   |         |         | (transf)     |     |
|                                  |                                                                                        |        |        |       |       |        |         |         | 16:35:45     |     |
| - Location                       |                                                                                        |        | ,      |       |       |        |         |         |              |     |
| To help servi<br>weather, sele   | ces provide you with local information, such as news and<br>tot your present location: |        |        |       |       |        |         |         |              | -   |
| United State                     |                                                                                        | Curren | t time | zone: | SE As | ia Sta | ndard ' | Time    |              |     |
|                                  | OK Cancel Apply                                                                        |        |        |       |       |        |         | OK      | K Cancel App | bly |

Gambar 1: Control Panel, Regional &

Langguage Options

Gambar 2: Date & Time Properties

#### Fitur yang Disediakan MYOB Accountinng V.13

MYOB dibuat sebagai gabungan beberapa modul yang disajikan dalam satu paket. Beberapa modul (fitur) gabungan yang disediakan oleh MYOB Accounting Plus yang kemudian digabung dalam satu form yang disebut Command Centre.

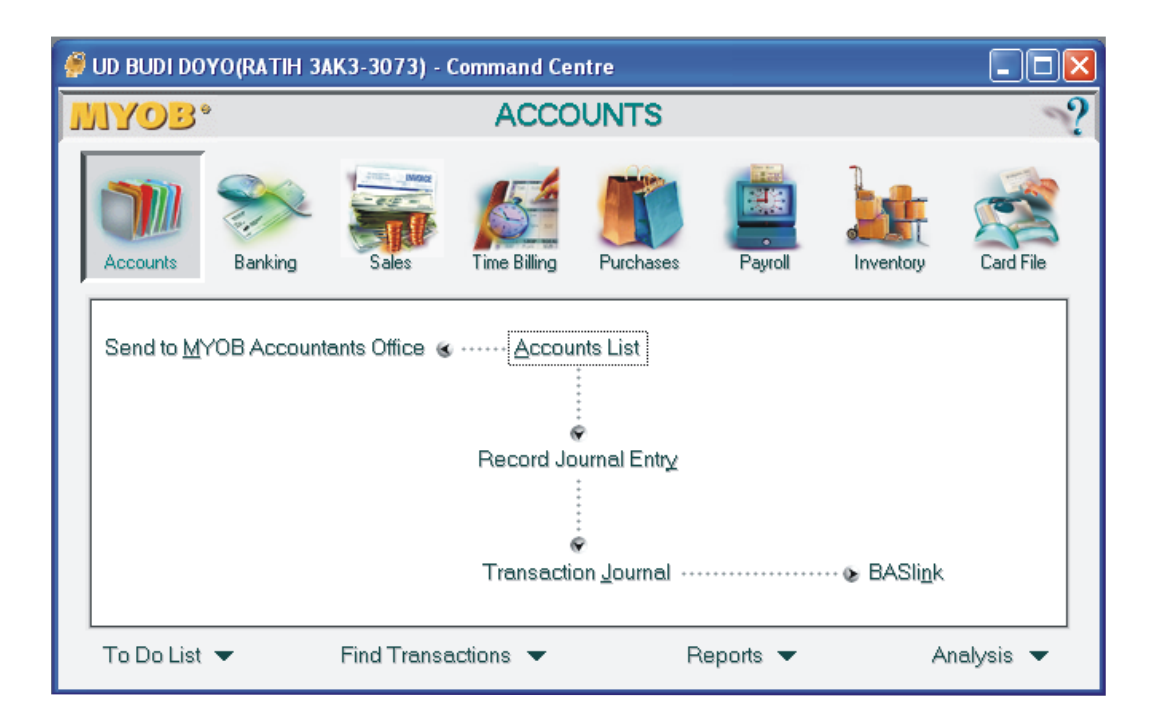

Gambar 1: Menu Command Centre

• Accounts

Menyediakan fitur account list, Record Journal Entry.

• Banking

Menyediakan fitur Spend Money, Receive Money, Prepare Bank Deposit, Bank Register, Reconcile Account, Print Cheque.

• Sales

Menyediakan fitur Sales Quote, Order, Invoice, Sales Return, Receive, Payment, Print Invoice, Print Statement.

- *Time Billing* Menyediakan fitur *Activities List, Prepare Time Billing Invoice*.
- Purchase

Menyediakan fitur Purchase Quote, Order, Bill, Purchase Return, Pay Bill, Print Purchase Order, Print Cheque.

• Payroll

Menyediakan fitur Employee, Print Cheque, Print Payment Summaries.

• Inventory

Menyediakan fitur Item Regiter, Item List, Set Item Price, Count Inventory, Inventory Adjusment, Inventory Transfer, Auto Build Inventory.

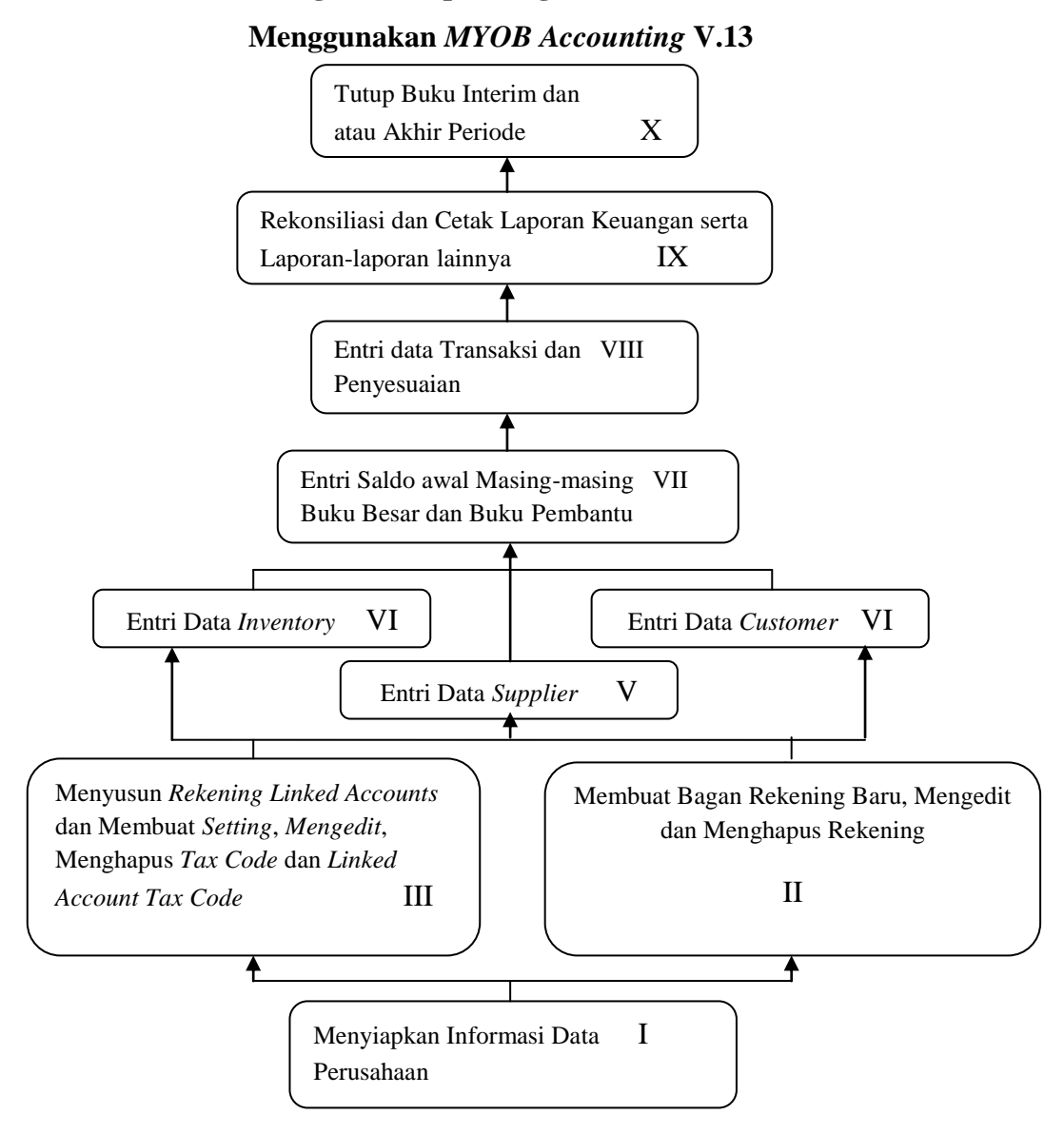

#### Bagian Tahapan Kegiatan Akuntansi

#### Membuka Program MYOB Accounting

Pastikan bahwa computer anda telah diinstal dengan program *MYOB Accounting Plus* V. 13. Setelah itu bukalah program *MYOB* dengan beberapa cara berikut:

Cara I:

- 1. Klik menu Start, pilih Programs, pilih MYOB Accounting Plus v. 13.
- 2. Lalu pilih dan klik MYOB Accounting 13+.

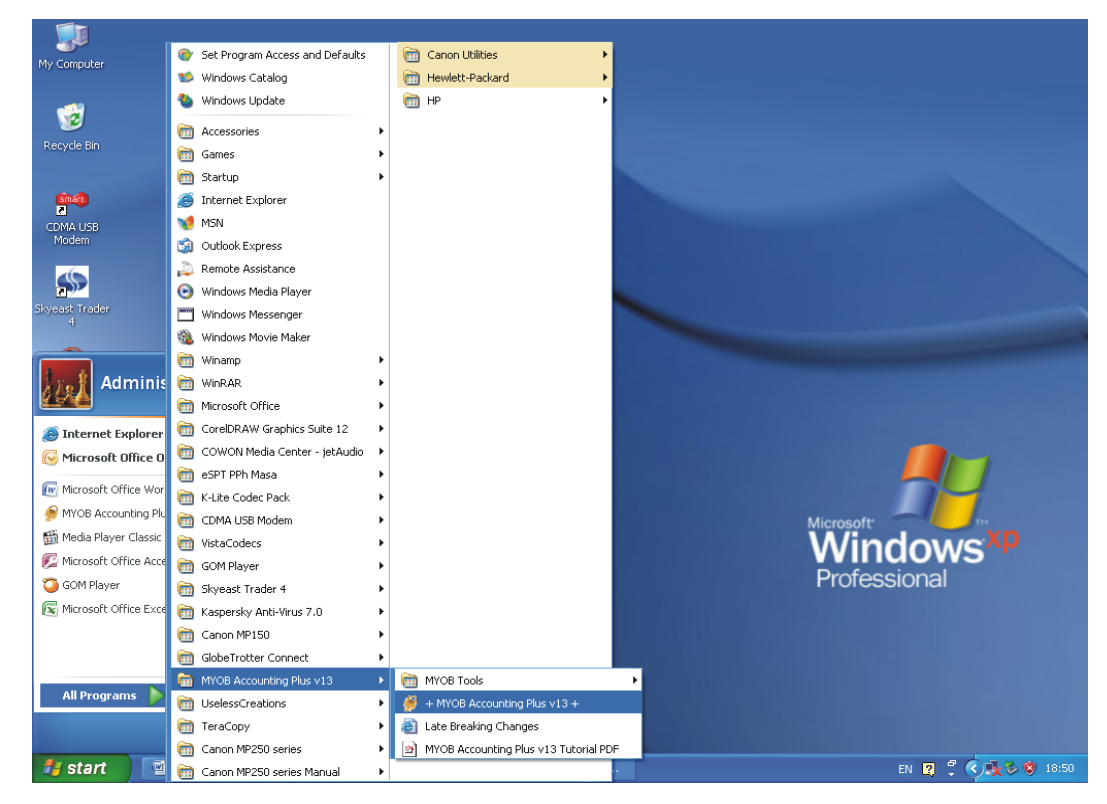

Gambar 2: Membuka Program dari Task Bar (Start)

Cara II:

1. Langsung *double* klik pada ikon *shortcut MYOB*.

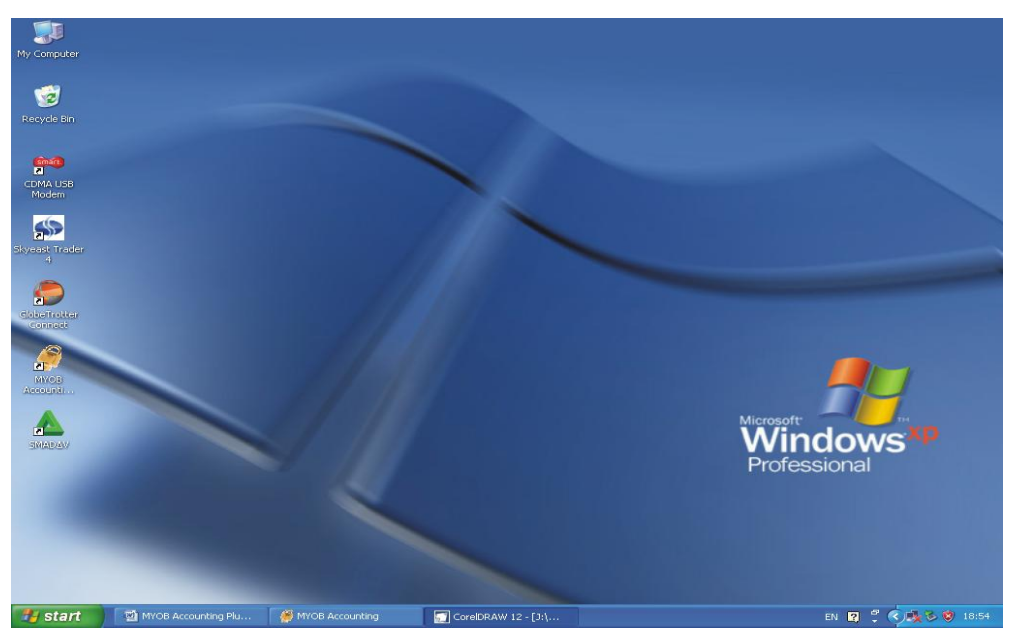

Gambar 3: Membuka Program dari Icon Desktop

2. Setelah itu akan muncul intro pengenalan dengan MYOB seperti berikut:

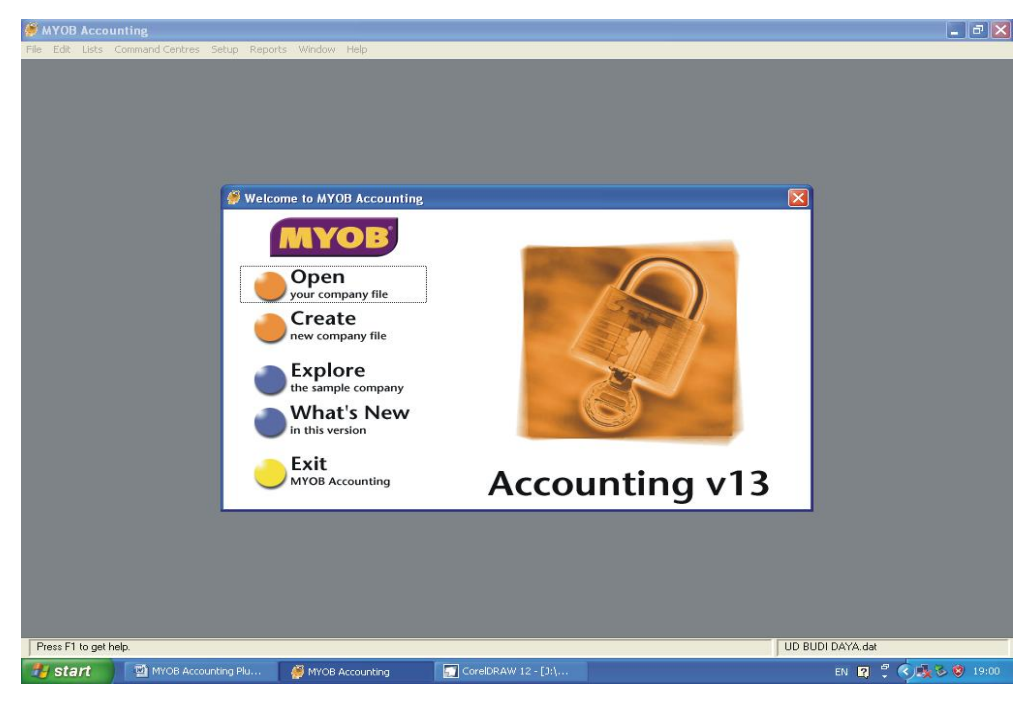

Gambar 4: KOtak Dialog Welcome to MYOB Accounting

Setelah muncul kotak dialog di atas, pilih salah satu tombol dari lima tombol seperti berikut:

| Open       | : Tombol ini untuk mengaktifkan file data perusahaan yang    |
|------------|--------------------------------------------------------------|
|            | sebelumnya telah tersimpan di hard disk Anda. Program        |
|            | MYOB memungkinkan Anda untuk memiliki lebih dari satu        |
|            | perusahaan (jika perusahaan Anda lebih dari satu). Pada      |
|            | saat Anda klik tombol <i>open</i> , dan Anda pilih nama      |
|            | perusahaan kemudian klik OK maka akan muncul                 |
|            | pertanyaan "Apakah Anda ingin memverivikasi data?" pilih     |
|            | tombol NO.                                                   |
| Create     | : Tombol ini berfungsi untuk membuat file data perusahaan    |
|            | baru, MYOB memiliki program wizard yang akan                 |
|            | membantu Anda membentuk data perusahaan baru.                |
| Explore    | : Tombol ini berfungsi jika Anda ingin mengeksplor contoh    |
|            | data perusahaan yang ada.                                    |
| What's New | : Tombol ini akan menunjukkan fitur-fitur baru yang ada pada |
|            | MYOB versi ini.                                              |
| Exit       | : Tombol ini dipilih saat Anda ingin mengakhiri interaksi    |
|            | dengan MYOB.                                                 |
|            |                                                              |

# Tombol-tombol Shorcut yang terdapat pada MYOB

Tombol *shortcut* akan memudahkan dan mempercepat Anda pada saat melakukan pengerjaan transaksi dengan menggunakan *MYOB* (meskipun mayoritas Anda akan menggunakan *mouse*).

| CTRL | + | N | Membuat file data baru perusahaan                             |
|------|---|---|---------------------------------------------------------------|
| CTRL | + | 0 | Membuka file data perusahaan yang sudah ada                   |
| CTRL | + | Р | Mencetak hasil pekerjaan dengan printer                       |
| CTRL | + | Ζ | Membatalkan perubahan terakhir                                |
| CTRL | + | Х | Memotong informasi dan meletakkan pada tempat yang terpilih   |
| CTRL | + | С | Mengkopi informasi dan meletakkan pada tempat yang terpilih   |
| CTRL | + | V | Menempelkan isi clipboard yang dipotong atau dikopi ke lokasi |

| CTRL | + | А | Memblok semua informasi                                         |
|------|---|---|-----------------------------------------------------------------|
| CTRL | + | L | Menampilkan daftar opsi dari field aktif                        |
| CTRL | + | R | Menampilkan Jendela rekapitulasi dari transaksi aktif           |
| CTRL | + | 1 | Mengaktifkan Command Centre Accounts                            |
| CTRL | + | 2 | Mengaktifkan Command Centre Banking                             |
| CTRL | + | 3 | Mengaktifkan Command Centre Sales                               |
| CTRL | + | 4 | Mengaktifkan Command Centre Time Billing                        |
| CTRL | + | 5 | Mengaktifkan Command Centre Purchase                            |
| CTRL | + | 6 | Mengaktifkan Command Centre Payrol                              |
| CTRL | + | 7 | Mengaktifkan Command Centre Inventory                           |
| CTRL | + | 8 | Mengaktifkaan Command Centre Card File                          |
| CTRL | + | G | Menampilkan jendela Record Journal Entry                        |
| CTRL | + | Т | Menampilkan jendela To Do List                                  |
| CTRL | + | Y | Menampilkan jendela Find Transaction                            |
| CTRL | + | Η | Menampilkan jendela Spend Money                                 |
| CTRL | + | D | Menampilkan jendela Receive Money                               |
| CTRL | + | J | Menampilkan jendela Sales, tergantung pada tipe layout          |
|      |   |   | penjualan yang digunakan                                        |
| CTRL | + | В | Menampilkan jendela Receive Money                               |
| CTRL | + | E | Menampilkan jendela Purchase, tergantung pada tipe layout       |
|      |   |   | pembelian yang digunakan                                        |
| CTRL | + | Μ | Menampilkan jendela Pay Bills                                   |
| CTRL | + | F | Menampilkan jendela Card List                                   |
| CTRL | + | Ι | Menampilkan jendela Index to Report                             |
| F1   |   |   | Untuk mengakses bantuan online MYOB Learning Center pada        |
|      |   |   | saat bekerja dengan Accounting Plus                             |
| F10  |   |   | Toggle antara jendela aktif dan menu bar                        |
| ESC  |   |   | Membatalkan aktivitas saat ini, kembali ke aktivitas sebelumnya |

# Mengenal Jendela (Windows) Interface pada MYOB

Jendela interface MYOB tampak pada gambar di bawah ini:

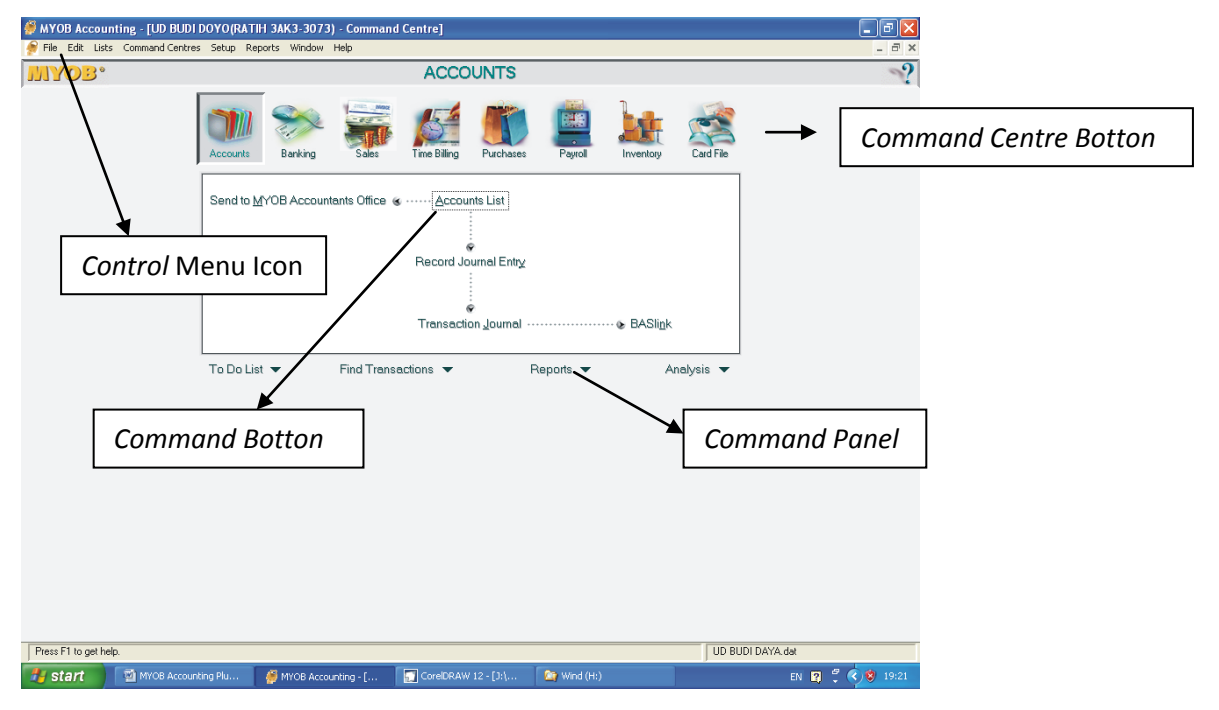

Gambar 5: Jendela Interface MYOB

# A. MEMULAI BEKERJA DENGAN MYOB ACCOUNTING V.13

# Membuka Data Akuntansi (OPEN)

1. Tekan tombol *Open*, maka akan muncul kotak dialog yang menanyakan tempat dan folder dimana data diletakkan seperti pada gambar berikut:

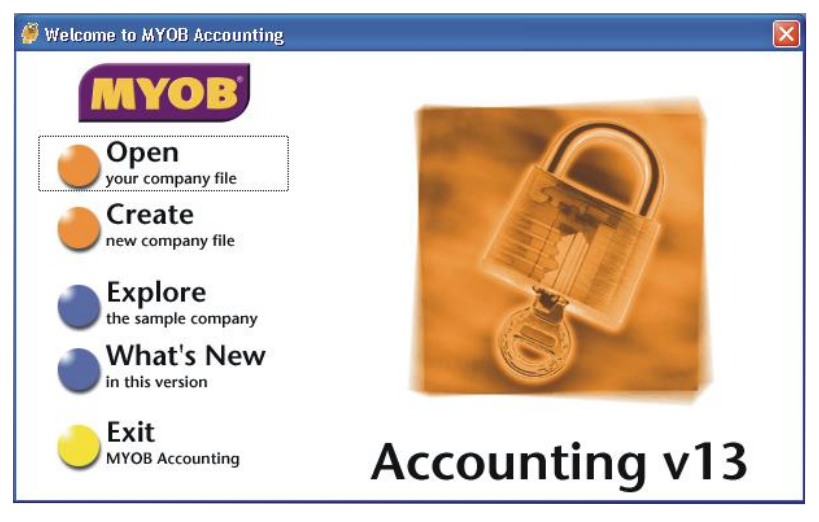

Gambar 6: Tombol Open MYOB

| Open                                              |                                                                                                    |                                                                                                    |   |          | ? 🔀    |
|---------------------------------------------------|----------------------------------------------------------------------------------------------------|----------------------------------------------------------------------------------------------------|---|----------|--------|
| Look in:                                          | 📋 My Docum                                                                                                    | ients                                                                                                    | • | + 🗈 💣 🎟- |        |
| My Recent<br>Documents<br>Desktop<br>My Documents | Corel User f<br>GomPlayer<br>My Music<br>My Pictures<br>Gor UD BUDI DA<br>Gor UD BUDI DA<br>Gor UD BUDI DA<br>Gor UD BUDI DA<br>Gor UD BUDI DA<br>Gor UD BUDI DA<br>Gor UD BUDI DA<br>Gor UD BUDI DA | iles<br>IVA.dat<br>IVA_2010.dat<br>IVA_NOP.DAT<br>IVA_SERTIFIKASI.dat<br>IV.dat<br>IVO2009.dat<br>IVO2009.dat |   |          |        |
| My Computer                                       |                                                                                                    |                                                                                                    |   |          |        |
| My Network                                        | File name:                                                                                                    |                                                                                                    |   | •        | Open   |
| Flaces                                            | Files of type:                                                                                                    | MYOB Data (*.DAT)                                                                                             |   | •        | Cancel |

Gambar 7: Folder Tempat Data MYOB

2. Look in: Cari tempat data berada di folder atau direktori mana.

| Open                                          |                                                                                                    |           | ? 🔀            |
|-----------------------------------------------|----------------------------------------------------------------------------------------------------|-----------|----------------|
| Look in:<br>My Recent<br>Documents<br>Desktop | myob13 My Recent Documents Desktop My Computer 33: Eloppy (A:) myATER (C:) myob13 WIND (D:) FIRE (E:) CD Drive (F:) Water (G:)                           | ← 🗈 💣 📰 • |                |
| My Documents                                  | <ul> <li>Wind (H:)</li> <li>Fire (I:)</li> <li>Gudang Amunisi (J:)</li> <li>Shared Documents</li> <li>My Documents</li> <li>My Network Places</li> </ul> |           | 0              |
| My Network<br>Places                          | Files of type: MYOB Data (*.DAT)                                                                                                    | <b>_</b>  | Upen<br>Cancel |

Gambar 8: Look In Folder Data MYOB

3. File Name: ketik atau pilh file yang mempunyai ekstension \*.DAT.

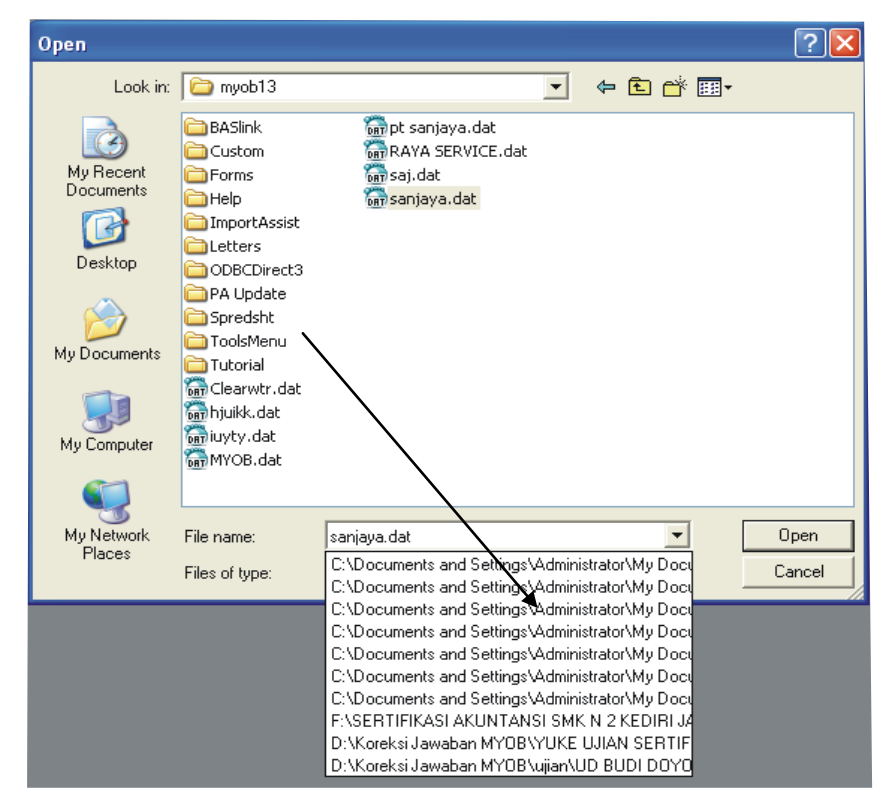

Gambar 9: Ekstension Data MYOB

 Setelah ketemu file yang akan dibuka, klik tombol *Open*. Misal dalam kasus ini Anda buka data CV MULIA.DAT yang berada di dalam Folder C:\Myob 13, maka akan tampak seperti berikut:

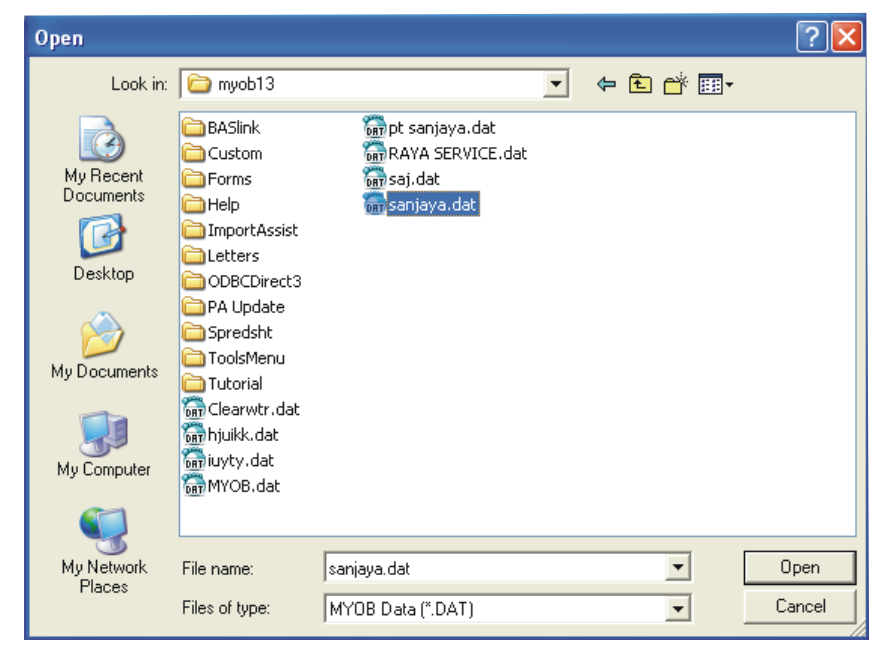

Gambar 10: Open File MYOB

 Selanjutnya muncul kotak dialog Sign On. Anda isikan User ID dan Password Anda. Dalam kasus ini (Clearwtr.DAT) tidak memakai password. Jadi anda tinggal klik Ok saja.

| ø | Sign-on             |                       |                                                                      |
|---|---------------------|-----------------------|----------------------------------------------------------------------|
|   |                     |                       | User ID and Password                                                 |
|   |                     | lf you hav            | Enter your User ID.<br>e a password, enter it in the Password field. |
|   |                     | User ID:<br>Password: | Administrator                                                        |
|   | <b>?</b><br>Help F1 |                       | C <u>a</u> ncel <u>D</u> K                                           |

Gambar 11: User ID dan Password

#### ✤ Membuat Data Baru (CREATE)

Berikut adalah langkah-langkah dalam memulai program MYOB:

1. Tekan fitur *Create*, kemudian klik *next*.

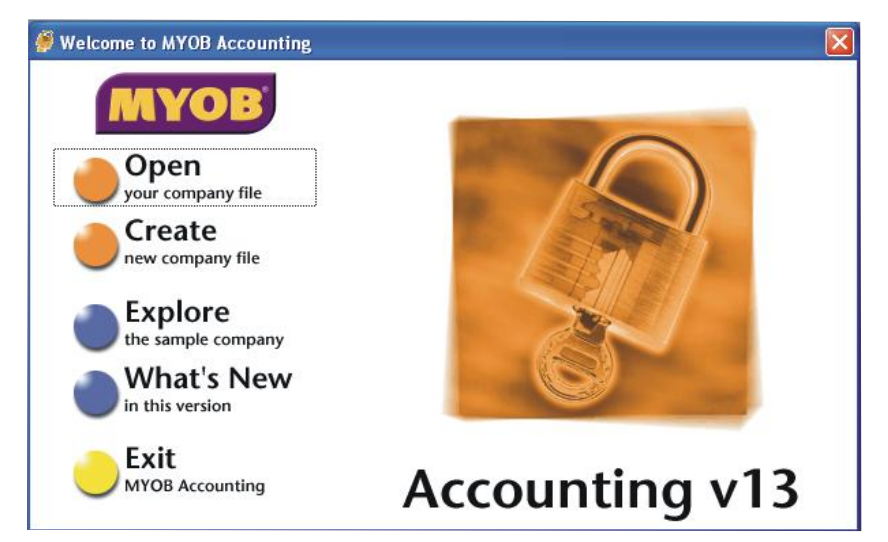

Gambar 12: Tombol Create

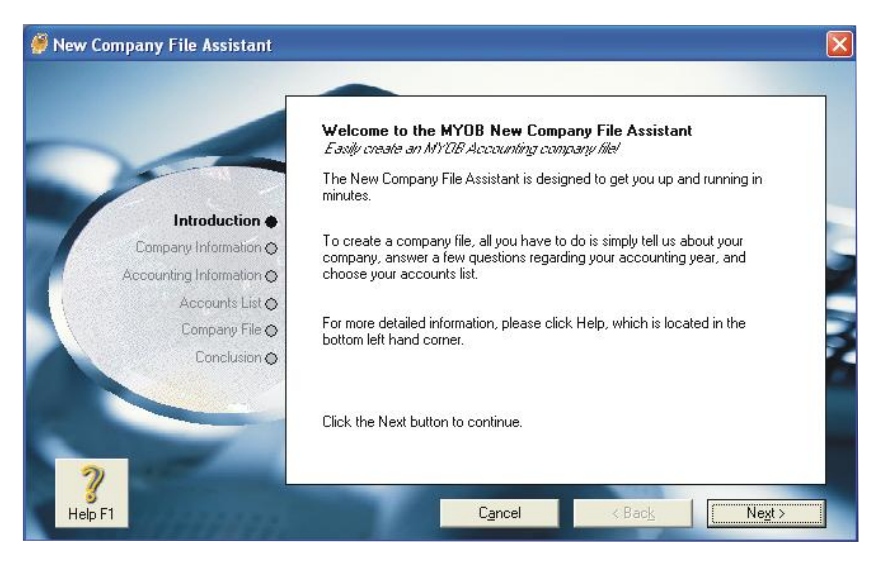

Gambar 13: New Company File Asistant-Introduction

2. Isikan Nama Perusahaan, alamat beserta informasi perusahaan lainnya, kemudian tekan *next*.

| New Company File Assistant                                            |                                                                      |                 |
|-----------------------------------------------------------------------|----------------------------------------------------------------------|-----------------|
|                                                                       | Enter information about your company<br>This information is optional |                 |
| Introduction  Company Information                                     | Company Name: Address:                                               | -               |
| Accounting Information<br>Accounts List<br>Company File<br>Conclusion | Phone Number:<br>Fax Number:<br>E-mail Address:                      |                 |
| <b>P</b><br>Help F1                                                   | C <u>a</u> ncel < Bac <u>k</u>                                       | Ne <u>x</u> t > |

Gambar 14: New Company File Asistant-Company Profile

- 3. Isikan tentang periode akuntansi dengan ketentuan sebagai nberikut:
  - Current Financial Year
  - Last Month of Financial Year
  - Convertion Month
  - Number of Accounting Periods
- : Tahun Tutup Buku
- : Bulan Tutup Buku
- : Bulan Awal Buku
- : Pilihan jumlah periode selama setahun. Ada dua pilihan yaitu *Twelve* (Dua Belas) atau *Thirteen* (Tiga Belas).

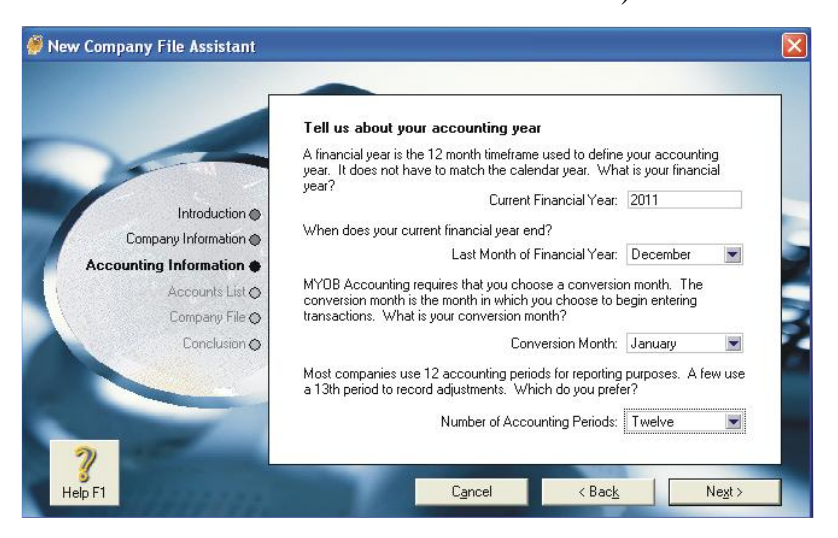

Gambar 15: New Company File Asistant-Accounting Information

4. Menentukan penyusunan *Account List*. Ada tiga alternatif dalam menyusun *Account List*.

#### • Alternatif Pertama

I would like to start with one of the list provided by MYOB Accounting. Pilihan ini memungkinkan Anda untuk memilih salah satu tipe Accounts dari 105 jenis perusahaan yang telah disediakan oleh MYOB.

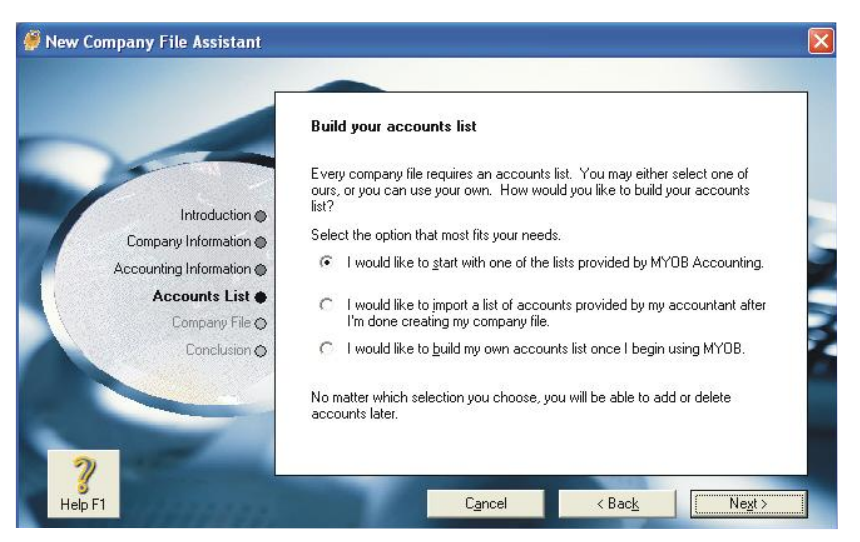

Gambar 16: New Company File Assistant-Account List

Setelah itu, klik *next* pada kotak dialog di atas untuk memilih salah satu tipe *Accounts* yang telah disediakan.

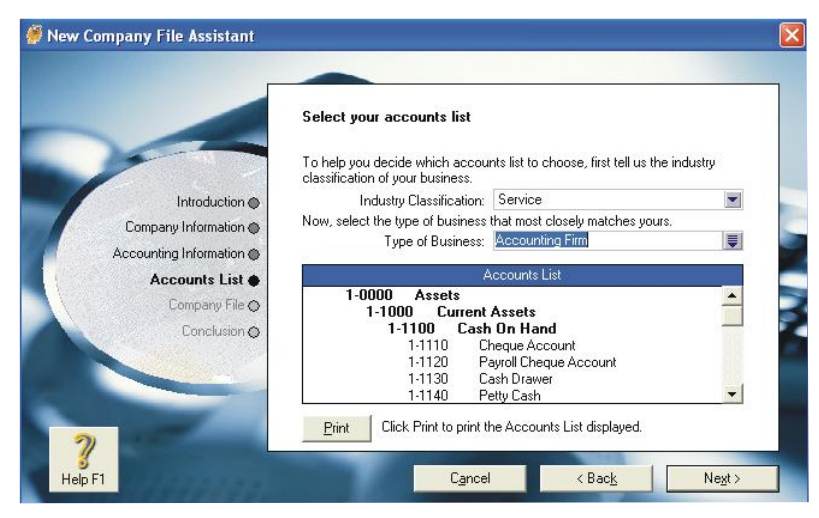

Gambar 17: New Company File Assistant-Accounting Firm MYOB membagi membagi menjadi 5 kelompok (Industry Classification):

- 1. Agriculture: Industri Pertanian
- 2. *Manufacturing* : Industri Pabrik

| 3. Retail  | : Perusahaan Eceran |
|------------|---------------------|
| 4. Service | : Perusahaan Jasa   |
| 5. Other   | : Lain-lain         |

Pilih salah satu tipe, lalu tentukan *Type of Bussines* dari masingmasing *Industry Classification* yang telah Anda pilih. Setelah ketemu (Misal *Hardware Store*), klik tombol *Use Bussiness Type*.

• Alternatif Kedua

*I would like to import a list of accounts provided by my accountans after I'm done creating my company file.* 

Pilihan ini memungkinkan Anda untuk mengimport daftar *account* yang telah ada setelah membuat file baru.

|                             | Build your accounts list                                                                                                    |
|-----------------------------|----------------------------------------------------------------------------------------------------|
|                             |                                                                                                    |
|                             | Every company file requires an accounts list. You may either select one of<br>ours, or you can use your own. How would you like to build your accounts<br>list? |
| Company Information         | Select the option that most fits your needs.                                                                                                    |
| Accounting Information (    | $\Omega^-$ I would like to start with one of the lists provided by MYOB Accounting.                                                                             |
| Accounts List  Company File | <ul> <li>I would like to import a list of accounts provided by my accountant afte<br/>I'm done creating my company file.</li> </ul>                             |
| Conclusion 🔿                | C I would like to <u>build my own accounts list once I begin using MYOB.</u>                                                                                    |
|                             | No matter which selection you choose, you will be able to add or delete accounts later.                                                                         |

Gambar 18: New Company File Assistant-Account List

• Alternatif Ketiga

I would llike to built my own account list once I begin using MYOB.

Pilihan ini memungkinkan Anda untuk membuat dan mendesain sendiri daftar *account*. Pembuatan *account* merupakan langkah pertama yang akan dilakukan setelah membuat file baru.

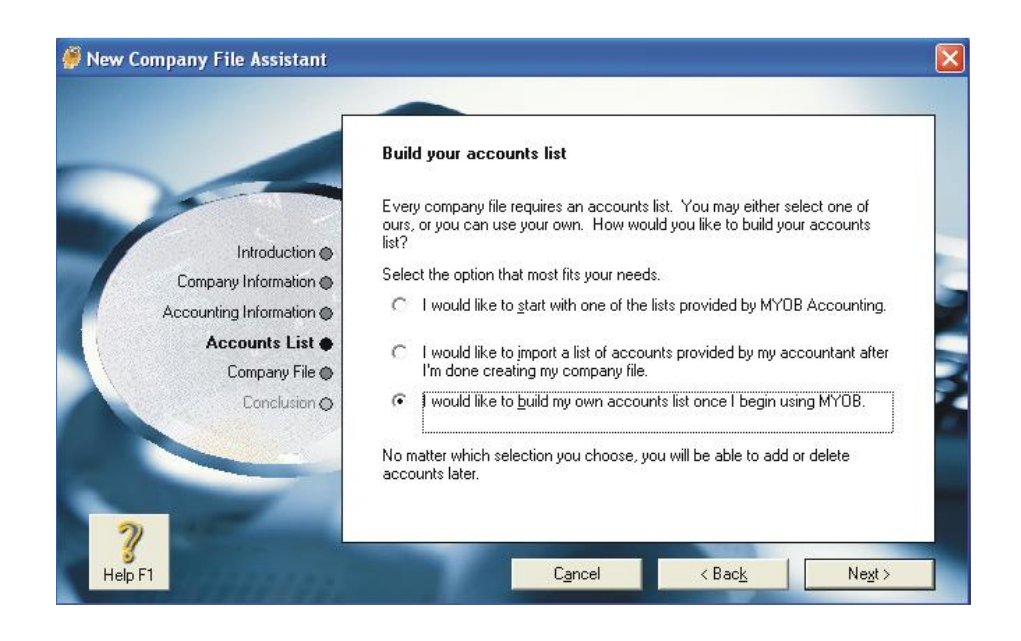

Gambar 19: New Company File Assistant-Account List

5. Menentukan lokasi penyimpanan file

Data anda akan otomatis muncul dengan nama *directory* (folder) dan nama file yang telah dibuatkan oleh *MYOB*. Jika Anda ingin merubah nama File dan tempat folder sesuai yang anda inginkan maka klik tombol *Change*, lalu pilih folder tempat data akan diletakkan, serta ketikkan nama file lalu klik *Save*.

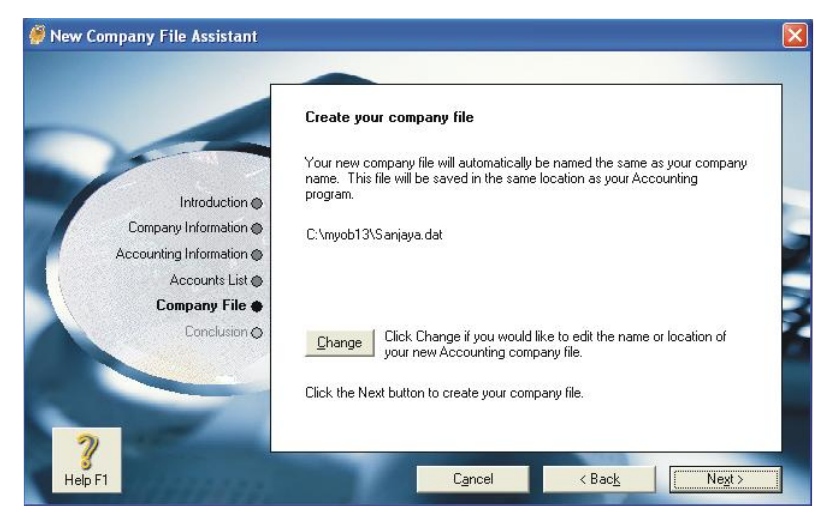

Gambar 20: New Company File Assistant-Company Profile

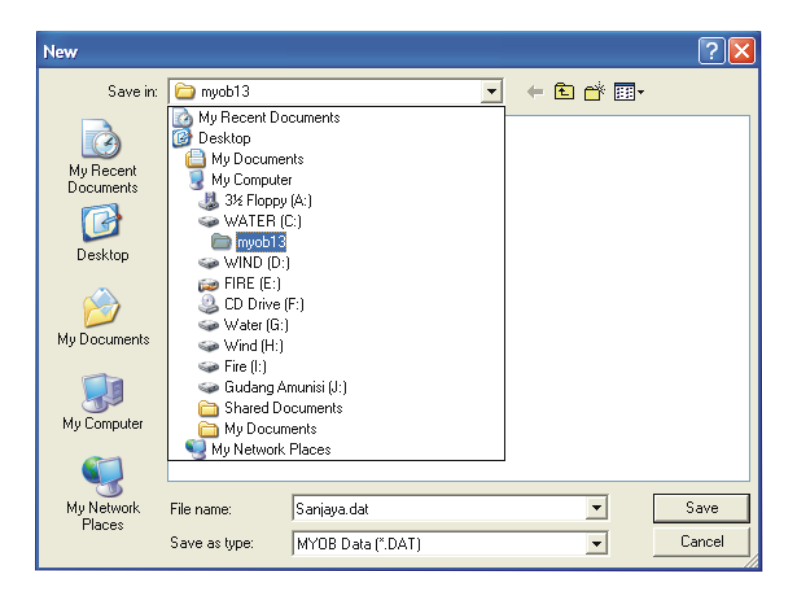

Gambar 21: New File

6. Selanjutnya akan muncul *Congratulation*, berarti file baru anda telah berhasil.

Hasil pembuatan file baru anda akan diinformasikan pada *Assistant Conclusion*. Kemudian akan muncul pilihan:

- a. Setup Assistant : Tampil Easy Setup Assistant untuk melakukan langkah setup dengan mudah.
- b. Command Centre : Tampil Comand Centre dari MYOB

Untuk mempermudah anda, maka pilihlah Command Centre.

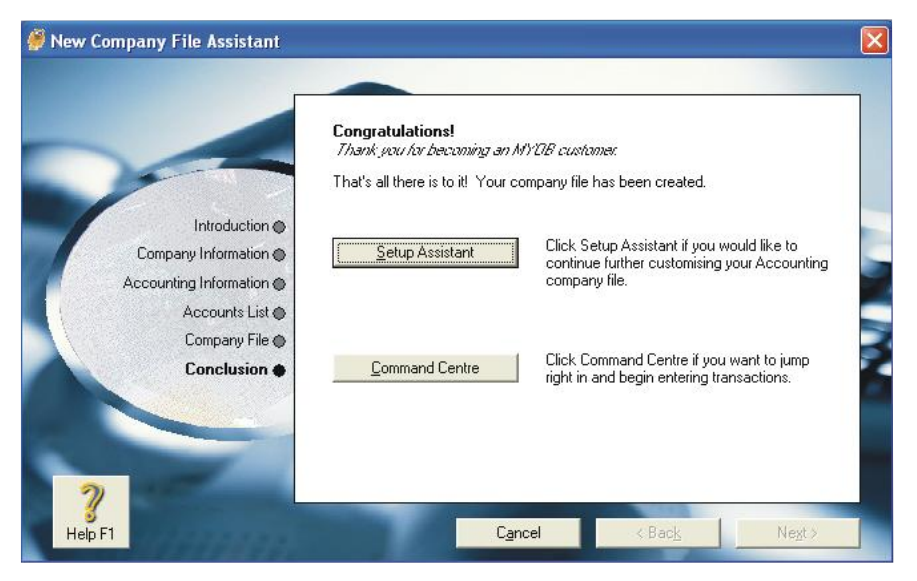

Gambar 22: New Company File Assistant-Conclusion

Modul Komputer Akuntansi Menggunakan MYOB Accounting

| MYOB Accounting - [Sanjaya - | - Command Centre]         | u Help           |               |            |          |                            |             |     |              |
|------------------------------|---------------------------|------------------|---------------|------------|----------|----------------------------|-------------|-----|--------------|
| MYOB <sup>°</sup>            | s soup reports windo      | и пор            | ACCOL         | JNTS       |          |                            |             |     | ~            |
|                              | Accounts Banking          | Sales            | Time Billing  | Purchases  | Payroll  | Inventory                  | Card File   |     |              |
|                              | Send to <u>M</u> YOB Acco | untants Office 🥳 | Record Jou    | ts List    |          |                            |             |     |              |
|                              | To Do List 💌              | Find Transa      | Transaction   | n Journal  | eports 🔻 | • 🕭 BASli <u>n</u> k<br>An | nalysis 🔻   |     |              |
|                              |                           |                  |               |            |          |                            |             |     |              |
|                              |                           |                  |               |            |          |                            |             |     |              |
|                              |                           |                  |               |            |          |                            |             |     |              |
| Proce E1 to get help         |                           |                  |               |            |          |                            | C maisure - | fat |              |
| riess ni to get nelp.        | iuruban 🕅 Microsof        | Word             | MNOB Account  | ation - ES | CoreDRAW | 12 - IGra                  | j panjaya.c |     | LA (0) 16-18 |
|                              | ijurunan 🔐 Microsor       | word             | 👷 MYOB Accour | nung-15    | COREDRAW | 12 - Jara                  |             |     | X 🔤 👻 10:10  |

Gambar 23: Command Centre

7. Mengedit Tax Code

Pada saat pertama kali membuat data base, *MYOB* telah menyediakan beberapa kode pajak standar yang berlaku untuk wilayah Australia. Kode pajak tersebut sebaiknya dihapus kecuali *GST* dan *NT* untuk dibuatkan lagi yang baru yang sesuai dengan kode pajak di Indonesia.

- a. Membuat *Tax Code* 
  - Dari menu *List*, klik *Tax Codes*

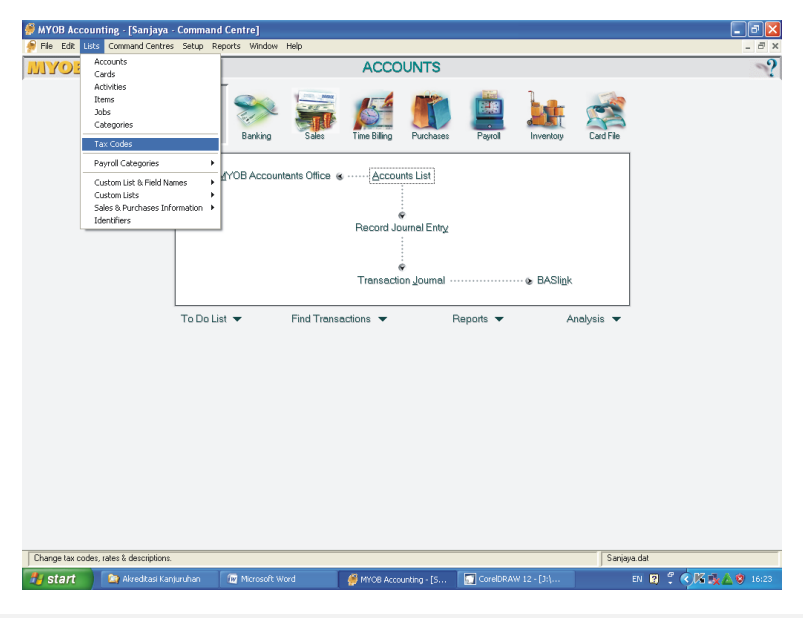

Gambar 24: Tax Codes

| 🐖 MYOB Ac   | counting - [Tax Code List]    |                        |           |
|-------------|-------------------------------|------------------------|-----------|
| 뗽 File Edit | Lists Command Centres Setup   | Reports Window Help    |           |
| Code        | Description                   | Туре                   | Rate      |
| ABN         | No ABN Withholding            | No ABN/TFN             | (48,5%) 🔺 |
| ⇔ CAP       | Capital Acquisitions          | Goods & Services Tax   | 10%       |
| ⇔ FRE       | GST Free                      | Goods & Services Tax   | 0%        |
| ⊏> GNR      | GST (Non-Registered)          | Input Taxed            | 0%        |
| ⊏> GST      | Goods & Services Tax          | Goods & Services Tax   | 10%       |
| ⇔ G₩        | Consolidated WEG & WET        | Consolidated           | 41,9%     |
| ⇔ IMP       | Import Duty                   | Import Duty            | 5%        |
| ⇔ INP       | Input Taxed                   | Input Taxed            | 10%       |
| ⇔ LCG       | Consolidated LCT & GST        | Consolidated           | 35%       |
| CT CT       | Luxury Car Tax                | Luxury Car Tax         | 25%       |
| ⇒ N-T       | Not Reportable                | Goods & Services Tax   | 0%        |
| P VWH       | Voluntary Withholdings        | Voluntary Withholdings | (20%)     |
| ⇒ WEG       | LiST on Wine Equalisation Tax | Goods & Services Tax   | 12,9%     |
| E> WEI      | Wine Equalisation Lax         | Sales Lax              | 29%       |
| D WSI       | Wholesale Sales Lax           | Sales Lax              | 22%       |
|             |                               |                        |           |
|             |                               |                        |           |
| ?           |                               |                        | Edit      |
| Help F1     | <u>Print</u> <u>N</u> ew      |                        | Close     |

Gambar 25: List-Tax Codes

- b. Menghapus Kode Pajak
  - Sorot kode pajak (*highlight*) yang kan dihapus.
  - Klik menu Edit (menu utama), lalu klik Delete Tax Code.
  - Hapus semua kode pajak kecuali 2 (dua) jenis yang tidak dapat dihapus yaitu kode *GST* dan *N*-*T*.

| Undo<br>Cut<br>Copy<br>Paste<br>Clear<br>Delete Tax Code<br>Delete Time<br>Insert Line<br>Insert Header<br>Insert Subtotal<br>Select<br>Select from List<br>Recap Transaction | Ctrl+Z<br>Ctrl+X<br>Ctrl+Shift+D<br>Ctrl+Shift+D<br>Ctrl+Shift+D<br>Ctrl+Shift+R<br>Ctrl+Shift+R<br>Ctrl+Shift+S<br>Ctrl+A<br>Ctrl+A<br>Ctrl+A |          | Type<br>Goods & Services Tax<br>Goods & Services Tax<br>Input Taxed<br>Consolidated<br>Impot Duty<br>Input Taxed<br>Consolidated<br>Luxury Car Tax<br>Goods & Services Tax<br>Voluntary Withholdings<br>Goods & Services Tax                  | Rate<br>10%<br>0%<br>10%<br>10%<br>10%<br>10%<br>35%<br>25%<br>0%<br>(20%)<br>12.9% | *             |
|----------------------------------------------------------------------------------------------------|----------------------------------------------------------------------------------------------------|----------|----------------------------------------------------------------------------------------------------|-------------------------------------------------------------------------------------|---------------|
| Cut<br>Copy<br>Paste<br>Clear<br>Delete Tax Code<br>Delete Line<br>Insert Line<br>Insert Header<br>Insert Subtotal<br>Select<br>Select from List<br>Recap Transaction         | Ctrl+X<br>Ctrl+Shift+D<br>Ctrl+Shift+D<br>Ctrl+Shift+I<br>Ctrl+Shift+R<br>Ctrl+Shift+S<br>Ctrl+A<br>Ctrl+A<br>Ctrl+L<br>Ctrl+L                 |          | Goods & Services Tax<br>Goods & Services Tax<br>Input Taxed<br>Goods & Services Tax<br>Consolidated<br>Import Duly<br>Input Taxed<br>Consolidated<br>Luxury Car Tax<br>Goods & Services Tax<br>Voluntary Withholdings<br>Goods & Services Tax | 10%<br>0%<br>0%<br>10%<br>41.9%<br>5%<br>10%<br>35%<br>25%<br>0%<br>(20%)<br>12.9%  | *             |
| Copy<br>Paste<br>Clear<br>Delete Tax Code<br>Delete Line<br>Insert Line<br>Insert Subtotal<br>Select<br>Select from List<br>Recap Transaction                                 | Ctrl+C<br>Ctrl+Shift+D<br>Ctrl+Shift+I<br>Ctrl+Shift+R<br>Ctrl+Shift+R<br>Ctrl+Shift+S<br>Ctrl+A<br>Ctrl+A<br>Ctrl+A<br>Ctrl+A<br>Ctrl+R       |          | Goods & Services Tax<br>Input Taxed<br>Goods & Services Tax<br>Consolidated<br>Import Duty<br>Input Taxed<br>Consolidated<br>Luxury Car Tax<br>Goods & Services Tax<br>Voluntary Withholdings<br>Goods & Services Tax                         | 0%<br>0%<br>10%<br>41.9%<br>5%<br>10%<br>35%<br>25%<br>0%<br>(20%)<br>12.9%         |               |
| Paste<br>Clear<br>Delete Tax Code<br>Delete Line<br>Insert Line<br>Insert Header<br>Insert Subtotal<br>Select<br>Select<br>Recap Transaction                                  | Ctrl+V<br>Ctrl+Shift+D<br>Ctrl+Shift+I<br>Ctrl+Shift+R<br>Ctrl+Shift+S<br>Ctrl+A<br>Ctrl+A<br>Ctrl+L<br>Ctrl+R                                 |          | Input Taxed<br>Goods & Services Tax<br>Consolidated<br>Import Duty<br>Input Taxed<br>Consolidated<br>Luxury Car Tax<br>Goods & Services Tax<br>Voluntary Withholdings<br>Goods & Services Tax                                                 | 0%<br>10%<br>41,9%<br>5%<br>10%<br>35%<br>25%<br>0%<br>(20%)                        |               |
| Clear<br>Delete Tax Code<br>Delete Line<br>Insert Line<br>Insert Header<br>Insert Subtotal<br>Select<br>Select from List<br>Recap Transaction                                 | Ctrl+Shift+D<br>Ctrl+Shift+I<br>Ctrl+Shift+R<br>Ctrl+Shift+S<br>Ctrl+A<br>Ctrl+A<br>Ctrl+L<br>Ctrl+R                                           |          | Goods & Services Tax<br>Consolidated<br>Import Duty<br>Input Taxed<br>Consolidated<br>Luxury Car Tax<br>Goods & Services Tax<br>Voluntary Withholdings<br>Soods & Services Tax                                                                | 10%<br>41,9%<br>5%<br>10%<br>35%<br>25%<br>0%<br>(20%)<br>12.9%                     |               |
| Delete Tax Code<br>Delete Line<br>Insert Line<br>Insert Header<br>Insert Subtotal<br>Select<br>Select from List<br>Recap Transaction                                          | Ctrl+Shift+D<br>Ctrl+Shift+I<br>Ctrl+Shift+R<br>Ctrl+Shift+S<br>Ctrl+A<br>Ctrl+A<br>Ctrl+L<br>Ctrl+R                                           |          | Lonsolidated<br>Import Duty<br>Input Taxed<br>Consolidated<br>Luxury Car Tax<br>Goods & Services Tax<br>Voluntary Withholdings<br>Coode & Services Tax                                                                                        | 41,92<br>5%<br>10%<br>35%<br>25%<br>0%<br>(20%)<br>12.9%                            |               |
| Delete Line<br>Insert Line<br>Insert Header<br>Insert Subtotal<br>Select<br>Select from List<br>Recap Transaction                                                             | Ctrl+Shift+D<br>Ctrl+Shift+I<br>Ctrl+Shift+R<br>Ctrl+Shift+S<br>Ctrl+A<br>Ctrl+A<br>Ctrl+L<br>Ctrl+R                                           |          | Inport Duty<br>Input Taxed<br>Consolidated<br>Luxury Car Tax<br>Goods & Services Tax<br>Voluntary Withholdings<br>Goods & Services Tax                                                                                                    | 5%<br>10%<br>35%<br>25%<br>0%<br>(20%)<br>12.9%                                     |               |
| Insert Line<br>Insert Header<br>Insert Subtotal<br>Select<br>Select from List<br>Recap Transaction                                                                            | Ctrl+Shift+I<br>Ctrl+Shift+R<br>Ctrl+Shift+S<br>Ctrl+A<br>Ctrl+A<br>Ctrl+L<br>Ctrl+R                                                           |          | Consolidated<br>Luxury Car Tax<br>Goods & Services Tax<br>Voluntary Withholdings<br>Goods & Services Tax                                                                                                    | 10%<br>35%<br>25%<br>0%<br>(20%)<br>12.9%                                           |               |
| Insert Header<br>Insert Subtotal<br>Select<br>Select from List<br>Recap Transaction                                                                                           | Ctrl+Shift+R<br>Ctrl+Shift+S<br>Ctrl+A<br>Ctrl+L<br>Ctrl+R                                                                                     |          | Luxury Car Tax<br>Goods & Services Tax<br>Voluntary Withholdings<br>Goods & Services Tax                                                                                                    | 25%<br>0%<br>(20%)                                                                  |               |
| Insert header<br>Insert Subtotal<br>Select<br>Select from List<br>Recap Transaction                                                                                           | Ctrl+Shift+S<br>Ctrl+A<br>Ctrl+L<br>Ctrl+R                                                                                                    |          | Goods & Services Tax<br>Voluntary Withholdings<br>Goods & Services Tax                                                                                                    | 0% (20%) 12.9%                                                                      |               |
| Insert Subtotal<br>Select<br>Select from List<br>Recap Transaction                                                                                                    | Ctrl+Shift+S<br>Ctrl+A<br>Ctrl+L<br>Ctrl+R                                                                                                    |          | Voluntary Withholdings                                                                                                    | (20%)                                                                               |               |
| Select<br>Select from List<br>Recap Transaction                                                                                                    | Ctrl+A<br>Ctrl+L<br>Ctrl+R                                                                                                    |          | Goods & Services Tay                                                                                                    | 12.9%                                                                               |               |
| Select from List<br>Recap Transaction                                                                                                    | Ctrl+L<br>Ctrl+R                                                                                                    |          | GOODS & SOLVICES LON                                                                                                    | 16,0%                                                                               |               |
| Recap Transaction                                                                                                    | Ctrl+R                                                                                                    |          | Sales Tax                                                                                                    | 29%                                                                                 |               |
|                                                                                                    |                                                                                                    |          | Sales Tax                                                                                                    | 22%                                                                                 |               |
|                                                                                                    |                                                                                                    |          |                                                                                                    |                                                                                     |               |
|                                                                                                    | 3b                                                                                                    |          |                                                                                                    | Egit                                                                                | •             |
|                                                                                                    | Pint L                                                                                                    | Pint New | Pint New                                                                                                    | J Pint New                                                                          | Egit<br>Dirat |

Modul Komputer Akuntansi Menggunakan MYOB Accounting

Gambar 26: Delete Tax Codes

| 🎒 МУОВ А                | ccounting -                  | Tax Code I             | List] |         |           |                                   |                                |   |
|-------------------------|------------------------------|------------------------|-------|---------|-----------|-----------------------------------|--------------------------------|---|
| 🅖 File Edit             | Lists Comm                   | and Centres            | Setup | Reports | Window    | Help                              |                                |   |
| Code                    |                              | Description            |       |         | T         | ype                               | Rate                           | _ |
| Code<br>↔ ISST<br>↔ N-T | Goods & Serv<br>Not Reportab | Desciption<br>ices Tax |       |         | Toods & S | ype<br>arvices Tax<br>ervices Tax | Rate 02                        |   |
|                         |                              |                        |       |         |           |                                   |                                | ¥ |
| <b>?</b><br>Help F1     | Print                        | New                    |       |         |           |                                   | E <u>dit</u><br>Cl <u>o</u> se |   |

Gambar 27: GST dan N-T

• Setelah itu buat kode pajak lagi yang anda inginkan dengan menekan tombol *New*, atau mengganti kode pajaknya (*edit*), lalu isikan data sesuai kebutuhan.

| MYOB Accounting - [Tax Code Information]                                                                                                    |
|----------------------------------------------------------------------------------------------------|
| 🎓 File Edit Lists Command Centres Setup Reports Window Help                                                                                                    |
| Tax Code Information                                                                                                    |
| Enter the tax code (up to three characters), a brief description of the tax and the rate of tax.<br>Select an appropriate tax type and complete the links as necessary. |
| Tax Code: SST                                                                                                    |
| Description: Goods & Services Tax                                                                                                    |
| Tax Type: Goods & Services Tax 💌                                                                                                    |
| Rate: 10%                                                                                                    |
|                                                                                                    |
| Linked Account for Tax Collected ⇔: 2-3010                                                                                                    |
| Linked Account for Tax Paid ⇔: 2-3030 🗐 GST Paid                                                                                                    |
| Linked Card for Tax Authority                                                                                                    |
|                                                                                                    |
|                                                                                                    |
|                                                                                                    |
|                                                                                                    |
|                                                                                                    |
|                                                                                                    |
|                                                                                                    |
|                                                                                                    |
|                                                                                                    |
|                                                                                                    |
|                                                                                                    |
|                                                                                                    |
|                                                                                                    |
|                                                                                                    |
|                                                                                                    |
|                                                                                                    |

Gambar 28: Edit Tax Codes

- Membuat atau Memodifikasi Account List//Daftar Akun MYOB membagi klasifikasi Account menjadi 8 Kelompok. Masingmasing klasifikasi telah diberikan nomor *default* seperti berikut ini:
  - Assets (Aktiva/HArta), diawali dengan nomor 1-xxxx
  - Liability (Hutang/Harta), diawali dengan nomor 2-xxxx
  - Equity (Modal/Ekuitas), diawali dengan nomor 3-xxxx
  - *Income* (Pendapatan), diawali dengan nomor 4-xxxx
  - *Cost of Sales* (Harga Pokok Penjualan), diawali dengan nomor 5xxxx
  - *Expense* (Beban Usaha), diawali dengan nomor 6-xxxx
  - *Other Income* (Pendapatan Lain-lain), diawali dengan nomor 7xxxx

• Other Expense (beban Lain-lain), diawali dengan nomor 8-xxxx Account di dalam MYOB dapat disusun secrara hierarkis, yaitu setiap account dapat dirinci lagi menjadi subacaunt dibawahnya. Nomor account dapat diisi maksimal 5 (lima) digit. Sedangkan untuk setiap account ada dua kemungkinan hierarkinya, yaitu sebagai account induk (Header) atau sebagai account anak (Detail). Berikut ini gambaran pembuatan Chart of Account:

# Level 1 1-0000 Assets

| Level 2 | 1-1000 Current Assets            |
|---------|----------------------------------|
| Level 3 | 1-1100 Cash and Bank             |
| Level 4 | 1-1101 Cash on Hand              |
| Level 4 | 1-1102 Pety Cash                 |
| Level 4 | 1-1103 Bank ABC                  |
| Level 3 | 1-1200 Trade Receivable          |
| Level 3 | 1-1300 Inventory                 |
| Level 4 | 1-1301 Raw Material Inventory    |
| Level 4 | 1-1302 Work in Process Inventory |
| Level 4 | 1-1303 Finished Good Inventory   |
| Level 2 | 1-2000 Fixed Assets              |

Level 1 harus selalu *Header*, sedangkan level 4 harus selalu Detail. Untuk level 2 dan 3 bisa berubah-ubah dari *Header* menjadi *detail* ataupun sebaliknya.

#### a. Mengganti Account List

Saat membuat data baru sudah disediakan beberapa *account* standar oleh *MYOB*. Semua account yang disediakan tersebut berbahasa inggris. Anda dapat mengganti account tersebut kedalam bahasa Indonesia atau bahasa lainnya.

Caranya:

• Klik Account List dari Command Centre lalu klik Account List.

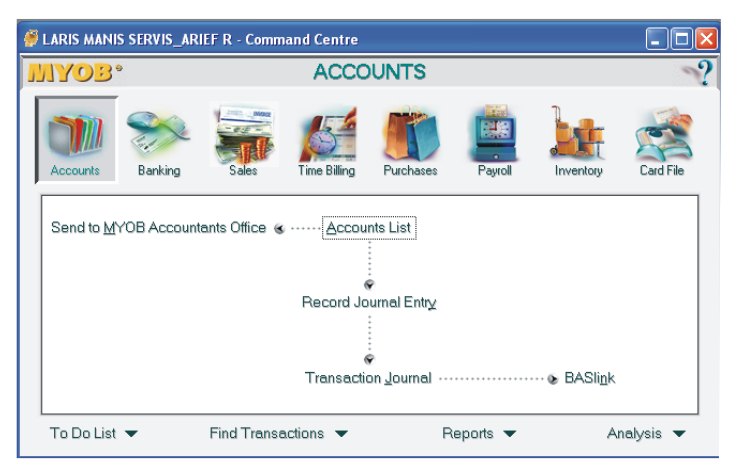

Gambar 29: Command Centre-Account List

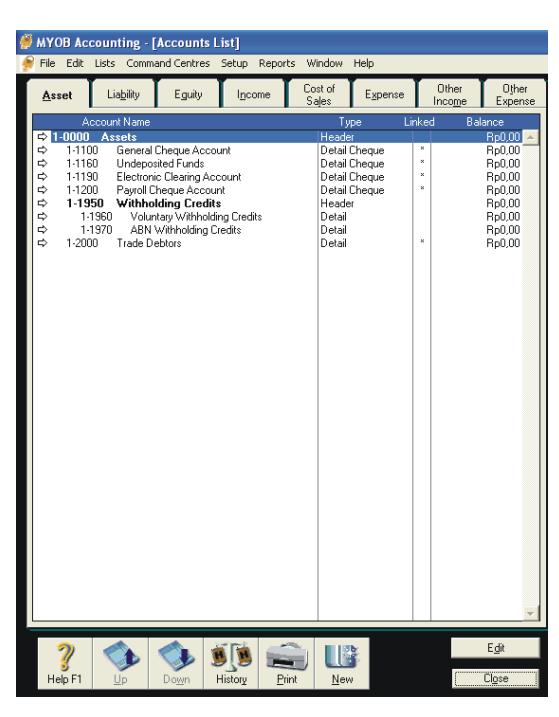

Gambar 30: Account List-Assets

- Klik anak panah disebelah kiri *account* yang akan diganti, atau klik ganda pada akun yang akan diganti, atau sorot (klik sekali) *account* yang akan diganti lalu klik tombol edit.
- Setelah tampil *account* yang akan diganti, gantilah nomor account dan nama sesuai dengan yang diinginkan.
- Setelah itu klik OK.

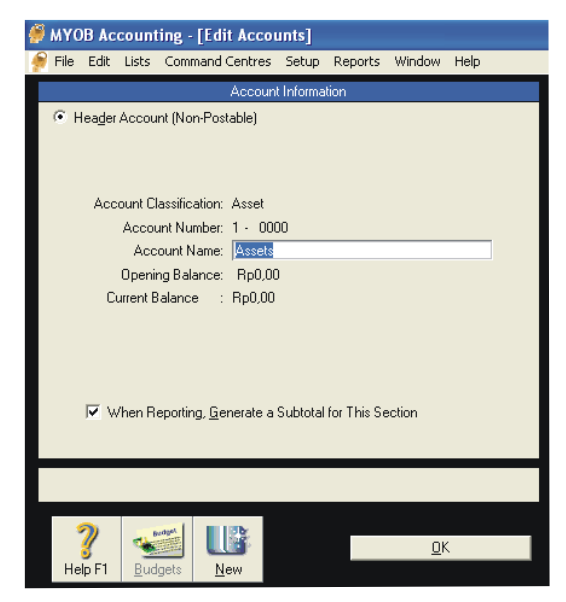

Gambar 31: Edit Account

Berikut ini adalah data *account* yang perlu diganti, untuk menyesuaikan *Default Account* dan *Linked Account* sebagai berikut:

| General Cheque Account      | : Kas/Kas Ditangan     |
|-----------------------------|------------------------|
| Undeposit Funds             | : Kas Belum Disetorkan |
| Electronic Clearing Account | : Kas Kliring Otomatis |
| Payroll Cheque Account      | : Kas Pengeluaran Gaji |
| Withholding Credit          | : (hapus)              |
| Voluntary Witholding Credit | : (hapus)              |
| ABN Witholding Credits      | : (hapus)              |
| Trade Debtors               | : Piutang Usaha        |
| Trade Creditors             | : Utang Usaha          |
| GST Liabilities             | : Hutang PPN           |
| GST Colected                | : PPN Keluaran         |
| GST Paid                    | : PPN Masukan          |

Modul Komputer Akuntansi Menggunakan MYOB Accounting

| Sales Tax Payable            | : (hapus)             |
|------------------------------|-----------------------|
| Import Duty Payable          | : (hapus)             |
| Voluntary Duty Payable       | : (hapus)             |
| Payroll Liabilities          | : Hutang Gaji/Upah    |
| Retained Earning             | : Laba Ditahan        |
| Current Earning              | : Laba Tahun Berjalan |
| Historical Balancing Account | : Saldo Awal          |
| Wages & Salaries             | : Beban Gaji/Upah     |
| Employment Expense           | : Tunjangan Jabatan   |

b. Membuat Account Baru

Membuat *account* baru pada dasarnya sama dengan mengganti *account* yang sudah ada. Jika dalam mengganti *account* yang sudah ada, Anda tidak dapat menentukan klasifikasi *account*, maka dengan membuat *account* baru Anda harus menetapkan klasifikasi *account* terlebih dahulu sebelum mengisi nomor dan namanya. Jadi sebelum mengganti/membuat *account*, Anda harus mendesain dulu secara manual.

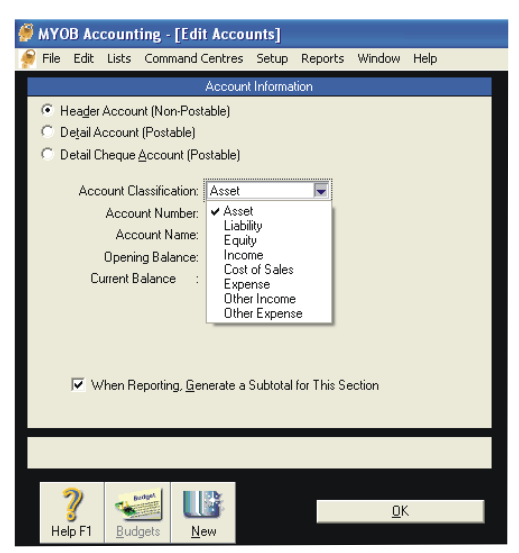

Gambar 32: Account Classification

c. Menghapus Account Baru

Account yang sudah dibuat dapat dihapus dengan syarat:

• Account tersebut tidak mempunyai saldo.

- Account tersebut tidak pernah digunakan untuk transaksi (tidak ada *History*).
- Account tersebut tidak ada Budgetnya.
- Account tersebut tidak dipilih sebagai Linked Account.

#### Caranya:

- Buka *account* yang akan dihapus dengan cara klik anah panah disebelah Account yang bersangkutan, atau sorot lalu klik tombol edit, atau klik ganda pada akun yang bersangkutan.
- Klik menu utama Edit lalu klik Delete Account

| <i> м</i> үо      | B Ac                                                        | count                                                                                                   | ing - [                                                     | Edit Acco                                                                                                    | unts]                    |               |            |      |  |
|-------------------|-------------------------------------------------------------|----------------------------------------------------------------------------------------------------|-------------------------------------------------------------|----------------------------------------------------------------------------------------------------|--------------------------|---------------|------------|------|--|
| 뗽 File            | Edit                                                        | Lists                                                                                                   | Comm                                                        | and Centres                                                                                                    | Setup                    | Reports       | Window     | Help |  |
| € H<br>C D<br>C D | Ur<br>Cu<br>Pa<br>Clu<br>De<br>In:<br>In:<br>Se<br>Se<br>Re | ndo<br>ut<br>ppy<br>iste<br>ear<br>elete Ad<br>elete Lin<br>sert Lin<br>sert Su<br>elect fro<br>ecap Tr | ccount<br>ne<br>le<br>ader<br>btotal<br>om List<br>ansactio | Ctrl+Z<br>Ctrl+X<br>Ctrl+C<br>Ctrl+V<br>Ctrl+Shif<br>Ctrl+Shif<br>Ctrl+Shif<br>Ctrl+Shif<br>Ctrl+Shif<br>Ctrl+Shif<br>Ctrl+A<br>Ctrl+A<br>Ctrl+R | t+D<br>t+I<br>t+R<br>t+S | tion<br>adits |            |      |  |
|                   |                                                             | -norri-                                                                                                 | sporting                                                    | , <u>a</u> choidic a                                                                                                    | Subiold                  |               | .0.1011    |      |  |
|                   |                                                             |                                                                                                    |                                                             |                                                                                                    |                          |               |            |      |  |
| He                | <b>?</b><br>Ip F1                                           | <u>B</u> ud                                                                                             | gets                                                        | <u>N</u> ew                                                                                                    |                          |               | <u>0</u> k |      |  |

Gambar 33: Delete Account

## 9. Linked Accounts

Beberapa dari *default account* tidak dapat dihapus, tetapi tidak masalah karena dapat diganti dengan nomor lain. *Account* tersebut

tidak dapat dihapus karena telah terhubung dengan *account* dan *form* yang lain (*Linked Accounts*). Ada 3 (tiga) kelompok linked account yang harus diisi karena saling berhubungan yaitu:

a. Linked Account yang diisi dari menu setup.

*Linked Account* yang diisi dari menu *Setup* terdiri dari 4 *Account*. Kita bisa melihat dengan cara klik menu *Setup*, kemudian pilih *Linked Accounts*.

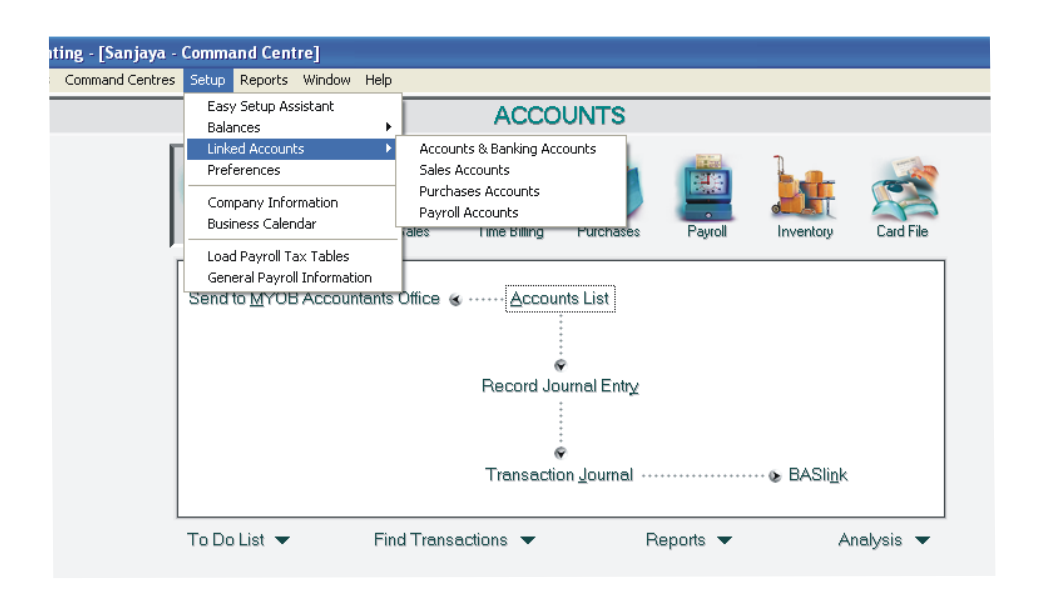

Gambar 34: Linked Account

Berdasarkan gambar di atas, diketahui bahwa *linked Account* yang berasal dari menu *setup* ada 4 (empat) macam, yaitu *Account & Banking Accounts, Sales Accounts, Purchase Accounts dan Payroll Accounts.* 

• Accounts & Banking Accounts

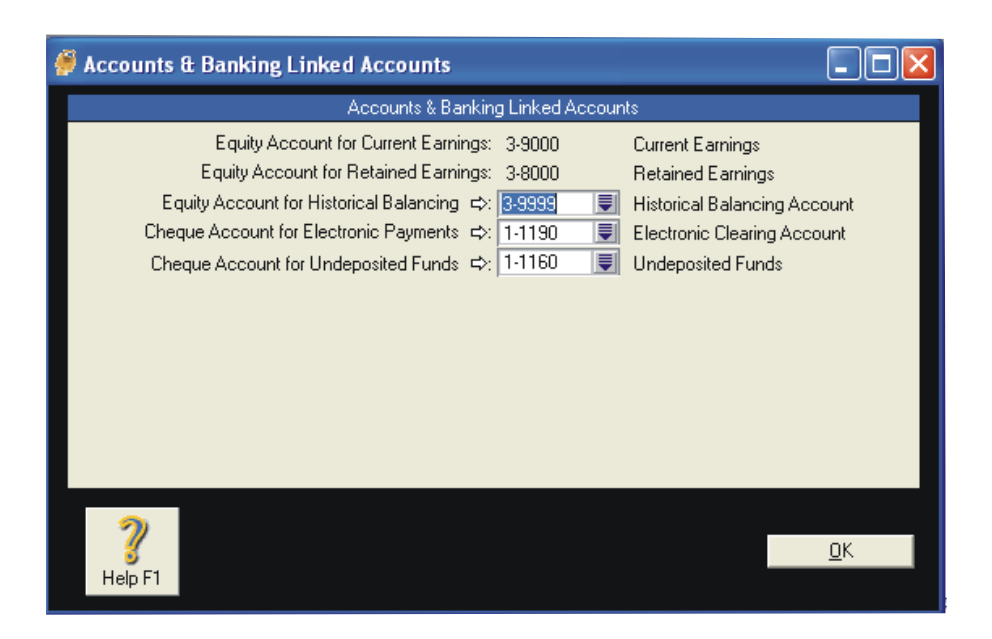

Gambar 35: Account & Banking Linked Account

Pada gambar di atas ada 5 *Linked Accounts*, 2 diantaranya tidak dapat diganti melalui form ini sementara 3 lainnya bisa diganti dengan akun lainnya.

• Equity Account.

Akun ini digunakan untuk menampung selisih Laba/Rugi (saldo dari jumlah *account revenue-Cost of Sales-Expense+Other Income-Other Expense*) yang dapat juga dinamakan sebagai Laba/Rugi Tahun Berjalan.

- Equity Account for Retained Earnings.
   Akun ini digunakan untuk menampung Laba/Rugi pada tahun-tahun sebelumnya yang tidak dibagi kepada pemilik dan telah dilakukan tutup buku tahunan.
- Equity for Account Historical Balancing.
   Akun ini digunakan untuk menampung selisih saldo Debit dan Kredit pada saat pengisian saldo awal. Pengisian saldo awal dilakukan pada masa-masa transisi perpindahan data manual ke computer atau dari software lain ke MYOB. Jika Account ini masih ada angkanya berarti masa-masa transisi

Anda belum berhasil dilewati dengan baik. Jadi *Account* ini harus bersaldo NOL sebelum melakukan transaksi.

- Cheque Account for Electronic Payments.
   Account ini digunakan untuk emnampung system pembayaran secara langsung secara elektronik. Cara ini belum lazim dilakukan di Indonesia. Tipe Account ini haruslah Assets, dengan pilihan Detail Cheque Account (Postable).
- Cheque Account for Undeposit Funds.

Account ini untuk menampung penerimaan dari customer yang berbentuk giro belum jatuh tempo. Jadi sebelum dana/giro tersebut masih dalam masa kliring dimasukkan dalam *account* ini. Setelah cair baru dilakukan deposit ke bank yang bersangkutan.

• Sales Accounts

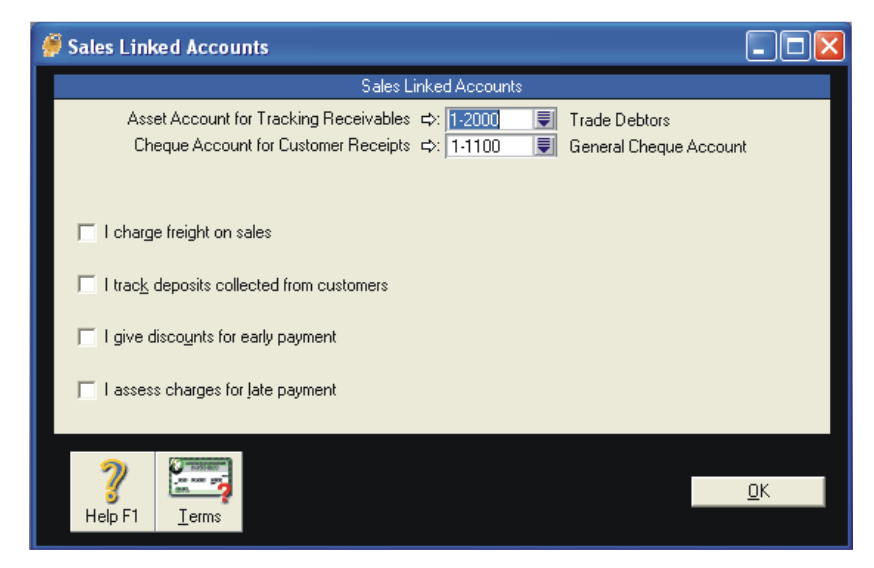

Gambar 36: Sales Linked Account

*Linked Accounts* pada gambar di atas terbagi menjadi dua jenis. Ada 2 *Acccount* yang harus diisi dan ada 4 *Account* lainya yang bersifat pilihan.

• Assets Account for Tracing Receivables.

Akun ini digunakan untuk menampung *Account* Piutang Dagang (Buku Besar Umum Piutang/Piutang Dagang).

- Cheque Account for Customer Receipts.
   Akun ini digunakan untuk menampung Account Kas/Bank yang dapat digunakan untuk menerima pembayaran dari customer.
- Income Account for Freight.

Akun ini digunakan untuk menampung *Account* Pendapatan Angkutan yang diambil dari *form Sales Invoice*, jika *option* ini aktif.

- Liability Account for Customer Deposits.
   Akun ini digunakan untuk menampung Uang Muka
   Penjualan yang diterima dari customer karena melakukan
   pembayaran dimuka sebagai Sales Order jika option ini aktif.
- Expense or Cost Sales Account for Disounts
   Akun ini digunakan untuk menampung account Potongan
   Penjualan yang akan diberikan kepada customer, karena
   membayar hutang pada masa termin potongan jika termin aktif.
- Income Account for Late Charges.

Akun ini digunakan untuk menampung *account* Pendapatan Denda/Bunga atas keterlambatan *customer* membayar hutangnya pada tanggal jatuh tempo jika *option* ini aktif.

Purchase Accounts

| 🐖 Purchases Linked Accounts                                                                                                    | _ 🗆 🛛    |
|----------------------------------------------------------------------------------------------------|----------|
| Purchases Linked Accounts                                                                                                    |          |
| Liability Account for Tracking Payables ウ: 2-2000 🕃 Trade Creditors<br>Cheque Account for Paying Bills ウ: 1-1100 🕃 General Cheque A | Account  |
| ✓ I pay freight on purchases                                                                                                    |          |
| Expense or Cost of Sales Account for Freight :                                                                                      |          |
| ✓ I track deposits paid to suppliers                                                                                                |          |
| Asset Account for Supplier Deposits 🛛 :                                                                                             |          |
| ✓ I take discounts for early payment                                                                                                |          |
| Expense (or Contra) Account for Discounts 🛛 : 📃 💭                                                                                   |          |
| I pay charges for late payment                                                                                                    |          |
| Expense Account for Late Charges 🛛 : 📃                                                                                              |          |
|                                                                                                    |          |
|                                                                                                    | <u> </u> |
| Help F1 <u>T</u> erms                                                                                                    |          |

Gambar 37: Purchase Linked Account

Pada gambar di atas *Linked Account* terbagi menjadi dua jenis. Dua jenis harus diisi sedangkan 4 lainya bersifat pilihan.

o Liability Account for Tracking Payables

Akun ini digunakan untuk menampung akun Hutang Dagang (Buku Besar Umum Hutang Usaha/Hutang Dagang).

• Cheque Account for Paying Bills.

Akun ini diugunakan untuk menampung akun kas/bank yang digunakan untuk membayar hutang pada *suppplier*.

- Expense or Cost of Sales Account for Freight
   Akun ini digunakan untuk menampung akun Beban/Biaya
   angkutan yang diambil dari form *Purchase Invoice* jika
   Option ini diaktifkan.
- Assets Account for Supplier Deposits.
   Akun ini digunakan untuk menampung akun Uang Muka Pembelian yang dibayar pada supplier karena melakukan pembayaran dimuka atas Purchase Order jika Option ini diaktifkan.
- o Expense (or Contra) Account for Discounts

Akun ini digunakan untuk menampung akun Potongan Pembelian yang akan diterima dari *Supplier* karena kita membayar hutang pada masa termin potongan jika *option* ini diaktifkan.

o Expense Account for Late Charges

Akun ini digunakan untuk menampung akun Beban Denda/Bunga atas keterlambatab kita membayar hutang pada tanggal jatuh tempo jika option ini diaktifkan.

Payroll Accounts

| Payroll Linked Accounts                                                                                                    |                 |
|----------------------------------------------------------------------------------------------------|-----------------|
| Payroll Linked Accounts                                                                                                    |                 |
| Payroll Cheque Account 🗢: <mark>1-1200 📃</mark> Payroll Cheque A                                                                   | .ccount         |
| Default Employer Expense Account ⇔: 6-5200 📃 Employment Expe                                                                       | enses           |
| Default Wages Expense Account ⇔: <mark>6-5100 🛛 💭</mark> Wages & Salaries                                                          | s               |
| Default Tax/Deductions Payable Account ⇔: 2-5000 📕 Payroll Liabilities                                                             |                 |
| Enter the account number of the cheque account that you usually use when writing pa<br>You may change this account for any cheque. | ayroll cheques. |
| ?                                                                                                    | <u>0</u> K      |
| Help F1                                                                                                    |                 |

Gambar 38: Payroll Linked Accounts

Pada gambar di atas diketahui ada 4 akun:

- Payroll Cheque Account, digunakan untuk menampung Hutang Gaji/Upah.
- Default Employer Expense Account, digunakan untuk menampung akun Beban Gaji Tetap.
- *Default Wages Expense Accounts*, digunakan untuk menampung akun Beban Upah.
- *Default Tax/Deductin Payable Account*, digunakan untuk menampung akun Hutang Pajak Penghasilan 21.

b. Linked Account yang melekat pada form Tax Codes.

| Ģ | Tax Code Information                                                                                                    |
|---|----------------------------------------------------------------------------------------------------|
|   | Tax Code Information                                                                                                    |
|   | Enter the tax code (up to three characters), a brief description of the tax and the rate of tax. Select an appropriate tax type and complete the links as necessary. |
|   | Tax Code: GST                                                                                                    |
|   | Description: Goods & Services Tax                                                                                                    |
|   | Tax Type: Goods & Services Tax 💌                                                                                                    |
|   | Rate: 10%                                                                                                    |
|   |                                                                                                    |
|   | Linked Account for Tax Collected 🗢: 2-3010 💭 GST Collected                                                                                                    |
|   | Linked Account for Tax Paid ⇔: 2:3030 📃 GST Paid                                                                                                    |
|   | Linked Card for Tax Authority :                                                                                                    |
|   |                                                                                                    |
|   | ?         ЦВ                                                                                                    |

Gambar 39: Linked Account-Tax Codes

#### Diedit menjadi:

| 6 | Tax Code Information 📃 🗖 🔀                                                                                                    |
|---|----------------------------------------------------------------------------------------------------|
|   | Tax Code Information                                                                                                    |
|   | Enter the tax code (up to three characters), a brief description of the tax and the rate of tax.<br>Select an appropriate tax type and complete the links as necessary.                                                                                                    |
|   | Tax Code: PPN                                                                                                    |
|   | Description: PPN Keluaran                                                                                                    |
|   | Tax Type: Goods & Services Tax 💌                                                                                                    |
|   | Rate: 10%                                                                                                    |
|   |                                                                                                    |
|   | Linked Account for Tax Collected 🖙: 2-1310 💭 PPN Keluaran                                                                                                    |
|   | Linked Account for Tax Paid ⇔: 2-1320 🛛 💭 PPN Masukan                                                                                                    |
|   | Linked Card for Tax Authority :                                                                                                    |
|   |                                                                                                    |
|   | Image: Product of the second second |

Gambar 40: Linked Accounts-Tax Codes

- Linked Account for Tax Collected, digunakan untuk menampung jumlah pajak yang terdapat pada faktur penjualan dan akan dimasukkan ke dalam Pajak Keluaran (VAT Out). Menurut PSAK tipe akun ini adalah Current Liabilities.
- *Linked Accounts for Tax Paid*, digunakan unuk menampung pajak yang terdapat pada faktur pembelian dan akan dimasukkan kedalam Pajak Masukan (*VAT In*). menurut PSAK tipe akun ini adalahCurrent Assets. Jumlah pajak masukan pada akhir bulan
dapat dilakukan pengkreditan dan dialokasikan ke dalam PPN Keluaran. Selisih antara PPN Masukan dan Keluaran tersebut nantinya akan menjadi Hutang Pajak atau Piutang Pajak.

- Linked Card for Tax Autority.
- Ini bukanlah *Linked Account* tetapi *linked* yang berlaku untuk *card file* (customer/supplier tertentu saja).
- c. *Linked Account* yang melekat pada form Item List.

*Linked Account* yang ketiga adalah yang melekat pada isian *Item Information*. Dalam setiap item yang dibuat disediakan 3 (tiga) option:

| <br>I Buy This Item       | : Cost of Sales Account              |
|---------------------------|--------------------------------------|
| <br>I Sell This Item      | : Income Account for Tracking Sales  |
| <br>I Inventory This Item | : Assets Account for Item Inventory. |

- Cost of Sales Account (Harga Pokok Penjualan) Account ini digunakan untuk menampung suatu item dijual kembali yang menimbulkan kerugian pada perusahaan arena berkurangnya persediaan. Account ini akan muncul jika option ini diaktifkan.
- Expense Account for Tracking Cost.

*Account* ini digunakan untuk menampung suatu item jika dibeli akan masuk kedalam *account* beban apa. *Account* ini akan muncul jika option ini diaktifkan.

- Income Account for Tracking Sales. Account ini untuk menampung suatu jumlah yang tertera pada Sales Invoice. Default tipe dari account ini adalah Revenue.
- Assets Account for Item Inventory.
   Account ini untuk menampung rekening persediaan barang yang akan mencatata jumlah barang dibeli dan jumlah barang yang dikeluarkan saat dijual. Default tipe ini adalah Asets.

| 🏉 Item Information                                                                                 |                                                                            |                                       |                                    |             |
|----------------------------------------------------------------------------------------------------|----------------------------------------------------------------------------|---------------------------------------|------------------------------------|-------------|
| Profile Buying Details                                                                             | Selling Details                                                            | History                               | A <u>u</u> to-Build                |             |
| Item Number: 1<br>Name: New Item                                                                   |                                                                            | Quantity On H<br>Current V<br>Avera   | Handi ⇔:<br>Valuei ⇔:<br>age Cost: | 0<br>Rp0,00 |
| Copy<br>From                                                                                       |                                                                            |                                       | Inactive Item                      |             |
| <ul> <li>✓ I Buy This Item</li> <li>✓ I Sell This Item</li> <li>✓ I Inventory This Item</li> </ul> | Cost of Sales /<br>Income Account for Trackir<br>Asset Account for Item Ir | Account :<br>ng Sales :<br>nventory : |                                    |             |
| <b>?</b><br>Help F1 <u>N</u> ew                                                                    |                                                                            |                                       |                                    | <u>0</u> K  |

Gambar 41: Profile

10. Mencatat Saldo Awal Rekening Riil.

Setelah Anda membuat Nomor Akun, *Account List* dan mengedit *Tax* Code maka langkah selanjutnya yang harus dilakukan adalah memasukkan saldo awal. Prosedur untuk memasukkan saldo awal sebagai berikut:

a. Cara 1:

- Aktikan *Command Centre Accounts*, kemudian klik *Acount List* untuk menampilkan daftar akun yang telah dibuat.
- Klik pada tanda panah disebelah kiri nomor akun.
- Masukan saldo awal rekening tersebut pada kolom *opening balance*. Kemudian klik OK.

| 🕖 Edit Accounts                                                                                                    |                                                                                                    |
|----------------------------------------------------------------------------------------------------|----------------------------------------------------------------------------------------------------|
|                                                                                                    | Account Information                                                                                        |
| <ul> <li>C Header Account (Non-Post</li> <li>C Detail Account (Postable)</li> <li>I Detail Cheque Account (Postable)</li> <li>Account Classification:<br/>Account Number:<br/>Account Number:<br/>Dening Balance:<br/>Current Balance ⇔:<br/>Tax Code ⇔:</li> </ul> | able) Inactive Account<br>stable)<br>Asset<br>1 - 1100<br>Kas<br>Rp0,00<br>Rp0,00<br>N-T IN Not Reportable |
| Linked Account for ⇔:                                                                                                    | customer receipts, paying bills                                                                            |
| Image: Provide state     Image: Provide state       Help F1     Budgets                                                                                                    | <u>_</u> К<br>зw                                                                                           |

Gambar 42: *Edit Accounts* 

b. Cara 2:

Jika *account* yang berisikan saldo awal banyak, maka akan mengalami kesulitan dan proses yang lama untuk memasukkan saldo awal satu persatu. Semua saldo awal di *Account List* akan dimasukkan kedalam satu form *Account Opening Balance*. Adapun prosedur penyusunanya adalah sebagai berikut:

- Klik *setup* pada menu utama.
- Klik Balance kemudian pilih Account Opening Balance.
- Masukan saldo awal tiap-tiap akun.

| MYOB Accounting - [Accounts L                      | .ist]                         |              |                    |                 |                           |
|----------------------------------------------------|-------------------------------|--------------|--------------------|-----------------|---------------------------|
| 🎓 File Edit Lists Command Centres                  | Setup Reports W               | indow Help   | _                  |                 |                           |
| <u>A</u> sset Lia <u>b</u> ility Eguity            | Easy Setup Assist<br>Balances | ant 🕨        | ense               | Other<br>Income | O <u>t</u> her<br>Expense |
| Account Name                                       | Linked Accounts               | Þ            | Accour             | nts & Banking   | g Accounts                |
| ⇒ 1-0000 Assets                                    | Preferences                   |              | Sales A            | Accounts        |                           |
|                                                    |                               |              | Purchases Accounts |                 |                           |
|                                                    | Business Calendar             | don          | Payroll            | Accounts        |                           |
|                                                    |                               |              |                    | Hp2.49          | 1 1 25 00                 |
| I⇒ 1-1102 Barik Bogol                              | Load Payroll Tax T            | ables        | , ×                | np2.76          | Bp0.00                    |
| ⇒ 1.1196 Payroll Cheque.                           | General Payroll Ini           | formation    | , ×                |                 | Rp0,00                    |
| ⇒ 1.1197 General Cheque                            | Account                       | Detail Chequ | e ×                |                 | Rp0.00                    |
| □ □ □ □ □ □ □ □ □ □ □ □ □ □ □ □ □ □ □              | nds                           | Detail Chequ | e ×                |                 | Rp0,00                    |
|                                                    | A                             | Header       |                    | Hp1.28          | U.UUU,U0                  |
|                                                    | n<br>kete                     | Detail       |                    | Bp30            |                           |
| I 1202 Flutting Control<br>I 1203 Piutang Makmur   |                               | Detail       |                    | Rp50            | 0.000.00                  |
| 🖙 1-1299 Piutang Umum L                            | .ainnya                       | Detail       | *                  | · ·             | Rp0.00                    |
| 🖙 1-1301 Perlengkapan R                            | eparasi                       | Detail       |                    | Rp30            | 0.000,00                  |
| S 1.1401 Asuransi Dibayar<br>S 1.2000 EIVED ACCETC | r Dimuka                      | Detail       |                    | Rp18            | 0.000,00                  |
|                                                    | BALATAN SERVIS                | Header       |                    | Bp2.68          | 0.000,00                  |
| I→ 1→2100 IntEAL DOKOTE                            | INCATAN JETTIJ                | Detail       |                    | Rp2.80          | 0.000.00                  |
| □⇒ 1-2102 Akum Peny Pera                           | alatan Servis                 | Detail       |                    | (Rp12           | 0.000,00)                 |
|                                                    |                               |              |                    |                 |                           |
|                                                    |                               |              |                    |                 |                           |
|                                                    |                               |              |                    |                 |                           |
|                                                    |                               |              |                    |                 |                           |
|                                                    |                               |              |                    |                 |                           |
|                                                    |                               |              |                    |                 |                           |
|                                                    |                               |              |                    |                 |                           |
|                                                    |                               |              |                    |                 |                           |
|                                                    |                               |              |                    |                 |                           |
|                                                    |                               |              |                    |                 |                           |
|                                                    |                               |              |                    |                 |                           |
|                                                    |                               |              |                    |                 |                           |
|                                                    |                               |              |                    |                 |                           |
|                                                    |                               |              |                    |                 | -1                        |
|                                                    |                               |              |                    |                 |                           |
|                                                    |                               | III DOM:     |                    |                 | Edit                      |
|                                                    |                               |              |                    |                 | - Dir                     |
| · · · · ·                                          |                               |              |                    |                 |                           |
| Help F1 Up Down H                                  | History Print                 | New          |                    |                 | Close !                   |

Gambar 43: Balances-Account Opening Balances

- 11. Melakukan Pencatatan Daftar Customer (Pelanggan)
  - Klik Card File pada Command Centre

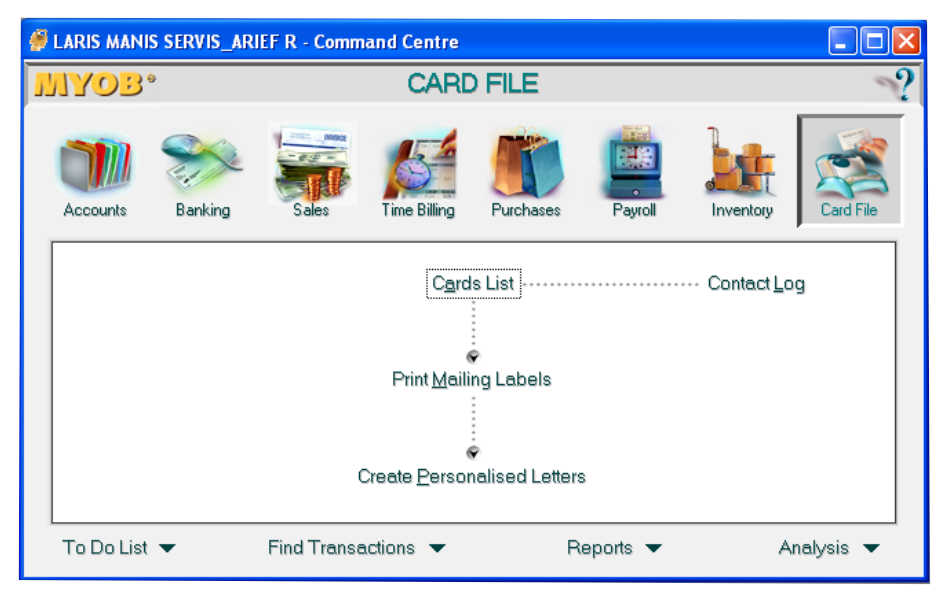

Gambar 44: Card File

• Klik Card List, kemudian pilih Customer, kemudian tekan New.

| Cards List          |                   |                   |                   |              |                      |
|---------------------|-------------------|-------------------|-------------------|--------------|----------------------|
| All Cards           | Customer          | Suppli <u>e</u> r | E <u>m</u> ployee | Personal     |                      |
| Search:<br># Found: | 0                 |                   |                   |              | Q Ad <u>v</u> anced  |
| Nam                 | e                 |                   | Card ID           | Phone Number | Type Current Balance |
|                     |                   |                   |                   |              |                      |
|                     |                   |                   |                   |              |                      |
|                     |                   |                   |                   |              |                      |
|                     |                   |                   |                   |              |                      |
|                     |                   |                   |                   |              |                      |
|                     |                   |                   |                   |              |                      |
| 🛅 New Log Entry     | 👆 Le <u>t</u> ter | 🔍 Log             |                   |              | <u> </u>             |
| 2                   |                   |                   |                   |              | E <u>d</u> it        |
| Help F1 Print       | New               |                   |                   |              | Cl <u>o</u> se       |

Gambar 45: Customer

| 🏉 Card Informat                                                                | ion                |                          |                     |                                                                                                    |                 |  |
|--------------------------------------------------------------------------------|--------------------|--------------------------|---------------------|----------------------------------------------------------------------------------------------------|-----------------|--|
| Profile Ca                                                                     | rd <u>D</u> etails | Selling Det <u>a</u> ils | Payment Detai       | Is Contact Log                                                                                            | Jobs History    |  |
|                                                                                |                    |                          |                     | A/                                                                                                    | R Balance :     |  |
| Card Type:                                                                     | Customer 💌         |                          | Designation: Indivi | dual 💌                                                                                                    | 🔲 Inactive Card |  |
| Last Name:                                                                     |                    |                          |                     | First Name:                                                                                               |                 |  |
| Card ID:                                                                       |                    |                          |                     |                                                                                                    |                 |  |
| Location:                                                                      | Address 1          |                          |                     |                                                                                                    |                 |  |
| Address:                                                                       | Mudices 1          |                          |                     | Phone#1:                                                                                                  |                 |  |
|                                                                                |                    |                          |                     | Phone#2:                                                                                                  |                 |  |
| City:                                                                          |                    |                          |                     | Phone#3:                                                                                                  |                 |  |
| State:                                                                         | Post               | tcode:                   |                     | Fax:                                                                                                    |                 |  |
| Country:                                                                       |                    |                          |                     | E-mail:                                                                                                   |                 |  |
|                                                                                |                    |                          |                     | Salutation:                                                                                               |                 |  |
|                                                                                |                    |                          |                     | Contact:                                                                                                  |                 |  |
|                                                                                |                    |                          |                     |                                                                                                    |                 |  |
| Print                                                                          |                    | E mail                   | 🕒 ) ( choit         |                                                                                                    |                 |  |
|                                                                                |                    |                          |                     |                                                                                                    |                 |  |
| 2                                                                              |                    |                          |                     |                                                                                                    | ПК              |  |
| Help F1 N                                                                      | ew                 |                          |                     |                                                                                                    |                 |  |
| Last Name:<br>Card ID:<br>Location:<br>Address:<br>City:<br>State:<br>Country: | Address 1<br>Post  | kcode:<br>► E-mail       | S Website           | First Name:<br>Phone#1:<br>Phone#2:<br>Phone#3:<br>Fax:<br>E-mail:<br>Website:<br>Salutation:<br>Contact: | ŪK              |  |

Gambar 46: Profile

| 🧭 Card Information                        |                                             |
|-------------------------------------------|---------------------------------------------|
| Profile Card Details Selling Details Pay  | ment Details 👖 Contact Log 📗 Jobs 📗 History |
| 1                                         | A/R Balance ⇔: Rp0,00                       |
| Sale Layout: No Default                   | Credit Limit: Rp0,00                        |
|                                           | Available Credit: Rp0,00                    |
|                                           | Currently Past Due: Rp0,00                  |
| Income Account:                           | A.B.N.:                                     |
| Salesperson:                              | A.B.N. Branch:                              |
| Sale Comment:                             | Tax ID Number:                              |
| Shipping Method:                          | Tax Code: GST 🛒 Goods & Services            |
| Customer Billing Rate: Rp0,00 Excluding 1 | ax Freight Tax Code: GST 🛒 Goods & Services |
|                                           | 🔲 Use Customer's Tax Code                   |
| Custome                                   | Terms Information                           |
| Payment is Due: Day of Month after EOM 💌  | % Discount for Early Payment: 0%            |
| Discount Date: 1st 💌                      | % Monthly Charge for Late Payment: 0%       |
| Balance Due Date: 30th 💌                  | Volume Discount %: 0%                       |
|                                           |                                             |
| ? 🕼                                       | <u>D</u> K                                  |
| Help F1 <u>N</u> ew                       |                                             |

Gambar 47: Selling Details

Hal-hal yang harus diisikan dalam profile adalah:

• Card Tipe : Pilih tipe *Card* (*Customer*) • Designation : Pilih tanda customer sebagai individual atau Company. • Inactive Card : Aktifkan jika customer ini untuk sementara tidak dipakai. • Name : Keikkan nama customer lengkap. Code ID : Ketikkan kode ID (jika ada) • Location : Pilih Lokasi alamat customer. Ada 5 pilihan address dimana setiap pilihan dapat Anda isikan Address, City dan alamat lengkap sampai ke contact sekalipun field*field* dibawahnya.

Hal-hal yang harus diisikan dalam Selling Details:

| Sale Layout | : Pilih salah satu dari 6 default tipe sales |
|-------------|----------------------------------------------|
|-------------|----------------------------------------------|

• *Income Account* : Pilih salah satu *account* tipe revenue untuk *layout* tipe *service* atau

miscellaneous.

- Salesperson : Pilih sales person Anda yang menangani *customer* ini.
- Sale Comment : Pilih Comment yang dibubuhkan di footer invoice.
- *Shipping Method* : Pilih jenis/metode pengiriman barang ke *customer* ini.
- *Customer Billing Rate* : Jika Melakukan time billing isikan tariff *bill* per satuan.
- Credit Limit : Isikan Plafon (batasan atas) kredit yang mungkin dapat diberikan (dipinjamkan) kepada customer.
- Available Credit : Batasan kredit yang masih dapat
  - digunakan, dihitung dari *Credit Limit* dikurangi dengan AR *Balance* diatas.
  - *Cureently Past Due* : Diisikan sebesar piutang yang telah lewat jatuh tempo.
  - ABN : Isikan tentang informasi data perusahaan untuk pajak.
  - Tax Code: Isikan default Tax Code pada saatmembuat sales.
- *Freight Tax Code* : Isikan default untuk *Freight di Sales*.
- Use Customer Tax Code : Aktifkan jika customer tersebut kena pajak/sebaliknya.

Memasukkan saldo awal *customer* (Saldo Piutang) Caranya:

• Klik menu Setup-Balance-Customer Opening Balance

| Card Information       |                        |                       |                         |                        |              |        |
|------------------------|------------------------|-----------------------|-------------------------|------------------------|--------------|--------|
| Profile Card Details   | Selling Details        | Payment Details       | Contact Log             | Jobs H                 | History      |        |
| 1                      |                        |                       | A/R Ba                  | lance ⇔:               | f            | Rp0,00 |
| Sale Layout:           | No Default             | -                     | Credit Limit:           |                        | Rp0,00       |        |
|                        |                        |                       | Available Credit:       |                        | Rp0,00       |        |
|                        |                        |                       | Currently Past Due:     |                        | Rp0,00       |        |
| Income Account:        |                        |                       | A.B.N.:                 |                        |              |        |
| Salesperson:           |                        | <b></b>               | A.B.N. Branch:          |                        |              |        |
| Sale Comment:          |                        |                       | Tax ID Number:          |                        |              |        |
| Shipping Method:       |                        |                       | Tax Code:               | GST 🔳 0                | Goods & Serv | vices  |
| Customer Billing Rate: | Rp0,00 Exclud          | ng Tax                | Freight Tax Code:       | GST 🔳 0                | Goods & Serv | vices  |
|                        |                        |                       | <u> </u>                | <u>I</u> se Customer's | : Tax Code   |        |
|                        | Cust                   | omer Terms Informatio | on                      |                        |              |        |
| Payment is Due:        | Day of Month after EOM | 🚽 🕺 🕷                 | ount for Early Payment: | 0%                     |              |        |
| Discount Date:         | 1st 💌                  |                       | arge for Late Payment:  | 0%                     |              |        |
| Balance Due Date:      | 30th 💌                 |                       | Volume Discount %       | 0%                     |              |        |
|                        |                        |                       |                         |                        |              |        |
| 2                      |                        |                       |                         |                        | <u>0</u> K   |        |
| Help F1 New            |                        |                       |                         |                        |              |        |

Gambar 48: Balances-Customer Balances

• Kemudian tekan Add Sale

| 🖗 Clearwater Pty. Ltd     | Command Centre  |                                 |                    |           |
|---------------------------|-----------------|---------------------------------|--------------------|-----------|
| 🗾 🍠 Customer Bala         | nces            |                                 |                    |           |
| C Customer <u>D</u> etail |                 | Customer S <u>u</u> mmary       |                    | 8         |
| Custome                   | r Name          | Card ID                         | Amount Due         |           |
| ⇒ A-Z Stationery          | Supplies        | CUS000001                       | \$3,868.71         | ▲ <b></b> |
| 🖙 Cameron, Jame           | 28              | CUS000002                       | \$2,277.00         | E         |
| ⊢ ⊏ Cash Sales            |                 | CUS000003                       | (\$269.50)         |           |
| 🔹 🖙 🖒 Chelsea Mosse       | et              | CUS000009                       | \$8,348.65         |           |
| 📫 🖙 🗇 Davis, Chris        |                 | CUS000004                       | \$1,260.70         |           |
| 🔹 🖙 🛛 Footloose Dan       | ce Studio       | CUS000005                       | \$10,088.80        |           |
| 📄 🖙 Island Way Mo         | tel             | CUS00006                        | \$7,846.45         | -         |
|                           |                 | Total S                         | ales: \$122,117.93 |           |
|                           |                 | Linked Receivables Account Bala | ance: \$122,117.93 |           |
|                           |                 | Out of Balance Am               | ount: \$0.00       |           |
| 2                         |                 | Yuun                            | <u>A</u> dd Sale   |           |
| Help F1                   |                 |                                 | Cl <u>o</u> se     |           |
| To Do List 🔻              | Find Transactio | ns 🔻 Reports                    | ✓ Analy            | /sis 🔻    |

Gambar 49: Add Sale

| ۶ | Historical Sale      |                 | 🛛               |
|---|----------------------|-----------------|-----------------|
|   |                      | Historical Sale |                 |
|   | Customer Name:       |                 | Balance:        |
|   | Terms :              |                 |                 |
|   | Invoice #:           |                 |                 |
|   | Date:                |                 |                 |
|   | Customer PO #:       |                 |                 |
|   | Memo:                |                 |                 |
|   | Total Including Tax: | Tax Code:       | Tax :           |
|   |                      |                 |                 |
|   |                      |                 |                 |
|   | 2                    |                 | Rec <u>o</u> rd |
|   | o<br>Grad Help F1    |                 | C <u>a</u> ncel |

Gambar 50: Historical Sales

- Saldo awal masukkan pada Total Including Tax.
- 12. Melakukan Pencatatan Daftar Supplier (Pemasok)
  - Klik Card File pada Command Centre

| ø | LARIS MANIS SERVIS_ARIEF R - Command Centre |         |             |              |           |          |           |           |  |
|---|---------------------------------------------|---------|-------------|--------------|-----------|----------|-----------|-----------|--|
| J | NYOB'                                       | •       |             | CARE         | FILE      |          |           | ?         |  |
|   | Accounts                                    | Banking | Sales       | Time Billing | Purchases | Payroll  | Inventory | Card File |  |
|   | Cards List<br>Cards List                    |         |             |              |           |          |           |           |  |
|   | Create Personalised Letters                 |         |             |              |           |          |           |           |  |
|   | To Do List                                  | •       | Find Transa | ctions 🔻     | R         | eports 🔻 | A         | nalysis 🔻 |  |

Gambar 51: Card File-Card List

• Klik Card List, kemudian pilih Supplier, kemudian tekan New

| 🖗 Cards List        |                        |                   |                   |                  |      |                 |
|---------------------|------------------------|-------------------|-------------------|------------------|------|-----------------|
| <u>A</u> ll Cards   | Customer               | Suppli <u>e</u> r | E <u>m</u> ployee | Persona <u>l</u> |      |                 |
| Search:<br># Found: | 0                      |                   |                   |                  |      | Q Advanced      |
|                     | Name                   |                   | Card ID           | Phone Number     | Туре | Current Balance |
|                     |                        |                   |                   |                  |      |                 |
|                     |                        |                   |                   |                  |      |                 |
|                     |                        |                   |                   |                  |      |                 |
|                     |                        |                   |                   |                  |      |                 |
|                     |                        |                   |                   |                  |      | -               |
| 🛅 New Log Er        | ntry 💊 Le <u>t</u> ter | 🔍 Log             |                   |                  |      |                 |
| ? -                 |                        |                   |                   |                  |      | E <u>d</u> it   |
| Help F1             | Print <u>N</u> ew      |                   |                   |                  |      | Cl <u>o</u> se  |

Gambar 52: Supplier

| 🅖 Card | Informat     | ion                |                      |                      |                     |               | X |
|--------|--------------|--------------------|----------------------|----------------------|---------------------|---------------|---|
| Profil | le Ca        | rd <u>D</u> etails | Buying Details       | Payment Details      | Contact Log         | Jobs History  |   |
|        |              |                    |                      |                      | A/F                 | Balance :     |   |
|        | Card Type:   | Supplier           |                      | Designation: Company | •                   | Inactive Card |   |
|        | Name:        |                    |                      |                      |                     |               |   |
|        | Card ID:     |                    |                      |                      |                     |               |   |
|        |              |                    |                      |                      |                     |               |   |
|        | Location:    | Address 1          | <b>_</b>             |                      |                     |               |   |
|        | Address:     |                    |                      |                      | Phone#1:            |               |   |
|        | Citur        |                    |                      |                      | Phone#2:            |               |   |
|        | State:       |                    | Postcode:            |                      | Phone#3:            |               |   |
|        | Country      |                    | 1 03(0000).          |                      | Fax:                |               |   |
|        |              |                    |                      |                      | E-mail:<br>Website: |               |   |
|        |              |                    |                      |                      | Salutation:         |               |   |
|        |              |                    |                      |                      | Contact:            |               |   |
|        |              |                    |                      |                      | 0011000             |               |   |
|        |              |                    |                      |                      |                     |               |   |
| 📾 E    | Print        | 👆 Lette            | r 💽 E - <u>m</u> ail | 🤌 We <u>b</u> site   |                     |               |   |
|        |              |                    |                      |                      |                     |               |   |
|        | /            |                    |                      |                      |                     | <u>0</u> K    |   |
| Help   | 5F1 <u>N</u> | ew                 |                      |                      |                     |               |   |

Gambar 53: Profile

| <u>P</u> rofile | Card <u>D</u> etails  | Buying Details     | 🕴 📔 Payment I  | Detaiļs 👖     | Contact Log            | Jobs          | History      |        |
|-----------------|-----------------------|--------------------|----------------|---------------|------------------------|---------------|--------------|--------|
| Cash Purc       | chases                |                    | SU             | PP000001      | A/P Ba                 | lance ⇔: [    |              | \$0.00 |
|                 | Purchase Layout:      | No Default         | •              |               | Credit Limit:          |               | \$0.00       |        |
|                 |                       |                    |                |               | Available Credit:      |               | \$0.00       |        |
|                 |                       |                    |                |               | Currently Past Due:    |               | \$0.00       |        |
|                 | Expense Account:      |                    |                |               | A.B.N.:                |               |              |        |
|                 |                       |                    |                |               | A.B.N. Branch:         |               |              |        |
| P               | urchase Comment:      |                    |                |               | Tax ID Number:         |               |              |        |
|                 | Shipping Method:      |                    |                |               | Tax Code:              | PPN 🌹         | PPN Keluarar | 1 I    |
| Su              | upplier Billing Rate: | \$0.00             | Excluding Tax  |               | Freight Tax Code:      | PPN 📃         | PPN Keluarar | ı      |
|                 | Cost per Hour:        | \$0.00             |                |               | <b>∨</b> <u>U</u>      | se Supplier's | Tax Code     |        |
|                 |                       |                    | Supplier Terms | s Information |                        |               |              |        |
|                 | Payment is Due:       | Day of Month after | EOM 💌          | % Discou      | int for Early Payment: | 0%            |              |        |
|                 | Discount Date:        | 1st 💌              |                |               |                        |               |              |        |
| E               | alance Due Date:      | 30th 💌             |                |               | Volume Discount %:     | 0%            |              |        |
| L               |                       |                    |                |               |                        |               |              |        |
| _               |                       |                    |                |               |                        |               |              |        |
| 2               | III 18%               |                    |                |               |                        | _             |              |        |

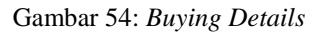

Pada dasarnya pengisian *Card Customer* dan *Card Supplier* adalah sama. Perbedaan pengisian terletak pada Buying Details yang menggantikan bagian *Selling Details* pada isian *Customer*. Memasukkan saldo awal *Customer* (Saldo Piutang)

Caranya:

• Klik menu utama Setup-Balance-Supplie Opening Balance.

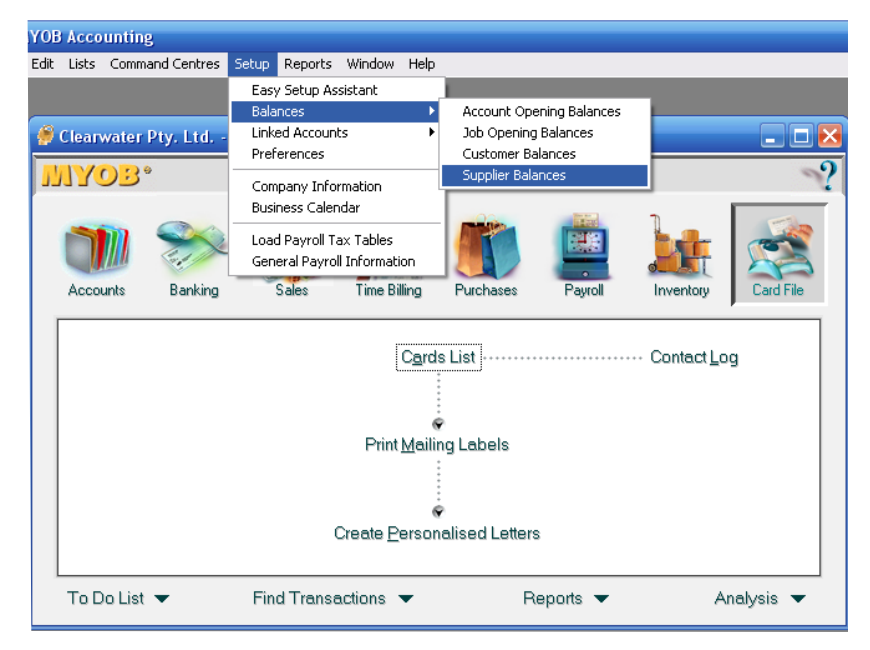

Gambar 55: Supplier Balances

• Kemudian tekan Add Purchase.

| 🏉 Supplier Balances         |                                  | _ 🗆 🔀        |
|-----------------------------|----------------------------------|--------------|
| C Supplier <u>D</u> etail   | Supplier Summary                 |              |
| Supplier Name               | Card ID                          | Amount Due   |
|                             | SUPP000001                       | \$0.00 🔺     |
| ⇒ Clear & Bright Filters    | SUPP000002                       | \$3,056.78   |
| ⇒ Curbys Super Stands       | SUPP000003                       | \$6,602.80   |
| ⇒ Huston & Huston Packaging | SUPP000004                       | \$2,626.97   |
| ⇒ Metropolitan Electricity  | SUPP000005                       | \$0.00       |
| ➡ Mojo Advertising          | SUPP000006                       | \$1,059.30   |
| ➡ Mountain Spring           | SUPP000007                       | \$9,356.56 💌 |
|                             | Total Purchases:                 | \$34,525.99  |
|                             | Linked Payables Account Balance: | \$34,525.99  |
|                             | Out of Balance Amount:           | \$0.00       |
| <b>?</b><br>Help F1         | [                                | Add Purchase |

Gambar 56: Add Purchase

• Saldo awal masukkan pada *Total Including Tax*.

| 🤗 Historical Purchase 📃 |                      |                |          |                 |  |  |  |
|-------------------------|----------------------|----------------|----------|-----------------|--|--|--|
|                         | Historical Purchase  |                |          |                 |  |  |  |
|                         | Supplier Name:       | Cash Purchases | Ţ        | Balance:        |  |  |  |
|                         | Terms :              |                |          |                 |  |  |  |
|                         | PO #:                |                |          |                 |  |  |  |
|                         | Date:                |                |          |                 |  |  |  |
|                         | Supplier Inv #:      |                |          |                 |  |  |  |
|                         | Memo:                |                |          |                 |  |  |  |
|                         | Total Including Tax: | Т              | ax Code: | Tax :           |  |  |  |
|                         |                      |                |          |                 |  |  |  |
|                         |                      |                |          |                 |  |  |  |
|                         | 2                    |                |          | Rec <u>o</u> rd |  |  |  |
|                         | ျ<br>Help F1         |                |          | C <u>a</u> ncel |  |  |  |

Gambar 57: Historical Purchase

13. Memasukkan Persediaan Barang Dagang (Inventory).

a. Tekan *Inventory* pada *Comand Centre*, kemudian klik *Item List*, kemudian klik *New*.

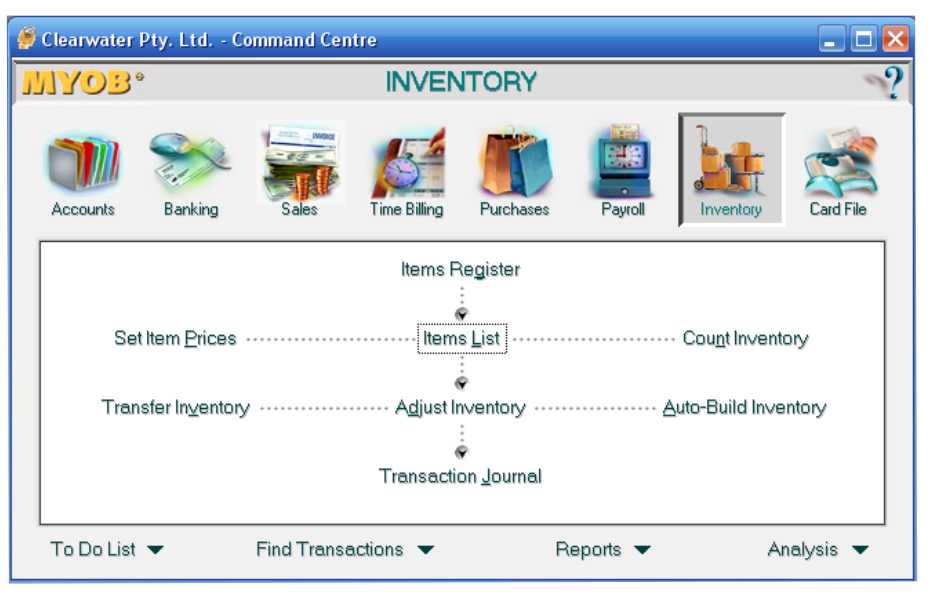

Gambar 58: Inventory-Item List

| 🅖 Items List                                 |                          |                 |           |            |                |   |
|----------------------------------------------|--------------------------|-----------------|-----------|------------|----------------|---|
| <u>A</u> ll Items                            | Sold                     | <u>B</u> ought  | Inventori | ed         |                |   |
| Search:                                      |                          |                 |           | # Foun     | d: 35          |   |
| Item N                                       | umber N                  | ame             | On Hand   | Last Cost  | Sell Price     |   |
| ⇔ \c                                         | Comment                  |                 |           | \$0.00     | \$0.00         | - |
| I ⇒ \reimburse                               | reimburse                |                 |           |            | \$500.00       |   |
| <b>₽</b> 100                                 | Cooler La                | rge             | 10        | \$385.75 × | \$520.00 ×     |   |
| ⇔ 110                                        | Cooler La                | rge - 1 Month   |           |            | \$20.25 ×      |   |
| ⇒ 120                                        | Cooler Fil               | er Large        | 10        | \$50.22 ×  | \$67.95 ×      | _ |
| ⇔ 123                                        | Filter Kit N             | lo 1 Large      | 0         | \$378.78 × | \$700.00 ×     | _ |
| ⇔ 200                                        | Cooler Me                | edium           | 4         | \$267.45 × | \$430.00       | _ |
| ⇒ 210                                        | Cooler Me                | edium - 1 Mor   |           |            | \$15.00        | _ |
| ⇒ 220                                        | Cooler Fil               | er Medium       | 6         | \$27.00 ×  | \$43.00 ×      | _ |
| ⇒ 300                                        | Cooler Sn                | nall            | 5         | \$98.35 ×  | \$178.00 ×     |   |
| L⇔ 310                                       | Cooler Sn                | nall - 1 Mth Re |           |            | \$10.00        |   |
| * Indicates that the amount is Tax Inclusive |                          |                 |           |            |                |   |
| 2                                            |                          |                 |           |            | E <u>d</u> it  |   |
| Help F1                                      | <u>Print</u> <u>N</u> ew |                 |           |            | Cl <u>o</u> se |   |

Gambar 59: All Items

| 🍠 Item Inform             | ation                   |                 |         |                     | _ 🗆 🔀 |
|---------------------------|-------------------------|-----------------|---------|---------------------|-------|
| <u>P</u> rofile           | Buying Details          | Selling Details | History | A <u>u</u> to-Build |       |
| Item Nun<br>Na            | nber: 🚾<br>ame: Comment |                 |         |                     |       |
| Copy<br>From              |                         |                 | Ţ       | Inactive Item       |       |
| □ I <u>B</u> uy This Iter | n                       |                 |         |                     |       |
| I Inventory Th            | is Item                 |                 |         |                     |       |
|                           |                         |                 |         |                     |       |
| <b>?</b><br>Help F1       | New                     |                 |         | <u>[</u>            | ĪK    |

Gambar 60: Profile

| 🍠 Item Information                                                                                                    |                                                                   |                                                                                                    |                                                                                                    |
|----------------------------------------------------------------------------------------------------|-------------------------------------------------------------------|----------------------------------------------------------------------------------------------------|----------------------------------------------------------------------------------------------------|
| Profile Buying Detail                                                                                                    | s Selling Details                                                 | History                                                                                                    | A <u>u</u> to-Build                                                                                                    |
| Item Number: 100<br>Name: Cooler Large<br>Copy<br>From<br>✓ I Buy This Item<br>✓ I Sell This Item<br>✓ I Sell This Item<br>✓ I Inventory This Item                                                                                                    | cost of Sale<br>Income Account for Trac<br>Asset Account for Item | Quantity On Ha<br>Current Va<br>Averag<br>s Account 中: <u>5-110</u><br>king Sales 中: <u>4-130</u><br>i Inventory 中: <u>1-140</u> | and ⇔: 10<br>lue ⇔: \$3,342.63<br>ge Cost: \$334.263<br>Inactive Item<br>0 ♥ Equipment<br>0 ♥ Sales - Water Cooler<br>0 ♥ Inventory |
| ?     Image: Second second secon |                                                                   |                                                                                                    | <u>0</u> K                                                                                                    |

Gambar 61: Profile

| ខ Item Information                                                                                                    |                                                                                                    |  |  |  |  |
|----------------------------------------------------------------------------------------------------|----------------------------------------------------------------------------------------------------|--|--|--|--|
| Profile Buying Details                                                                                                    | Selling Details History Auto-Build                                                                                                    |  |  |  |  |
| 100                                                                                                    | Cooler Large                                                                                                    |  |  |  |  |
| Last Purchase F<br>Buying Unit of Mea<br>Number of Items per Buying                                                                                                    | Last Purchase Price: \$385.75 Including Tax<br>Buying Unit of Measure: 1 Tax Code When Bought ⇔: PPN ♥ PPN Keluaran<br>Number of Items per Buying Unit: 1 |  |  |  |  |
| Op                                                                                                    | tional Restocking Information for the To Do List                                                                                                    |  |  |  |  |
| Minimum Level for Restocking Alert: 3<br>Primary Supplier for Reorders ⇔: Underwater Springs Pty Ltd<br>Supplier Item Number: DV100<br>Default Reorder Quantity: 10                                                                                                    |                                                                                                    |  |  |  |  |
| Image: Provide state stat | <u> </u>                                                                                                    |  |  |  |  |

Gambar 62: Buying Details

| 🍠 Item Info     | rmation                    |                   |                       |                      |       |
|-----------------|----------------------------|-------------------|-----------------------|----------------------|-------|
| <u>P</u> rofile | Buying De <u>t</u> ails    | Selling Details 👔 | History               | A <u>u</u> to-Build  |       |
|                 | г                          | eimburse          |                       |                      |       |
|                 | Base Selling Price:        | \$500.00 Tax Co   | de When Sold ⇔: 🛛     | N-T 🛛 🥃 Not Repor    | table |
|                 | Selling Unit of Measure: 1 | lr                | nclusive/Exclusive: 🗌 | Prices are Tax Incl  | usive |
|                 |                            | Calci             | ulate Sales Tax on:   | Actual Selling Price | •     |
|                 |                            |                   |                       |                      |       |
|                 |                            |                   |                       |                      |       |
|                 |                            |                   |                       |                      |       |
|                 |                            |                   |                       |                      |       |
|                 |                            |                   |                       |                      |       |
|                 |                            |                   |                       |                      |       |
|                 |                            |                   |                       |                      |       |
|                 | III LTD.                   |                   |                       |                      |       |
| 2               |                            |                   |                       | OK                   |       |
| Help F1         | New                        |                   |                       | <u> </u>             |       |
|                 |                            |                   |                       |                      |       |

Gambar 63: Selling Details

Beberapa hal yang harus diisikan pada profile:

| • | Item Number | : Isikan kode barang (maksimum 30 |
|---|-------------|-----------------------------------|
|   |             | karakter)                         |
| • | Name        | : Isikan nama barang (maksimum 30 |

karakter)

- *Qty On Hand* : Menunjukkan *Stock* (*qty*) sampai dengan sekarang
  - *Current Value* : Menunjukkan nilai uang dari qty yang ada sampai sekarang.
- Average Cost : Harga rata-rata per unit (Current Value/Qty on Hand).
  - *Inactive Item* : Jika diaktifkan maka tidak dapat digunakan untuk transaksi.
- *Copy Form* : Menyalin (menyamakan).

Beberapa hal yang harus diisikan pada Buying Details:

- *Last Pyrchase Price* : Harga beli terakhir yang pernah dilakukan (otomatis diisi).
- *Buying Unit of Measure*: Satuan pembelian dalam ukuran terkecil.
- Number of Item per

Buying Unit

- : Ukuran satuan terkecil ke ukuran Qty Item. Misalnya *measure* = Ons (jika kita membeli selalu dalam ukuran kilogram maka Unit diisikan 10 Ons. Berarti 1 Kg = 10 Ons.
- *Tax Code When Bought*: : Kode pajak saat dibeli item tersebut.
- Minimum Level for
  - Restocking Alert
- : Minimal Qty yang ada di gudang untuk informasi peringatan saat barangnya sudah mencapai sama/dibawah limit.
- Primary Supplier

|   | Reorders                    | : Supplier pertama yang sering        |
|---|-----------------------------|---------------------------------------|
|   |                             | diminta order barang.                 |
| • | Supplier Item Number        | : Nomor (kode) barang dari supplier.  |
| • | Default Reorder Quantity    | : Default setiap order pembelian      |
|   |                             | berapa Qty-Onya.                      |
| B | eberapa hal yang harus diis | ikan pada <i>Selling Details</i> :    |
| • | Base Selling Price          | : Dasar Perhitungan harga jual pada   |
|   |                             | setiap customer.                      |
| • | Selling Unit of Measure     | : Satuan terkecil dalam satuan        |
|   |                             | penjualan/.                           |
| • | Number of Item per          |                                       |
|   | Buying Details              | : Satuan unit untuk menghitung Qty    |
|   |                             | nya.                                  |
| • | Tax Code When Sold          | : Pilih jenis kode pajak saat dijual. |
|   |                             | Karena nanti akan berpengaruh         |
|   |                             | kepada % (tarif) pajak dan Account    |
|   |                             | Pajak Keluaran (Sales Tax).           |
| • | Inclusive/Exclusive         | : Pilih harga yang ditetapkan di Base |
|   |                             | Selling Price diatas apakah sudah     |
|   |                             | termasuk pajak (inclusive) atau       |
|   |                             | belum termasuk pajak (Exclusive).     |
| • | Calculate Sales Tax On      | : Pilih apakah PPN dihitung dari      |
|   |                             | harga Base Selling Price atau dari    |
|   |                             | Actual Selling Price yang             |
|   |                             | sebenarnya kita isi didalam invoice.  |
| • | History                     | : Otomatis diisikan oleh MYOB         |
|   |                             | berdasarkan rekap transaksi yang      |
|   |                             | berhubungan dengan item tersebut      |
|   |                             | untuk mengetahui perbandingan         |
|   |                             | setiap periodenya.                    |

## b. Memasukkan jumlah Stok serta Harga Beli Barang

• Klik Inventory pada Command Centre kemudian klik Adjust

Inventory.

| ø | 🖉 Clearwater Pty. Ltd Command Centre |                       |              |                          |                |          |                          |           |  |  |
|---|--------------------------------------|-----------------------|--------------|--------------------------|----------------|----------|--------------------------|-----------|--|--|
| J | <b>NYOB</b>                          | 9                     |              | INVEN                    | ITORY          |          | ~?                       |           |  |  |
|   | Accounts                             | Banking               | Sales        | Time Billing             | Purchases      | Payroll  | Inventory                | Card File |  |  |
|   |                                      |                       |              | ltems P                  | legister       |          |                          |           |  |  |
|   |                                      |                       |              |                          | -<br>•         |          |                          |           |  |  |
|   | Se                                   | t Item <u>P</u> rices |              | ······ ltem              | s <u>L</u> ist |          | ·· Cou <u>n</u> t Invent | ory       |  |  |
|   |                                      |                       |              |                          | ÷<br>•         |          |                          |           |  |  |
|   | Tran                                 | isfer In⊻entory       | y            | ····· A <u>dj</u> ust Ir | ventory ·····  |          | <u>A</u> uto-Build Inve  | entory    |  |  |
|   |                                      |                       |              | 6                        | Ŷ              |          |                          |           |  |  |
|   | Transaction Journal                  |                       |              |                          |                |          |                          |           |  |  |
|   |                                      |                       |              |                          |                |          |                          |           |  |  |
|   | To Do List                           | •                     | Find Transac | tions 🔻                  | R              | eports 🔻 | A                        | nalysis 🔻 |  |  |

| 🍠 Adjust Inv | entory                                                          |          |          |           |        |                |          |  |  |  |
|--------------|-----------------------------------------------------------------|----------|----------|-----------|--------|----------------|----------|--|--|--|
| Inventory    | Inventory Journal Number: IJ000004<br>Date: 09/12/2010<br>Memo: |          |          |           |        |                |          |  |  |  |
| Item Num     | iber                                                            | Name     | Quantity | Unit Cost | Amount | Account        | Job      |  |  |  |
|              |                                                                 |          |          |           |        |                | <u> </u> |  |  |  |
|              |                                                                 |          |          |           |        |                | <b>.</b> |  |  |  |
| ?            | 2                                                               | <b></b>  |          |           |        | Recor          | d        |  |  |  |
| Help F1      | Journal                                                         | Register |          |           |        | C <u>a</u> nce | el       |  |  |  |

Gambar 65: Adjust Inventory

## Keterangan:

| Date | : Isikan tanggal awal pembukuan (umumnya       |
|------|------------------------------------------------|
|      | tanggal 1 Januari)                             |
| Memo | : Isikan dengan tulisan Opening Balance        |
|      | persediaan barang dagang Anda (bisa juga diisi |
|      | Persediaan Brang Dagang Awal).                 |

Gambar 64: Inventory-Adjust Inventory

| Item Number : | klik pada salah satu baris pada kolom ini      |
|---------------|------------------------------------------------|
|               | kemudian tekan enter, lalu pilih jenis barang  |
|               | dagang yang akan Anda isi.                     |
| Name :        | Otomatis keluar sendiri berdasarkan item       |
|               | number yang kita pilih.                        |
| Quantity      | : Isikan sesuai dengan jumlah barang dagang    |
|               | yang ada.                                      |
| Unit Cost     | : Isikan denga harga beli masing-masing barang |
|               | dagangan                                       |
| Amount        | : Otomatis akan terisi dengan hasil perkalian  |
|               | antara Qty dengan Unit Cost.                   |
| Account       | : Arahkan pada akun Persediaan Barang          |
|               | Dagang.                                        |
|               |                                                |

• Bila semua barang dagangan sudah dimasukkan, tekan *Record*.

- c. Memasukkan Harga Jual Barang
  - Klik *Inventory* pada *Command Centre* kemudian klik *Set Item Price*.

| 🖗 Cleanwater Pty. Ltd Command Centre |                     |              |                         |                               |          |                         |           |  |  |
|--------------------------------------|---------------------|--------------|-------------------------|-------------------------------|----------|-------------------------|-----------|--|--|
| MYOB.                                | INVENTORY           |              |                         |                               |          |                         |           |  |  |
| Accounts                             | Banking             | Sales        | Time Billing            | Purchases                     | Payroll  | Inventory               | Card File |  |  |
|                                      | Items Register      |              |                         |                               |          |                         |           |  |  |
|                                      |                     |              |                         | -<br>                         |          |                         |           |  |  |
| Set                                  | Item <u>P</u> rices |              | ······ Item             | s <u>L</u> ist ·········<br>· |          | ··· Count Invent        | ory       |  |  |
|                                      |                     |              | 6                       | 2                             |          |                         |           |  |  |
| Tran                                 | sfer In⊻entory      | ,            | ···· A <u>dj</u> ust Ir | ventory ·····                 |          | <u>A</u> uto-Build Inve | intory    |  |  |
|                                      | i.                  |              |                         |                               |          |                         |           |  |  |
| Transaction Journal                  |                     |              |                         |                               |          |                         |           |  |  |
|                                      |                     |              |                         |                               |          |                         |           |  |  |
| To Do List                           | •                   | Find Transac | ctions 🔻                | R                             | eports 🔻 | A                       | nalysis 🔻 |  |  |

Gambar 66: Set Item Price

• Memasukkan Harga Jual pada kolom *Current Price*.

| MYO  | B Aco | count  | ing - [                                                                                                    | Set Item      | Prices]      |           |            |                 |
|------|-------|--------|----------------------------------------------------------------------------------------------------|---------------|--------------|-----------|------------|-----------------|
| File | Edit  | Lists  | Comm                                                                                                    | and Centre    | s Setup      | Reports   | Window H   | lelp            |
|      |       | Item N | umber                                                                                                    |               | Name         |           | Avg. Cos   | t Current Price |
|      | ١c    |        |                                                                                                    | Comr          | nent         |           |            | Rp0,00 -        |
|      | \reim | ourse  |                                                                                                    | reimb         | urse         |           |            | Rp500,00        |
|      | 100   |        |                                                                                                    | Coole         | er Large     |           | Rp334,263  | Rp520,00        |
|      | 110   |        |                                                                                                    | Coole         | er Large - 1 | Month F   |            | Rp20,25         |
|      | 120   |        |                                                                                                    | Coole         | er Filter La | ge        | Rp45,274   | Rp67,95         |
|      | 123   |        |                                                                                                    | Filter        | Kit No 1 L   | arge      |            | Rp700,00        |
|      | 200   |        |                                                                                                    | Coole         | r Medium     |           | Rp242,5275 | Rp430,00        |
|      | 210   |        |                                                                                                    | Coole         | r Medium     | -1 Month  |            | Rp15,00         |
|      | 220   |        |                                                                                                    | Coole         | r Filter Me  | dium      | Rp24,545   | Rp43,00         |
|      | 300   |        |                                                                                                    | Coole         | r Small      |           | Rp89,408   | Rp178,00        |
|      | 310   |        |                                                                                                    | Coole         | r Small - 1  | Mth Rer   |            | Rp10,00         |
|      | 320   |        |                                                                                                    | Coole         | er Filter Sm | all       | Rp7,8635   | Rp20,00         |
|      | 400   |        |                                                                                                    | Potte         | ry Crock     |           | Rp60,3594  | Rp100,00        |
|      | 410   |        |                                                                                                    | Glass         | Crock        |           | Rp156,0812 | Rp224,00        |
|      | 420   |        |                                                                                                    | Potte         | ry Crock -   | 1 Month   |            | Rp33,00         |
|      | 440   |        |                                                                                                    | Glass         | Crock - 1    | Month R   |            | Rp42,00         |
|      | 500   |        |                                                                                                    | Sprin         | g Water B    | everage l | Rp246,3267 | Rp362,73        |
|      | 550   |        |                                                                                                    | Coffe         | e Powder     |           | Rp19,3175  | Rp27,50         |
|      | 560   |        |                                                                                                    | Tea           |              |           | Rp25,75    | Bp37,50         |
|      | 600   |        |                                                                                                    | 20 Li         | res North    | Spring    | Rp11,7548  | Rp25,00         |
|      | 610   |        |                                                                                                    | 20 Li         | res South    | Spring    | Rp13,1611  | Rp25,00         |
|      | 630   |        |                                                                                                    | 20 Li         | res Clear I  | Carbon    | Rp15,6594  | Rp30,00         |
|      | 640   |        |                                                                                                    | 20 Li         | res Orang    | e Carbon  | Rp10,104   | Rp30,00         |
|      | 650   |        |                                                                                                    | 12 Li         | res North    | Spring    | Rp1,8939   | Rp18,50         |
|      | 670   |        |                                                                                                    | 12 Li         | res Clear I  | Carbon    |            | Rp17,50         |
|      | 680   |        |                                                                                                    | 12 Li         | res Orang    | e Carbon  | Rp10,90    | Rp17,50         |
|      | 700   |        |                                                                                                    | Pine          | Stand        |           | Rp19,9534  | Rp50,00         |
|      | 710   |        |                                                                                                    | Steel         | Stand        |           | Rp69,2647  | Bp76,00         |
|      | 730   |        |                                                                                                    | Pine          | Stand - 1N   | Ionth Rei |            | Rp10,00         |
|      | 740   |        |                                                                                                    | Steel         | Stand - 1    | Month R   |            | Rp14,00         |
|      | 850   |        |                                                                                                    | Misc.         | Service      |           |            | Rp14,00         |
|      | 997   |        |                                                                                                    | 1 Ho          | ur - Travel  |           |            | Rp45,00         |
|      | 998   |        |                                                                                                    | 1 hou         | ir - Other S | ervices   |            | Rp55,00         |
|      | 999   |        |                                                                                                    | 1 hou         | ır - Cooler  | Service   |            | Rp67,00         |
|      | Labo  | ur     |                                                                                                    | Labo          | ur for Insta | illation  |            | Rp56,00         |
|      |       |        |                                                                                                    |               |              |           |            |                 |
|      |       |        |                                                                                                    |               |              |           |            |                 |
|      |       |        |                                                                                                    |               |              |           |            |                 |
|      |       |        |                                                                                                    |               |              |           |            |                 |
|      |       |        |                                                                                                    |               |              |           |            |                 |
| 6    |       | -      | and the second second s | all a         | - ANI 1      | Fr        | *          |                 |
| 4    | 1     |        |                                                                                                    | 2001          |              | 000       | <u></u>    | ПК              |
|      | - 51  | D      |                                                                                                    | Characteriste | L Cou        |           |            |                 |

Gambar 67: Set Item Price

## B. PENCATATAN DATA TRANSAKSI PERUSAHAAN

Pada dasarnya *MYOB Accounting Plus V*.13 membagi transaksi menjadi 6 kelompok yaitu:

- Jurnal Umum (*General Ledger*) untuk mencatat transaksi-transaksi yang tidak dapat digolongkan ke jurnal-jurnal lain.
- Jurnal Pengeluaran Kas (*Cash Disbursment Journal*) untuk mencatat transaksi-transaksi pengeluaran kas yang tidak terjadi karena pembelian
- Jurnal Penerimaan Kas (*Cash Receipt Journal*) untuk mencatat transaksitransaksi penerimaan kas yang tidak terjadi karena penjualan.
- Jurnal Penjualan (*Sales Journal*)untuk mencatat transaksi-transaksi penjualan, retur penjualan dan pelunasan piutang.
- Jurnal Pembelian (*Purchase Journal*) untuk mencatat transaksi-transaksi pembelian, retur pembelian dan pelunasan hutang.
- Jurnal Persediaan (Inventory Journal) untuk mencatat mutasi persediaan.
- a. Membuat Jurnal Umum (*General Journal Entry*)Prosedur yang harus dilakukan untuk membuat jurnal umum adalah:
  - Aktifkan Command Centre Accounts, kemudian klik tombol Record Journal Entry.

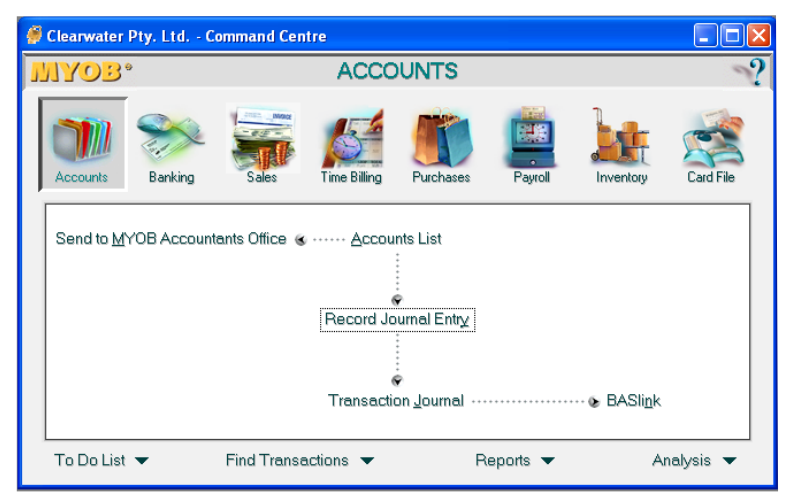

Gambar 68: Record Journal Entry

| Record Jo                                                   | Record Journal Entry       Image: Comparison of the second second s |                 |        |     |      |          |  |  |  |
|-------------------------------------------------------------|----------------------------------------------------------------------------------------------------|-----------------|--------|-----|------|----------|--|--|--|
| General Journal #: GJ000008<br>Date: [19:/12/2010]<br>Memo: |                                                                                                    |                 |        |     |      |          |  |  |  |
| Acct #                                                      | Name                                                                                                    | Debit           | Credit | Job | Memo | Tax      |  |  |  |
|                                                             |                                                                                                    |                 |        |     |      | <u>^</u> |  |  |  |
|                                                             |                                                                                                    |                 |        |     |      |          |  |  |  |
|                                                             |                                                                                                    |                 |        |     |      |          |  |  |  |
|                                                             |                                                                                                    | TaulDaka        | D-0.00 |     |      | <b>v</b> |  |  |  |
|                                                             |                                                                                                    |                 | Hp0,00 |     |      |          |  |  |  |
|                                                             |                                                                                                    | l otal Lredit:  | Rp0,00 |     |      |          |  |  |  |
|                                                             |                                                                                                    | iax :           | Hp0,00 |     |      |          |  |  |  |
|                                                             |                                                                                                    | Out of Balance: | Hp0,00 |     |      |          |  |  |  |
| (11) Sa <u>v</u> e F                                        | Recurring 🔅 🖄 🛛 se Re                                                                                                    | curring         |        |     |      |          |  |  |  |
| ?                                                           | 2                                                                                                    |                 |        |     |      | Record   |  |  |  |
| Help F1                                                     | Journal                                                                                                    |                 |        |     |      | Cancel   |  |  |  |

Gambar 69: Record Journal Entry

- Masukkan nomor jurnal pada kolom *General Journal* #, atau Anda dapat menggunakan nomor otomatis yang diberikan.
- 3) Masukkan tanggal terjadinya transaksi pada kolom *Date*.
- 4) Masukkan keterangan singkat tentang transaksi pada kolom *Memo*.
- 5) Masukkan kode rekening pada kolom Acc# atau tekan tombol Tab dan pilih kode rekening yang diinginkanpada jendela Select From list, kemudian klik tombol Use Account. Jika kode rekening yang Anda inginkan tidak ada dalm daftar, Anda dapat membuat kode rekening dengan klik tombol New.
- 6) Masukkan nilai transaksi pada kolom Debit atau kolom Kredit (Anda tidak bisa mengisi kedua kolom pada baris yang sama).
- 7) Jika data yang Anda masukkan sudah benar dan seimbang, catat transaksi tersebut dengan mengklik tombol *Record*, tombol *Record* hanya bisa digunakan apabila posisi Debit dan Kredit seimbang.

| 🖉 Record J                                                                  | ournal Entry                                          |                                                         |            |      |             |            |  |  |
|-----------------------------------------------------------------------------|-------------------------------------------------------|---------------------------------------------------------|------------|------|-------------|------------|--|--|
| Disp                                                                        | lay in GST [BAS] reports as: C<br>C                   | Sale (Suppl <u>y)</u><br><u>P</u> urchase (Acquisition) |            | ∏ Ta | x Inclusive |            |  |  |
| General Journal #: GJ000001<br>Date: 06/07/2002<br>Memo: Electronic Payment |                                                       |                                                         |            |      |             |            |  |  |
| Acct #                                                                      | Name                                                  | Debit                                                   | Credit     | Job  | Memo        | Tax        |  |  |
| 1-1190<br>1-1110                                                            | Electronic Clearing Account<br>General Cheque Account | Rp6.000,00                                              | Rp6.000.00 |      |             | <u> </u>   |  |  |
|                                                                             |                                                       |                                                         |            |      |             |            |  |  |
|                                                                             |                                                       |                                                         |            |      |             |            |  |  |
|                                                                             |                                                       | Total Debit:                                            | Bp6.000.00 |      |             | · · · ·    |  |  |
|                                                                             |                                                       | Total Credit:                                           | Rp6.000,00 |      |             |            |  |  |
|                                                                             |                                                       | Tax :                                                   | Rp0,00     |      |             |            |  |  |
|                                                                             |                                                       | Out of Balance:                                         | Rp0,00     |      |             |            |  |  |
| (1) Sa <u>v</u> e                                                           | Recurring 🔯 Use Recu                                  | ırring                                                  |            |      |             |            |  |  |
| 7                                                                           |                                                       |                                                         |            |      |             | <u>0</u> K |  |  |
| o<br>€<br>Help F1                                                           | Journal                                               |                                                         |            |      |             | Cancel     |  |  |

Gambar 70: Record Journal Entry

- 8) Untuk melihat transaksi yang sudah Anda masukkan Anda dapat klik tombol *Transaction Journal* di *Account* pada *Command Centre*.
- 9) Untuk mengubah transaksi yang sudah Anda masukkan, klik tombol *Transaction Journal* kemudian klik anak panah di sisi kiri transaksi yang ingin Anda ubah. Jika pengubahan sudah selesai klik OK.
- 10) Jika Anda melakukan kesalahan pemasukan transaksi, maka Anda dapat membuat jurnal pembalik (*Reversing Entry*), dengan cara sama seperti Anda membuat jurnal umum hanya dengan membalik Debit dan Kreditnya.

b. Mencatat Transaksi Pengeluaran Kas

Pencatatan transaksi pengeluaran kas dilakukan melalui *Command Centre* Bankng. Pengeluaran untuk pembayaran *Suplier* tidak dilakukan pada jurnal ini.

Prosedur pencatatan pengeluaran kas yaitu sebagai berikut:

1) Aktifkan *Command Centre Banking* dan klik tombol *Spend Money* untuk menampilkan jendela *Spend Money* seperti dibawah ini.

| 🏉 Clearwater I | Pty. Ltd C                                                  | ommand Cen  | tre                            |           |                      |           |           |  |
|----------------|-------------------------------------------------------------|-------------|--------------------------------|-----------|----------------------|-----------|-----------|--|
| MAOB.          | •                                                           |             | BAN                            | KING      |                      |           |           |  |
| Accounts       | Banking                                                     | Sales       | Time Billing                   | Purchases | Payroll              | Inventory | Card File |  |
| Spi            | Spend Money<br>Print Cheques<br>Prepare Electronic Payments |             | Bank Register                  |           | e Recei⊻e Money      |           |           |  |
| Pri            |                                                             |             | Reconcile Accounts Prepare Bar |           | epare Ban <u>k</u> D | leposit   |           |  |
| Prepare El     |                                                             |             |                                |           |                      |           |           |  |
| To Do List     | •                                                           | Find Transa | ctions 🔻                       | R         | eports 🔻             | A         | nalysis 🔻 |  |

Gambar 71: Banking-Spend Money

| Spend Money           ● Pay from Account:           1-1110         ■ General Cheque Account           Balance ⇔:         Rp107,437,17 |                     |             |                                               |     |      |          |  |  |  |
|----------------------------------------------------------------------------------------------------|---------------------|-------------|-----------------------------------------------|-----|------|----------|--|--|--|
| Group with                                                                                                    | h Electronic Payme  |             | Cheque No.: 77<br>Date: 17/12/2010<br>Amount: |     |      |          |  |  |  |
|                                                                                                    | Memo:               |             | Oleanwater Pty. Ltd                           |     |      |          |  |  |  |
| Acct #                                                                                                    | Acct # Name         |             | Amount                                        | Job | Memo | Tax      |  |  |  |
|                                                                                                    |                     |             |                                               |     |      |          |  |  |  |
|                                                                                                    | Total               |             | Bp0.00                                        |     |      | <b>T</b> |  |  |  |
|                                                                                                    | - Court             | Tax :       | Rp0,00                                        |     |      |          |  |  |  |
|                                                                                                    | Т                   | otal Paid:  | Rp0,00                                        |     |      |          |  |  |  |
| Already Pr                                                                                                    | rinted Out of       | Balance:    | Rp0,00                                        |     |      |          |  |  |  |
| (1) Sa <u>v</u> e Rec                                                                                                    | urring 🚺 🔘 🛛 s      | e Recurring |                                               |     |      |          |  |  |  |
| 7                                                                                                    |                     | /           |                                               |     |      | Record   |  |  |  |
| Help F1                                                                                                    | <u>Print</u> Journa | I Register  |                                               |     |      | Cancel   |  |  |  |

Gambar 72: Spend Money

2) Memasukkan kode rekening yang akan dikurangkan kasnya pada *Pay From Account*.

- Jika transaksi pengeluaran kas ini didalamnya termasuk pajak, beri tanda check pada kolom *Tax Inclusive*. Hilangkan tanda tersebut jika transaksi tersebut tidak termasuk pajak.
- 4) Masukkan nomor transaksi pengeluaran kas pada *Cheque No* atau gunakan *Default MYOB*.
- 5) Masukkan tanggal transaksi pada kolom *Date*.
- 6) Masukkannilai transaksi pada kolom Account.
- 7) Masukkan detail transaksi pada kolom *Payee*.
- 8) Masukkanketerangan yang diperlukan pada kolom Memo.
- Masukkan kode rekening penyebab pengeluaran kas pada kolom Acc#, kemudian tekan tombol Tab (hal ini penting untuk menyeimbangkan transaksi).
- Masukkan jumlah transaksi Anda pada kolom Ammount, atau jika hanya ada satu transaksi klik Tab.
- 11) Masukkan kode pajak yang dikenakan pada kolom *Tax*, jika transaksi tersebut didalamnya terkait pajak.
- 12) Jika transaksi ini tidak akan dicetak, beri tanda pada kolo Already Printed.
- 13) Jika transaksi sudah benar, klik tombol Record.
- 14) Anda dapat melihattransaksi pengeluaran kas yang sudah Anda buat dengan cara aktifkan *Command Centre Banking*, klik tombol *Transaction Journal* atau aktifkan *Command Centre Banking*, klik *Spend Money* dan klik tombol *Journal*.
- 15) Anda dapat menghapus transaksi yang telah Anda buat dengan jalan tampilkan transaksi yang bersangkutan melalui tombol *Transaction Journal* atau jendela *Spend Money*, kemudian klik menu *Edit*, klik *Delete Transaction*.
- Mencatat Transaksi Penerimaan Kas
   Pencatatan transaksi penerimaan kas dapat dilakukan dengan

menggunakan fungsi Receive Money pada Command Centre Banking.

Tetapi transaksi yang dapat dicatat dengan menggunakan fungsi ini hanyalah transaksi –transaksi yang tidak dapat diperoleh dari pelunasan piutang. Transaksi penerimaan kas yang diperoleh dari penerimaan piutang akan dicatat dengan menggunakan *Command Centre Sales*.

Prosedur untuk mencatat transaksi penerimaan kas yaitu sebagai berikut:

1) Aktifkan *Command Centre Banking* dan klik tombol *Receive Money* untuk menampilkan jendela *Receive Money* seperti berikut:

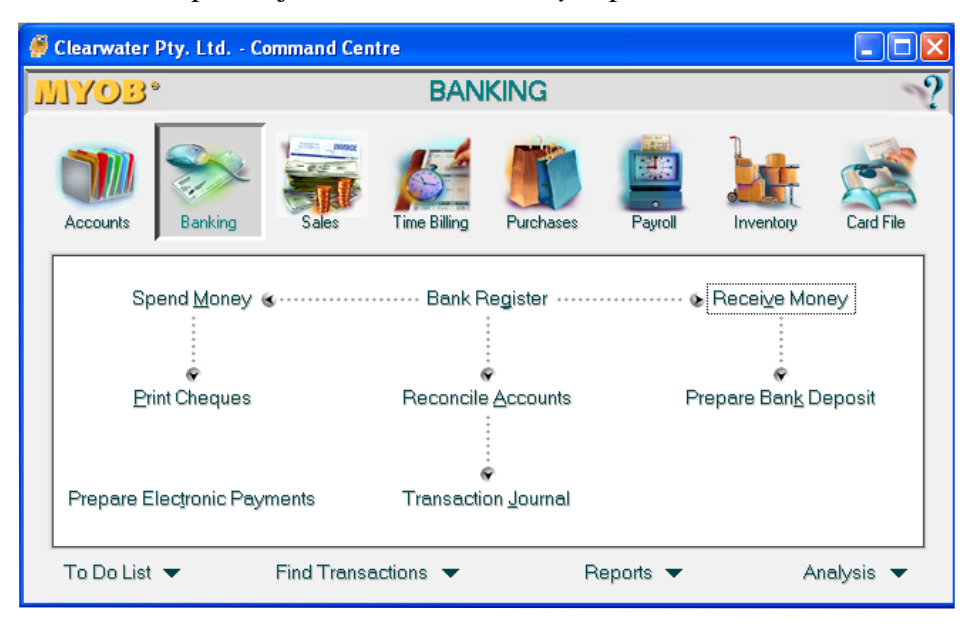

Gambar 73: Banking-Receive Money

- Aktifkan tombol *Deposit to Account* untuk mencatat transaksi penerimaan kas langsung ke rekening kas. Tentukan kode rekening untuk menampung penerimaan kas.
- Tandai kotak *Tax Inclusive* jika nilai transaksi sudah termasuk pajak didalamnya. Dan hilangkan tanda tersebut apabila belum termasuk pajak dalam transaksi tersebut.
- 4) Masukkan nilai nomor identiikasi penerimaan kas pada kolom *ID*# atau gunakan *default MYOB*.
- 5) Masukkan tanggal terjadinya transaksi pada kolom *Date*.
- 6) Masukkan data pembayar pada kolom *Payer* (ini bersifat optional atau tekan Tab jika anda ingin menghubungkan dengan pelanggan tertentu.
- 7) Masukkan nilai transaksi pada kolom Ammount Received.
- 8) Masukkan metode pembayaran transaksi ini pada Payment Method.

- 9) Masukkan keterangan transaksi pada kolom Memo.
- 10) Masukkan kode rekening pada kolom Acc# kemudian tekan Tab.
- 11) Masukkan nilai transaksi pada kolom Ammount atau tekan Tab jika jumlah sudah sesuai.
- Masukkan kode pajak yang dikenakan untuk pendapatan yang diterima tersebut jika terkait dengan pajak.
- 13) Jika transaksi sudah benar, maka tekan tombol Record.
- 14) Anda dapat melihat transaksi penerimaan kas yang sudah Anda catat dengan cara aktifkan Command Centre Banking, klik Transaction Journal kemudian pilih modul Receipts.
- 15) Anda dapat mengubah atau menghapus transaksi dengan cara tampilkan transaksi yang bersangkutan kemudian klik menu Edit dan pilih *Erase Deposit Transaction*.

d. Mencatat Transaksi Penjualan.

*MYOB Accounting v.* 13 memiliki lima jenis Layout untuk mencatat penjualan, pada modul ini akan dibahas dua diantaranya.

1) Membuat Penjualan Item (*Item Layout*)

Penjualan item digunakan untuk mencatat penjualan dari item persediaan. Prosedur untuk membuat penjualan item adalah sebagai berikut:

• Aktifkan *Command Centre Sales* dan klik tombol *Enter Sales* untuk menampilakan jendela *Sales* seperti dibawah ini.

| 🗳 Cleanwater Pty. Ltd Command Centre                                                        |                     |           |         |           |           |  |  |  |  |
|---------------------------------------------------------------------------------------------|---------------------|-----------|---------|-----------|-----------|--|--|--|--|
| MYOB.                                                                                       | SAL                 | .ES       |         | ?         |           |  |  |  |  |
| Accounts Banking                                                                            | Sales Time Billing  | Purchases | Payroll | Inventory | Card File |  |  |  |  |
|                                                                                             | Sales Register      |           |         |           |           |  |  |  |  |
| Print State <u>m</u> ents & ····· Print Invoices<br>©<br>Transaction <u>J</u> ournal & ···· |                     |           |         |           |           |  |  |  |  |
| To Do List 🔻                                                                                | Find Transactions 🔻 | Re        | ports 🔻 | An        | alysis 🔻  |  |  |  |  |

Gambar 74: Sales-Enter Sales

| 9 | Sales - New Item            |                         |                        |             |                         |       |       |     | _               |          |  |
|---|-----------------------------|-------------------------|------------------------|-------------|-------------------------|-------|-------|-----|-----------------|----------|--|
|   | INVOICE 🔽                   |                         |                        |             |                         |       |       |     |                 |          |  |
|   | Customer :                  |                         | Terms :                |             |                         |       |       | I   | 🔽 Tax Inclusive |          |  |
|   | Ship to :                   |                         | Invoice #:             |             |                         |       |       |     |                 |          |  |
|   |                             |                         | Date:                  |             |                         |       |       |     |                 |          |  |
|   | Ship Backorde               | r Item Number           | Description            | Custo       | mer PU #.<br>Price      | Disc% | Total | Job | Тах             |          |  |
|   |                             |                         |                        |             |                         |       |       |     |                 | <u> </u> |  |
|   |                             |                         |                        |             |                         |       |       |     |                 |          |  |
|   | Salesperson :               |                         |                        |             | Subtotal                |       |       |     |                 |          |  |
|   | Comment                     |                         | Freight:               |             |                         |       |       |     |                 |          |  |
|   | Ship Via:<br>Promised Date: |                         | Tax :<br>Total Arrount |             |                         |       |       |     |                 |          |  |
|   | laumal Mama                 |                         |                        |             |                         |       |       |     |                 |          |  |
|   | Referral Source:            |                         |                        | r<br>Paymei | aid Today.<br>nt Method |       |       |     |                 |          |  |
|   |                             |                         |                        | Bal         | ance Due                | :     |       |     |                 |          |  |
|   | (1) Save Recurring          | 🝥 <u>U</u> se Recurring | 😹 Reim <u>b</u> urse   |             |                         |       |       |     |                 |          |  |
|   | 2                           |                         |                        | <b>A</b>    |                         |       |       |     | Rec <u>o</u> rd |          |  |
|   | Help F1 Print               | Send To Journal         | Layou <u>t</u> Re      | gister      |                         |       |       |     | C <u>a</u> ncel |          |  |

Gambar 75: Invoice

- Pada sudut kiri atas terdapat pilihan status transaksi. Terdapat tiga pilihan, yaitu *Invoice*, *Order* atau *Quote*. *Invoice* digunakan untuk transaksi penjualan secara langsung baik tunai maupun kredit.
   *Order* dipakai untuk pemesanan sedangkan *Quote* untuk pengajuan sebelum dilakukan *Order*.
- Klik tombol layout di jendela bagian bawah. Untuk menampilkan jendela, *Select Layout*.
- Pada jendela *Select Layout*, klik opsi Item kemuidan klik tombol *OK* untuk menampilkan jendela *Sales-New Item*.
- Masukkan kode atau nama pelanggan pada kolom *customer* atau tekan Tab atau ikon *Search* untuk memilih dari menu *Search*.
- Periksa termin pembyaran. Termin pembyaran akan ditampilkan pada kolom *Term* yang akan muncul setelah Anda memasukkan kode atau nama pelanggan. Jika Anda ingin mengubah termin pembayaran penjualan, klik tanda panah disamping kolom *Term* untuk menampilkan jendela *Credit Term*, ubah termin pembayaran kemudian klik *OK*.
- Berikan tanda pada kolom *Tax Inclusive* jika harga jual sudah termasuk pajak dan sebaliknya hilangkan tanda tersebut jika harga jual belum termasuk pajak.
- Masukan alamat pelanggan pada kolom *Ship to*.
- Masukkan nomor faktur prnjualan pada kolom *Invoice*# atau tekan Tab jika ingin menggunakan *Default MYOB*.
- Masukkan tanggl faktur pada kolom *Date*.
- Optional, Anda bisa memasukkan nomor order pemesanan pada kolom *Customer PO#* jika Anda menginginkan.
- Masukkan kuantitas item yang kan dikirim pada kolom *Ship* (masukkan kuantitas negative jika ini transaksi pengembalian barang). Jika jumlah yang akan dijual lebih besar dari jumlah persediaan, maka masukkan pesanan yang belum terpenuhi pada *Backorder*.

- Masukkan kode item persediaan pada kolom item number atau tekan Tab jika Anda ingin memilih dari pilihan yang ada. Pada saat Anda memasukkan kode item persediaan, kolom *Description* akan otomatis terisi.
- Harga jual akan ditampilkan pada kolom *Price*, Anda bisa mengubahnya jika memang harganya berbeda.
- Default prosentase potongan penjualan akan ditampilkan pada kolom Disc%. Nilai potongan ini akan diperoleh dari Volume Discount % yang telah Anda tetapkan pada saat membuat daftar Customer. Anda dapat mengubah dan memasukkan potongan yang Anda inginkan.
- Kolom Total akan menampilkan besarnya nilai kuantitas dikalikan harga dan dikurangi potongan secara otomatis.
- Masukkan kode pajak pada kolom *Tax*.
- Informasi-informasi yang lain bersifat *Optional*, Anda dapat memasukkan informasi tersebut jika Anda inginkan.
- Jika terdapat biaya pengangkutan, masukkan pada kolom *Freight*.
- Masukkan keterangan pada kolom *Journal Memo*.
- Karena faktur ini tidak akan anda print, maka beri tanda *check* pada kolom *Already Printed or Sent*.
- Jika penjualan tersebut tunai atau ada uang muka penjualan, masukkan besarnya kas pada kolom *Paid Today*.
- Masukkan metode pembayaran yang digunakan (optional).
- Kolom *Balance Due* akan menampilkan selisih nilai total *Ammount* dikurangi dengan *Paid Today*.
- Jika semua informasi pada faktur sudah benar, klik tombol *Record*.

- 2) Mencatat Penjualan Lain-lain (*Miscellaneous Layout*). Moscellaneous Layout dipakai untuk mencatat pendapatan diluar usaha atau pendapatan lain-lain dari perusahaan. Anda juga dapat menggunakan jendela ini untuk mencatat transaksi-transaksi penyeuaian yang mempengaruhi piutang.. Misalnya, penghapusan piutang dagang. Prosedur yang digunakan untuk mencatat *Miscellenous Layout* adalah:
  - Aktifkan *Command Centre Sales* dan klik tombol *Enter Sales*. Kemudian klik Layout dan pilih tombol opsi Miscellaneous dan klik *OK* untuk menampilkan jendela *Sales-New Miscellaneous* seprti tampilan berikut:

| 🏈 Sales - New Miscellaneous          |                      |                 |        |     |                 |
|--------------------------------------|----------------------|-----------------|--------|-----|-----------------|
| INVOICE                              |                      |                 |        |     |                 |
| Customer :                           |                      | Terms :         |        |     | Tax Inclusive   |
|                                      |                      | Invoice #:      |        |     |                 |
|                                      |                      | Date:           |        |     |                 |
|                                      |                      | Customer PO #:  |        |     |                 |
| Description                          | Acet#                | Name            | Amount | Job | Tax             |
|                                      |                      |                 |        |     |                 |
|                                      |                      |                 |        |     | _               |
| Salesperson :                        |                      | Subtotal:       |        |     |                 |
|                                      |                      |                 |        |     |                 |
|                                      |                      | Tax :           |        |     |                 |
|                                      |                      | Total Amount:   |        |     |                 |
| Journal Memo:                        |                      | Paid Today:     |        |     |                 |
| Referral Source:                     |                      | Payment Method: |        |     |                 |
|                                      |                      | Balance Due:    |        |     |                 |
| (1) Save Recurring (2) Use Recurring | 🛃 Reim <u>b</u> urse |                 |        |     |                 |
| ?                                    | <b>SS</b>            | <b>}</b>        |        |     | Rec <u>o</u> rd |
| Help F1 Journal                      | Layou <u>t</u> R     | legister        |        |     | Cancel          |

Gambar 76: Sales-New Miscellaneous

- Pilih opsi *Invoice* pada sudut kiri atas.
- Masukkan nama pelanggan pada kolm *Customer*, klik Tab.
- Cek termin pembayaran apakah sudah sesuai dengan yang diinginkan. Berikan tanda *Check Inclusive* pada kolom *Tax Inclusive* apabila harga sudah termasuk pajak dan hilangkan tanda tersebut apabila harga tidak termasuk pajak.
- Masukkan nomor faktur pada kolom *Invoice*# atau klik Tab jika menggunakan *Default MYOB*.

- Masukkan tanggal terjadinya transaksi pada kolom *Date*.
- Masukkan keterangan transaksi pada kolom *Description*.
- Masukkan kode rekening pendapatan yang dimasukkan pada kolom *Acc*#.
- Masukkan nilai transaksi tersebut paa kolom Amount dan tentukan pajaknya jika ada, masukkan pada kolom *Tax*.
- Jika terjadi pembayaran tunai atau terdapat uang muka pada pendapatan, masukkan nilainya pada kolom *Paid Today*. Kolom *Balance Due* akan secara otomatis menghitung *Total Amount* dikurangi dengan *Paid Today*.
- Jika transaksi yang Anda masukkan sudeh benar, klik tombol *Record*.
- e. Mencatat Transaksi Pelunasan Piutang.

Prosedur untuk mencatat transaksi pelunasan piutang adalah sebagi berikut:

• Aktifkan Command Centre Sales dan klik tombol *Receive Payments* untuk menampilkan jendela *Receive Payment* sebagai berikut:

| 🏈 Receive Payments                              |                          |                     |          |                                   |                 |          |
|-------------------------------------------------|--------------------------|---------------------|----------|-----------------------------------|-----------------|----------|
| Deposit to Account <u>G</u> roup with Undepo    | : 1-1110 sited Funds:    | 📕 General Cheque Ac | count    | Balance ⇔: Rp1(                   | 17.437,17       |          |
| Customer<br>Amount Receiv<br>Payment Meth<br>Me | :<br>red:<br>nod:<br>mo: | <u>D</u> et         | ails     | ID #:<br>Date:                    |                 |          |
| Invoice # Status                                | Date                     | Amount              | Discount | Total Due                         | Amount Applied  |          |
|                                                 |                          |                     |          |                                   |                 |          |
|                                                 |                          |                     |          |                                   |                 | <b>~</b> |
|                                                 |                          |                     | 1        | Total Applied                     | :               | _        |
|                                                 |                          |                     |          | Finance Charge                    | :               |          |
| Include Closed Sa                               | les                      |                     |          | l otal Heceived<br>Out of Balance |                 |          |
| 🌐 Receive All                                   |                          |                     |          |                                   |                 |          |
| 7 🔊                                             |                          |                     |          |                                   | Record          |          |
| Help F1 Journal                                 | Register                 |                     |          |                                   | C <u>a</u> ncel |          |

Gambar 77: *Receive Payments* 

• Pilih opsi *Deposit to Account* untuk mencatat transaksi penerimaan langsung ke kas.

- Tentukan kode rekening kas Anda pada kolom *Deposit to Account*.
- Masukkan nama pelanggan yan akan melakukan pelunasan piutang pada kolom *Customer* atau tekan Tab jika Anda ining melakukan pemilihan dari *List*.
- Masukkan nomor transaksi pada kolom ID#.
- Masukkan tanggal terjadinya transaksi pada kolom Date.
- Masukkan total pelunasan yang diterima pada kolom Amount Received.
- Masukkan metode pembayaran pada kolom *Payment Method*.
- Masukkan keterangan yang diperlukan pada kolom Memo.
- MYOB Accounting Plus akan menampilkan seluruh Order an faktur penjualan yang belum lunas yang terkait dengan pelanggan yang bersangkutan. Untuk masing-masing faktur akan ditampilkan: Invoice#, Status (Open jika belum lunas), Date, Amount, Discount dan Total Due.
- Masukkan nilai yang akan dilunasi untuk faktur yang akan dilunasi pada kolom *Amount Applied*. Anda dapat mengaplikasikan pembayaran untuk lebih dari satu faktur. Total nilai pada kolom *Amount Aplied* harus sama dengan nilai pada kolom *Amount Received*.
- Aplikasikan status untuk Open Invoice.
- Jika nilai pembayaran yang dimasukkan pada kolom *Amount Received* termasuk pembayaran denda karena keterlambatan pembayaran, masukkan nilai denda pada kolom *Finance Charge*.
- Jika transaksi sudah benar dimasukkan, klik tombol Record.
- Untuk melihat transaksi yang sudah Anda lakukan, aktifkan *Command Centre Sales*, kemudian klik *Transaction Journal* kemudian pilih modul *Receipt*.

- f. Mencatat Transaksi Pembelian
  - 1) Mencatat Pembelian Item (Item Layout).

Prosedur yang harus dilakuakn untuk membuat pembelian Item adalah:

• Aktifkan *Command Centre Purchase*, klik tombol *Enter Purchase* untuk menampilkan jendela *Purchase* sebagai berikut:

| 🏈 Clearwater Pty. Ltd | Command Cen | tre                                                |                                                             |          |                                            |           |
|-----------------------|-------------|----------------------------------------------------|-------------------------------------------------------------|----------|--------------------------------------------|-----------|
| MYOB.                 |             | PURC                                               | HASES                                                       |          |                                            | ?         |
| Accounts Banking      | Sales       | Time Billing                                       | Purchases                                                   | Payroll  | Inventory                                  | Card File |
| Prepare Electronic P  | ayments     | Purchase:<br>Enter Py<br>Print Purch<br>Transactio | s Register<br>rchases<br>ase Orders<br>on <u>J</u> ournal & |          | ⊷ & Pay Bills<br>⊛<br>Pri <u>n</u> t Chequ | 35        |
| To Do List 🔻          | Find Transa | actions 🔻                                          | R                                                           | eports 🔻 | Aı                                         | nalysis 🔻 |

Gambar 78: Purchase-Enter Purchase

| 🖉 Purchases - New S | ervice          |        |          |                |        |     |                 |
|---------------------|-----------------|--------|----------|----------------|--------|-----|-----------------|
| BILL Supplier :     |                 |        | Terms    | :              |        |     | 🗸 Tax Inclusive |
| Ship to :           |                 |        |          | Purchase #:    |        |     |                 |
|                     |                 |        |          | Date:          |        |     |                 |
|                     |                 |        |          | Supplier Inv#: |        |     |                 |
|                     | Description     |        |          | Acct#          | Amount | Job | Tax             |
|                     |                 |        |          |                |        |     | <u> </u>        |
|                     |                 |        |          |                |        |     |                 |
|                     |                 |        |          | Subtotal:      |        |     |                 |
| Comment:            |                 |        |          | Freight:       |        |     |                 |
| Ship Via:           |                 |        |          | Tax :          |        |     |                 |
| Promised Date:      |                 |        |          | Total Amount:  |        |     |                 |
| Journal Memo:       |                 |        |          | Paid Today:    |        |     |                 |
|                     |                 |        |          | Balance Due:   |        |     |                 |
| (1) Save Recurring  | 🝥 Use Recurring |        |          |                |        |     |                 |
| 7 🚔                 |                 |        |          |                |        |     | Rec <u>o</u> rd |
| Help F1 Print       | Send To Journal | Layout | Register |                |        |     | Cancel          |

Gambar 79: Bill

• Tentukan status transaksi dengan memilih status dari pilihan status di pojok kiri atas. Terdapat tiga pilhan: *Bill, Order* dan *Quote*.

- Klik tombil *Layout* untuk menampilkan jendela Layout seperti pada gambar diatas. Klik atau pilih opsi item pada jendela *select Layout* untuk menampilkan jendela *Purchase-New Item*.
- Masukkan nama supplier atau tekan Tab untuk memilih dari *List*. Jika Anda ingin membuat *supplier* baru tekan *New*.
- Periksa termin pembayaran dari *supplier* pada kolom *Terms*. Jika ingin mengubah termin pembayaran, klik tanda panah disamping kolom *Terms* untuk menampilkan jendela *Credit Terms*, ubah termin dan klik OK.
- Beri tanda pada *Tax Inclusive* jika nilai transaksi sudah termasuk pajak, begitu juga sebailknya.
- Memasukkan nomor order pembelianpada kolom *Purchase#* atau tekan tombol Tab apabila yang kita gunakan *Default MYOB*.
- Masukkan tanggal transaksi pada kolom Date.
- Masukkan nomor faktur dari supplier pada kolom *Vendor Inv*#, ini optional, boleh tidak dilakukan.
- Masukkan kuantitas item yang dibeli pada kolom Received (masukkan angka negatif jika item tersebut dikembalikan).
- Masukkan kode persediaan pada kolom *Item Number* atau tekan Tab untuk memilih dari *List*.
- Kolom *Description* secara otomatis akan terisi pada saat Anda memasukkan kode persediaan.
- Masukkan harga beli per unit pada kolom *Price*.
- Default prosentase potonan pembelian akan muncul pada kolom Disc%. Nilai potongan ini berasal dari volume Discount% yang Anda tetapkan pada saat Anda membuat kartu Supplier. Anda dapat mengubah sesuai keinginan.
- Kolom Total akan menampilkan hasil perkalian kuantitas dengan harga beli dikurangi potongan pembelian.
- Masukkan kode pajak pada kolom *Tax*.
- Masukkan komentar pada kolom *Comment*.
- Masukkan keterangan pengiriman pada kolom Ship Via.

- Masukkan keterangan untuk transaksi ini pada kolom Memo.
- Karena *order* pembelian ini tidak akan dicetak maka tandai pada kolom *Already Printed or Sent*.
- Masukkan nilai biaya angkut pembelian pada kolom *Freight* jika ada biaya angkut.
- Kolom *Tax* menunjukkan jumlah pajak yang diperhitungkan pada transaksi ini. Kolom *Total Amount* menampilkan total nilai seluruh pembelian yang meliputi total nilai pembelian, pajak pembelian dan biaya pengangkutan.
- Jika terdapat pembayaran baik seluruhnya ataupun sebagian (uang muka), masukkan besarnya pembayaran tersebut pada kolom *Paid Today*. Kolom *Balance Due* akan menampilkan selisih *Total Amount* dikurangi dengan *Paid Today*.
- Jika informasi pembelian dirasa sudah benar, maka klik tomol *Record*.
- Mencatat Pembelian Lain-lain (*Miscellaneous Layout*) Layout Miscellaneous digunakan untuk melakukan transaksi penyesuaian atas hutang dagang, seperti penghapusan hutang dagang. Prosedur yang digunakan untuk mencatat Miscellaneous Layout adalah:
  - Aktifkan *Command Centre Purchase*, klik tombol *Enter Purchase*, klik tombol *Layout* dan beri tanda pada opsi *Miscellaneous*, klik *OK* untuk menampilkan jendela *Purchase-New Miscellaneous* seperti berikut:
| 🏈 Purchases - New Miscellaneous      |                 |                       |        |     |                 |
|--------------------------------------|-----------------|-----------------------|--------|-----|-----------------|
| BILL                                 |                 |                       |        |     |                 |
| Supplier :                           |                 | Terms :               |        |     | Fax Inclusive   |
|                                      |                 | Purchase #:           |        |     |                 |
|                                      |                 | Date:                 |        |     |                 |
|                                      |                 | Supplier Inv#:        |        |     |                 |
| Description                          | Acct#           | Name                  | Amount | Job | Tax             |
|                                      |                 |                       |        |     | _               |
|                                      |                 |                       |        |     | -               |
|                                      |                 | Subtotal:             |        |     |                 |
|                                      |                 |                       |        |     |                 |
|                                      |                 | Tax :<br>Tabalénasumb |        |     |                 |
|                                      |                 | Total Amount.         |        |     |                 |
| Journal Memo:                        |                 | Paid Today:           |        |     |                 |
|                                      |                 | Balance Due:          |        |     |                 |
| (1) Save Recurring (3) Use Recurring | ng              |                       |        |     |                 |
| 2                                    | 2 🐼 👔           |                       |        |     | Rec <u>o</u> rd |
| Help F1                              | ournal Layout F | Register              |        |     | Cancel          |

Gambar 80: Purhase-New Miscellaneous

- Tentukan status pada sudut kiri atas, pada modul ini pilih status *Bill*.
- Masukkan nama supplier atau tekan tombol *New* jika Anda ingin memasukkan *supplier* baru.
- Periksa termin pembayaran *supplier* baru, tekan tanda panah disamping kolom *Terms* jika Anda ingin mengubah termin pembayaran.
- Beri tanda pada kotak *Tax Inclusive* jika nilai pembelian termasuk pajak dan hilangkan tandanya jika nilai pembelian belum termasuk pajak. Untuk modul ini hilangkan *Tax Inclusive*.
- Masukkan nomor order pembelian pada kolom Purchase#.
- Masukkan tanggal transaksi pada kolom Date.
- Masukkan keterangan transaksi pada kolom Description.
- Masukkan kode rekening terkait pada kolom *Acc*#.
- Masukkan nilai transaksi pada kolom *Amount* (masukkan nilai negatif jika Anda membuat nota Debit).
- Masukkan kategori pajak (jika ada) pada kolom *Tax*.
- Masukkan keterangan transaksi pada kolom *Journal Memo* (optional).

- Jika terdapat pembayaran tunai penuh atau sebagian, masukkan pada kolom *Paid Today*.
- Jika semua informasi yang dimasukkan sudah benar, klik tombol *Record*.
- g. Mencatat transaksi Pelunasan Utang

Untuk mencatat transaksi pembayaran *supplier*, prosedur yang harus dilakukan adalah:

• Aktifkan *Command Centre Purchase*, klik tombol *Pay Bills* untuk menampilkan jendela *Pay Bills* seperti berikut:

| 🤗 Clearwater Pty. Lt                               | td Command Cent    | ire                |                    |          |               |           |
|----------------------------------------------------|--------------------|--------------------|--------------------|----------|---------------|-----------|
| WYOB.                                              |                    | PURCH              | ASES               |          |               | ?         |
| Accounts Bank                                      | king Sales         | Time Billing       | Purchases          | Payroll  | Inventory     | Card File |
|                                                    | Purchases Register |                    |                    |          |               |           |
|                                                    |                    | Enter P <u>u</u> r | chases             |          | • ⊛ Pay Bills |           |
|                                                    |                    | Print Purcha       | ise Orders         |          | Print Cheque  | s         |
| Propero Electronic Peuroante Transaction Journal ( |                    |                    |                    |          |               |           |
| , repare clediton                                  | ier cymento        | , renadello        | n <u>c</u> oundi & |          |               |           |
| To Do List 🔻                                       | Find Transa        | ctions 🔻           | Re                 | eports 🔻 | Ar            | alysis 🔻  |

Gambar 81: Purchase-Pay Bills

| Pay Bills      Pay from Account: <u>G</u> roup with Electron | 1-1110<br>c Payments: | 👽 General Cheque A | ccount   | Balance ⇔: F                                      | Rp107.437,17                      |        |
|--------------------------------------------------------------|-----------------------|--------------------|----------|---------------------------------------------------|-----------------------------------|--------|
| Supplier :<br>Payee 💌 :                                      |                       |                    |          | Cheque No.:<br>Date:<br>Amount:                   |                                   |        |
| Memo:                                                        |                       |                    |          |                                                   | earmater Pty. Ltd                 |        |
| Purchase # Status                                            | Date                  | Amount             | Discount | Total Owe                                         | d Amount A                        | pplied |
|                                                              |                       |                    |          |                                                   |                                   |        |
| Include Closed Pur     Already Printed                       | chases                |                    |          | Total App<br>Finance Ch<br>Total I<br>Out of Bala | plied:<br>arge:<br>Paid:<br>ance: |        |
| 💮 Pay Aļl                                                    |                       |                    |          |                                                   |                                   |        |
| ?                                                            | 2                     | <b>}</b>           |          |                                                   | Record                            |        |
| Help F1 Print                                                | Journal Re            | gister             |          |                                                   | C <u>a</u> ncel                   |        |

Gambar 82: Pay Bills

- Tentukan sumber penarikan dana dengan member tanda pada kolom *Pay From Account*. Tampilkan kode rekening sumber penarikan dana. Pada modul ini pilih Kas Bank.
- Masukkan nama atau kode *supplier* yang akan Anda bayar pada kolom *Supplier* atau tekan Tab untuk memilih dari *List*.
- Secara otomatis pada kolom *Payee* akan muncul nama dan alamat *supplier*.
- Masukkan nomor transaksi pengeluaran kas pada kolom Cheque No.
- Masukkan tanggal transaksi pada kolom Date.
- Masukkan nilai total pembayaran pada kolom Amount.
- Sebuah Memo akan otomatis dibuat oleh MYOB pada kolom Memo.
- *MYOB* akan menampilkan seluruh faktur pembelian yang belum dilunasi terkait *supplier* yang bersangkutan. Untuk setiap pembelian, kolom-kolom berikut akan ditampilkan: *Purchase*#, Status (*Open* jika belm dibayar), *Date*, *Amount*, *Discount*, *Total Owed*.
- Pilih faktur yang akan dilunasi, dan masukkan nilai yang akan Anda lunasi pada kolom *Amount Applied*. Anda dapat mengaplikasikan pembayaran untuk lebih dari satu faktur.
- Nilai total pada *Amount Aplied* harus sama dengan nilai pada kolom *Amount* di bagian atas.
- Jika nilai total pembayaran pada kolom *Amount* termasuk pembayaran denda keterlambatan pembayaran, masukkan nilai denda pada kolom *Finance Charge*.
- Tandai kotak Already Printed.
- Jika transaksi yang Anda masukkan sudah benar, klik tombol *Record*.

#### DAFTAR PUSTAKA

- Kuntoro A, Irton, Aplikasi Dasar Dasar Komputer Akuntansi Menggunakan MYOB Accounting, Andi Offset, Yogyakarta, 2008
- Wahana, Langsung Praktik Komputerisasi Akuntansi dengan MYOB, Andi Offset Yogyakarta, 2015
- Lutfi, A. Kompetensi Praktik Komputer Akuntansi dengan MYOB Accounting V18

#### LATIHAN SOAL

-----

-----

<u>Soal 1</u> (Buatlah Account List berikut ini!)

#### PT SANJAYA Jln Raya Durian No 77 Malang Indonesia Telp (0341) 815312Fax (0341) 435677

| Acc    | Acc Account                |         | Balance      |
|--------|----------------------------|---------|--------------|
|        |                            | Detail  |              |
| 1-0000 | AKTIVA                     | Header  | 324.630.000  |
| 1-1000 | Aktiva Lancar              | Header  | 287.130.000  |
| 1-1100 | Kas                        | Detail  | 2.000.000    |
| 1-1105 | Kas Kecil                  | Detail  | 500.000      |
| 1-1110 | Bank                       | Header  | 68.750.000   |
| 1-1111 | Bank Pasifik               | Detail  | 45.750.000   |
| 1-1112 | Bank Atlantik              | Detail  | 23.000.000   |
| 1-1120 | Piutang Usaha              | Detail  | 49.500.000   |
| 1-1130 | Piutang Karyawan           | Detail  | 0            |
| 1-1140 | Uang Muka Pada Pemasok     | Detail  | 0            |
| 1-1150 | Persediaan Barang Dagang   | Detail  | 166.380.000  |
| 1-2000 | Aktiva Tetap               | Header  | 37.500.000   |
| 1-2100 | Peralatan Kantor           | Header  | 17.500.000   |
| 1-2110 | HP Peralatan Kantor        | Detail  | 25.000.000   |
| 1-2115 | Akm. Penyusutan P.Kantor   | Detail  | (7.500.000)  |
| 1-2200 | Kendaraan                  | Header  | 20.000.000   |
| 1-2210 | HP Kendaraan               | Detail  | 45.000.000   |
| 1-2215 | Akm. Penyusutan Kendaraan  | Detail  | (25.000.000) |
| Acc    | Account                    | Header/ | Balance      |
|        |                            | Detail  |              |
| 2-0000 | KEWAJIBAN                  | Header  | 150.000.000  |
| 2-1000 | Kewajiban Lancar           | Header  | 90.000.000   |
| 2-1100 | Utang Gaji                 | Detail  | 0            |
| 2-1110 | Pendapatan Diterima Dimuka | Detail  | 0            |
| 2-1120 | Utang Usaha                | Detail  | 90.000.000   |
| 2-1200 | Utang PPN                  | Header  | 0            |
| 2-1210 | PPN Keluaran               | Detail  | 0            |
| 2-1230 | PPN Masukan                | Detail  | 0            |
| 2-1300 | Utang PPh                  | Detail  | 0            |
| 2-1400 | Utang Pajak Penjualan      | Detail  | 0            |
| 2-2000 | Hutang Jangka Panjang      | Header  | 60.000.000   |
| 2-2100 | Hutang Bank Pasifik        | Detail  | 60.000.000   |
| 2-2200 | Hutang Jk Panjang Lain     | Detail  | 0            |

| Acc    | Account                    | Header/ | Balance     |
|--------|----------------------------|---------|-------------|
|        |                            | Detail  |             |
| 3-0000 | EKUITAS                    | Header  | 174.630.000 |
| 3-1000 | Modal Saham                | Detail  | 150.000.000 |
| 3-2000 | Laba Ditahan               | Detail  | 24.630.000  |
| 3-3000 | Laba Periode Berjalan      | Detail  | 0           |
| 3-9999 | Historical Balancing       | Detail  | 0           |
| Acc    | Account                    | Header/ | Balance     |
|        |                            | Detail  |             |
| 4-0000 | PENDAPATAN                 | Header  | 0           |
| 4-1000 | Penjualan Peralatan Kantor | Detail  | 0           |
| 4-2000 | Pend. Jasa angkut barang   |         |             |
| Acc    | Account                    | Header/ | Balance     |
|        |                            | Detail  |             |
| 5-0000 | HARGA POKOK                | Header  | 0           |
|        | PENJUALAN                  |         |             |
| 5-1000 | HPP Peralatan Kantor       | Detail  | 0           |

| Acc    | Account                     | Header/ | Balance |
|--------|-----------------------------|---------|---------|
|        |                             | Detail  |         |
| 6-0000 | BIAYA                       | Header  | 0       |
| 6-1000 | Gaji Karyawan               | Detail  | 0       |
| 6-1050 | Tunjangan Karyawan          | Detail  | 0       |
| 6-1100 | Biaya Pemasaran             | Detail  | 0       |
| 6-1200 | Biaya Transportasi          | Detail  | 0       |
| 6-1300 | Perawatan Aktiva            | Detail  | 0       |
| 6-1400 | Penyusutan Aktiva           | Detail  | 0       |
| 6-1500 | Potongan Pembelian          | Detail  | 0       |
| 6-1550 | Potongan Penjualan          | Detail  | 0       |
| 6-1600 | Biaya Listrik               | Detail  | 0       |
| 6-1700 | Biaya Telepon               | Detail  | 0       |
| 6-1800 | Biaya Sewa ruang            | Detail  | 0       |
| 6-1900 | Biaya perlengkapan          | Detail  | 0       |
| Acc    | Account                     | Header/ | Balance |
|        |                             | Detail  |         |
| 8-0000 | PENDAPATAN LAIN-LAIN        | Header  | 0       |
| 8-1000 | Bunga Bank                  | Detail  | 0       |
| 8-2000 | Laba Penjualan Aktiva       | Detail  | 0       |
| Acc    | Account                     | Header/ | Balance |
|        |                             | Detail  |         |
| 9-0000 | BIAYA LAIN-LAIN             | Header  | 0       |
| 9-1000 | Biaya Pinjaman Bank         | Detail  | 0       |
| 9-2000 | Pajak atas pendapatan bunga | Detail  | 0       |
| 9-3000 | Rugi Penjualan Aktiva       | Detail  | 0       |

#### Soal 2 (Catatlah Daftar Pemasok berikut ini !)

| Nama       | PT DELTA          | PT OLYMPIC       | PT ATLANTIC     |
|------------|-------------------|------------------|-----------------|
| Alamat     | Jln. Ir Juanda 11 | Jln Pajajaran 10 | Jln A. Yani 60  |
| Kota       | Surabaya          | Malang           | Surabaya        |
| Negara     | Indonesia         | Indonesia        | Indonesia       |
| Kode Pos   | 641111            | 65113            | 64111           |
| Kontak     | Edi               | Nur              | Siti            |
| Telephon   | 031-887765        | 0341-876654      | 031-876342      |
| Fax        | 031-998723        | 0341-876544      | 031-665432      |
| Saldo Awal | Rp 29.000.000,-   | Rp 21.000.000,-  | Rp 40.000.000,- |
| Termin     | 5/10-n/30         | 5/10-n/30        | 5/10-n/30       |

#### **Data Pemasok (Supplier)**

<u>Soal 3</u> (Catatlah Daftar Pelanggan berikut ini!) Data Pelanggan (Customer)

| Nama         | PT MATAHARI     | PT BATAVIA        | PT TITANIC     |
|--------------|-----------------|-------------------|----------------|
| Alamat       | Jln A Yani 55   | Jln. Supriyadi 66 | Jln Katamso 77 |
| Kota         | Malang          | Malang            | Malang         |
| Negara       | Indonesia       | Indonesia         | Indonesia      |
| Kode Pos     | 65113           | 65112             | 65112          |
| Kontak       | Elza            | Rizka             | Dewi           |
| Telephon     | 0341-765430     | 0341-772230       | 0341-987765    |
| Fax          | 0341-665432     | 0341-987766       | 0341-887743    |
| Saldo Awal   | Rp 11.000.000,- | Rp 15.000.000     | Rp 8.500.000,- |
| Batas Kredit | Rp 7.500.000,-  | Rp 7.500.000      | Rp 7.500.000,- |
| Termin       | 2/10-n/30       | 2/10-n/30         | 2/10-n/30      |

| Nama         | PT ANDROMEDA    | Penjualan Tunai |
|--------------|-----------------|-----------------|
| Alamat       | Jln Bromo 55    |                 |
| Kota         | Malang          |                 |
| Negara       | Indonesia       |                 |
| Kode Pos     | 65442           |                 |
| Kontak       | Indra           |                 |
| Telephon     | 0341-998332     |                 |
| Fax          | 0341-776433     |                 |
| Saldo Awal   | Rp 15.000.000,- |                 |
| Batas Kredit | Rp 7.500.000,-  |                 |
| Termin       | 2/10-n/30       |                 |

Soal 4 (Catatlah Daftar Barang Dagangan berikut ini!)

# **Barang Dagangan**

| Kode       | MG-001         | MG-002       | MG-003         |
|------------|----------------|--------------|----------------|
| Nama       | ERGO 726A      | ERGO 705     | CASANOVA       |
|            |                |              | 208A           |
| Jenis      | Kursi          | Kursi        | Kursi          |
| Satuan     | Unit           | Unit         | Unit           |
| Pemasok    | PT DELTA       | PT DELTA     | PT OLYMPIC     |
| Harga Jual | Rp 1.500.000,- | Rp 375.000,- | Rp 1.750.000,- |
| Harga Beli | Rp 1.200.000,- | Rp 325.000,- | Rp 1.400.000,- |
| Stok       | 15             | 50           | 20             |

| Kode       | MG-004         | MG-005         | MG-006       |
|------------|----------------|----------------|--------------|
| Nama       | CASANOVA       | FLEXO DESK     | ARJUNA DESK  |
|            | 726A           | FA16           | 90           |
| Jenis      | Kursi          | Meja Kursi     | Meja kursi   |
| Satuan     | Unit           | Unit           | Unit         |
| Pemasok    | PT OLYMPIC     | PT OLYMPIC     | PT DELTA     |
| Harga Jual | Rp 1.500.000,- | Rp 3.375.000,- | Rp 750.000,- |
| Harga Beli | Rp 1.200.000,- | Rp 2.850.000,- | Rp 590.000,- |
| Stok       | 15             | 8              | 12           |

| Kode       | MG-007         | MG-008         | MG-009         |
|------------|----------------|----------------|----------------|
| Nama       | CREDENZA SS    | CREDENZA ETC   | GAKKEN R205    |
|            |                | 19             |                |
| Jenis      | Lemari Arsip   | Lemari Arsip   | Lemari Arsip   |
| Satuan     | Unit           | Unit           | Unit           |
| Pemasok    | PT ATLANTIC    | PT ATLANTIC    | PT ATLANTIC    |
| Harga Jual | Rp 1.650.000,- | Rp 2.100.000,- | Rp 1.450.000,- |
| Harga Beli | Rp 1.300.000,- | Rp 1.750.000,- | Rp 1.050.000,- |
| Stok       | 15             | 12             | 15             |

# <u>Soal 5</u> (Buatlahlah Account list, Jurnal Umum dan Jurnal Penyesuaian berdasarkan

Informasi berikut ini !)

**PAK KEMIS** mendirikan praktek servis Elektronik. Perusahaan itu diberi nama "LARIS MANIS SERVIS" pada pertengahan tahun 2003, tepatnya didirikan pada tanggal 1 Juli 2003.. Anda diminta untuk membantu menyelesaikan data keuangan Pak Kemis tersebut ke dalam program MYOB Accounting

| Code   | Account Name                  |  |
|--------|-------------------------------|--|
| 1-0000 | ASSETS                        |  |
| 1-1000 | CURRENT ASSETS                |  |
| 1-1100 | CASH & BANK                   |  |
| 1-1101 | Kas Tunai                     |  |
| 1-1102 | Bank Bogor                    |  |
| 1-1197 | General Cheque Account        |  |
| 1-1198 | Undeposited Funds             |  |
| 1-1199 | Electronic Clearing Account   |  |
| 1-1200 | PIUTANG USAHA                 |  |
| 1-1201 | Piutang Sugiwan               |  |
| 1-1202 | Piutang Indah                 |  |
| 1-1203 | Piutang Makmur                |  |
| 1-1299 | Piutang Umum Lainnya          |  |
| 1-1301 | Perlengkapan Reparasi         |  |
| 1-1401 | Asuransi Dibayar di Muka      |  |
| 1-2000 | FIXED ASSETS                  |  |
| 1-2100 | NILAI BUKU PERALT SERVIS      |  |
| 1-2101 | Peralatan Service             |  |
| 1-2102 | Akum Penyust Peralt Service   |  |
| 2-0000 | LIABILITIES                   |  |
| 2-1000 | CURRENT LIABILITIES           |  |
| 2-1100 | HUTANG USAHA                  |  |
| 2-1101 | Hutang PT. Robek              |  |
| 2-1102 | Hutang PT. Mitro              |  |
| 2-1199 | Hutang Umum Lainnya           |  |
| 2-2000 | LONG TERM LIABILITY           |  |
| 2-2100 | Hutang PT. Marwan             |  |
| 2-3010 | GST. Collected                |  |
| 2-3030 | GST. Paid                     |  |
| Code   | Account Name                  |  |
| 3-0000 | EQUITY                        |  |
| 3-1200 | Modal Pak Kemis               |  |
| 3-2000 | Prive Pak Kemis               |  |
| 3-8000 | Laba Ditahan                  |  |
| 3-9000 | Laba Periode Berjalan         |  |
| 3-9999 | History Saldo Account         |  |
| 4-0000 | REVENUE                       |  |
| 4-1000 | Pendapatan Service Radio Tape |  |
| 4-2000 | Pendapatan Service Televisi   |  |

Berikut adalah Account List yang dapat dibangun:

Modul Komputer Akuntansi Menggunakan MYOB Accounting

| 5-0000 | Cost of Sales                 |
|--------|-------------------------------|
| 6-0000 | Expenses                      |
| 6-1000 | BIAYA USAHA                   |
| 6-1001 | Beban Iklan                   |
| 6-1002 | Beban Sewa Toko               |
| 6-1003 | Beban Asuransi                |
| 6-1004 | Beban Perlengkapan Reparasi   |
| 6-1005 | Beban Penyust Peralt Reparasi |
| 6-1006 | Beban Gaji Karyawan           |
| 6-1999 | Beban Usaha Lainnya           |
| 8-0000 | PENDAPATAN DILUAR USAHA       |
| 8-1000 | Pendapatan Bunga              |
| 9-0000 | <b>BIAYA DILUAR USAHA</b>     |
| 9-1000 | Biaya Bunga                   |
| 9-2000 | Pajak Bunga Bank              |

#### TRANSAKSI BULAN JULI 2003

| TANGGAL      | TRANSAKSI                                                         |  |
|--------------|-------------------------------------------------------------------|--|
| 1 Juli 2003  | Memindahkan sejumlah dana Rp 5.000.000, - dari rekening           |  |
|              | pribadi (Bank "Mandiri") Pak Kemis ke Rekening Bank BOGOR,        |  |
|              | transaksi ini dianggap sebagai setoran awal modal Pak Kemis ke    |  |
|              | Perusahaan.                                                       |  |
| 1 Juli 2003  | Membayar sewa sebuah Toko selama satu bulan seharga Rp            |  |
|              | 150.000, - dengan pembayaran cek Bank BOGOR.                      |  |
| 1 JUli 2003  | Membayar premi asuransi untuk jangka waktu satu tahun             |  |
|              | berjumlah Rp 240.000, - dengan mengeluarkan cek Bank              |  |
|              | BOGOR. Asuransi di PT. KEBANGKITAN BANGSA.                        |  |
| 2 Juli 2003  | Membeli peralatan servis dari perusahaan PT. MARWAN seharga       |  |
|              | Rp 2.800.000, Harga tersebut telah dibayar dengan uang muka       |  |
|              | bank BOGOR Rp 200.000,- sisanya dianggap sebagai utang            |  |
|              | jangka panjang, karena akan diangsur setiap 2 bulan sekali dengan |  |
|              | angsuran Rp 200.00,-/2 bulan. Cicilan akan dimulai pada bulan     |  |
|              | Agustus.                                                          |  |
| 5 Juli 2003  | Membeli perlengkapan dari PT. ROBEK secara kredit seharga Rp      |  |
|              | 275.000,-                                                         |  |
| 6 Juli 2003  | Mengambil uang tunai dari Bank BOGOR kekas tunai Rp               |  |
|              | 1.000.000,-                                                       |  |
| 8 Juli 2003  | Memasang iklan pada Koran lokal Rp 40.000,- tunai kas ditangan.   |  |
| 15 Juli 2003 | Memperoleh pendapatan hasil servis Televisi 2 minggu tunai Rp     |  |
|              | 750.000, Memperoleh pendapatan hasil servis Tape 2 minggu         |  |
|              | tunai Rp 300.000,                                                 |  |
| 17 Juli 2003 | Setor ke Bank BOGOR tunai Rp 500.000,-                            |  |
| 21 Juli 2003 | Membayar jumlah utang dari PT ROBEK tunai Rp 150.000,-            |  |

| TANGGAL      | TRANSAKSI                                                              |
|--------------|------------------------------------------------------------------------|
| 25 Juli 2003 | Membayar gaji karyawan Rp 300.000,-                                    |
| 31 Juli 2003 | Tagihan pada SUGIWAN karena servis Televisi telah selesai Rp 450.000,- |

Data Penyesuaian 31 Juli 2003:

- Asuransi satu bulan telah jatuh tempo (Kadaluarsa)
- Sisa persediaan perlengkapan Reparasi yang belum dipakai Rp 105.000,-
- Taksiran penyusutan Peralatan Service Rp. 40.000/bulan
- Pendapatan bunga BANK BOGOR Rp. 15.000 Pajak Bunga 15% dan Biaya Administrasi Bank BOGOR Rp. 5.000

<u>Soal 6</u> (Buatlahlah Account list, Jurnal Umum dan Jurnal Penyesuaian berdasarkan Informasi berikut ini !)

#### RAYA SERVICE JL. MANYAR SABRANGAN 23 SURABAYA TELP. 031-6655621 FAX. 031-6655622 Email : raya@yahoo.com

Account List:

| Code    | Account Name                | Code   | Account Name                  |
|---------|-----------------------------|--------|-------------------------------|
| 1-0000  | ASSETS                      | 3-0000 | EQUITY                        |
| 1-1000  | CURRENT ASSETS              | 3-1200 | Modal Raya                    |
| 1-1101  | Kas Tunai                   | 3-8000 | Laba Ditahan                  |
|         | (GENERAL CHEQUE             |        | (RETAINED EARNINGS)           |
|         | ACCOUNT)                    |        |                               |
| 1-1102  | Bank Bogor                  | 3-9000 | Laba Periode Berjalan         |
|         |                             |        | (CURRENT EARNINGS)            |
| 1-1198  | Undeposited Funds           | 3-9999 | Historical balancing account  |
| 1-1199  | Electronic CleaRing Account | 4-0000 | REVENUE                       |
| 1-1201  | Piutang A                   | 4-1000 | Pendapatan Service AC         |
|         | (TRADE DEBTORS)             |        |                               |
| 1-1301  | Perlengkapan Reparasi       | 5-0000 | COST OF SALES                 |
| 1- 1401 | Asuransi Dibayar di Muka    | 6-0000 | EXPENSES                      |
| 1-2000  | FIXED ASSETS                | 6-1002 | Beban Sewa Toko               |
| 1-2100  | NILAI BUKU PERALT SERVIS    | 6-1003 | Beban Asuransi                |
| 1-2101  | Peralatan Service           | 6-1004 | Beban Perlengkapan Reparasi   |
| 1-2102  | Akum Penyust Peralt Service | 6-1005 | Beban Penyust Peralt Reparasi |
| 2-0000  | LIABILITIES                 | 6-1006 | Beban Gaji Karyawan           |
|         |                             |        | (WAGES AND SALARIES)          |
| 2-1000  | CURRENT LIABILITIES         | 6-1999 | Beban Iklan                   |
| 2-1102  | Hutang X                    | 8-0000 | PEND DILUAR USAHA             |
|         | (TRADE CREDITORS)           |        |                               |
| 2-2000  | LONG TERM LIABILITY         |        |                               |
| 2-2100  | Hutang PT. ABC              | 8-1000 | Pendapatan Bunga              |
|         |                             |        |                               |

#### Transaksi

| TANCCAL   | TD A NG A IZGI                                                  |
|-----------|-----------------------------------------------------------------|
| IANGGAL   | IKANSAKSI                                                       |
| 1-1-2007  | Setoran awal per kas sebagai modal awal Raya Rp 10.000.000,-    |
| 2-1-2007  | Membayar sewa sebuah Toko selama satu bulan seharga Rp          |
|           | 300.000,-                                                       |
| 3-1-2007  | Membayar premi asuransi untuk jangka waktu satu tahun           |
|           | berjumlah Rp 120.000,                                           |
| 4-1-2007  | Membeli peralatan servis dari perusahaan PT. ABC seharga Rp     |
|           | 1.500.000, Harga tersebut telah dibayar dengan uang muka Rp     |
|           | 500.000,- sisanya dianggap sebagai utang jangka panjang.        |
| 5-1-2007  | Membeli perlengkapan dari PT. X secara kredit seharga Rp        |
|           | 200.000,-                                                       |
| 14-1-2007 | Memasang iklan pada Koran lokal Rp 50.000,- tunai kas ditangan. |
| 19-1-2007 | Memperoleh pendapatan hasil servis AC tunai Rp 500.000,         |
| 21-1-2007 | Setor ke Bank BOGOR tunai Rp 500.000,-                          |
| 25-1-2007 | Membayar jumlah utang dari PT X tunai Rp 200.000,-              |
| 29-1-2007 | Membayar gaji karyawan Rp 300.000,-                             |

Data Penyesuaian 31 Januari 2007:

- \*
- Asuransi satu bulan telah jatuh tempo (Kadaluarsa) Sisa persediaan perlengkapan Reparasi yan g belum dipakai Rp 105.000,-Taksiran penyusutan Peralatan Service Rp. 50.000/bulan \*
- \*

#### <u>Soal 7</u> (Buatlahlah Account list, Jurnal Umum dan Jurnal Penyesuaian berdasarkan Informasi berikut ini !)

#### MATAHARI SERVICE TAHUN 2007

#### **Account List:**

| Code   | Account Name                | Code   | Account Name                  |
|--------|-----------------------------|--------|-------------------------------|
| 1-0000 | ASSETS                      | 3-0000 | EQUITY                        |
| 1-1000 | CURRENT ASSETS              | 3-1200 | Modal Matahari                |
| 1-1101 | Kas Tunai                   | 3-8000 | Laba Ditahan                  |
| 1-1102 | Bank LALA                   | 3-9000 | Laba Periode Berjalan         |
| 1-1198 | Undeposited Funds           | 3-9999 | History Saldo Account         |
| 1-1199 | Electronic Cleaning Account | 4-0000 | REVENUE                       |
| 1-1201 | Piutang X                   | 4-1000 | Pendapatan Service KOMPOR     |
| 1-1301 | Perlengkapan Reparasi       | 5-0000 | COST OF SALES                 |
| 1-1401 | Asuransi Dibayar di Muka    | 6-0000 | EXPENSES                      |
| 1-2000 | FIXED ASSETS                | 6-1002 | Beban Sewa Toko               |
| 1-2100 | NILAI BUKU PERALT SERVIS    | 6-1003 | Beban Asuransi                |
| 1-2101 | Peralatan Service           | 6-1004 | Beban Perlengkapan Reparasi   |
| 1-2102 | Akum Penyust Peralt Service | 6-1005 | Beban Penyust Peralt Reparasi |
| 2-0000 | LIABILITIES                 | 6-1006 | Beban Gaji Karyawan           |
| 2-1000 | CURRENT LIABILITIES         | 6-1999 | Beban Iklan                   |
| 2-1102 | Hutang Y                    | 8-0000 | PEND DILUAR USAHA             |
| 2-2000 | LONG TERM LIABILITY         | 8-1000 | Pendapatan Bunga              |
| 2-2100 | Hutang PT. ABC              | 9-0000 | <b>BEBAN DILUAR USAHA</b>     |
|        |                             | 9-1000 | Beban Bunga                   |

#### Transaksi:

| TANGGAL   | TRANSAKSI                                                               |
|-----------|-------------------------------------------------------------------------|
| 1-1-2007  | Setoran awal dari pemilik Rp. 5000.000 (Bank Lala)                      |
| 2-1-2007  | Membayar premi asuransi untuk jangka waktu satu tahun berjumlah Rp      |
|           | 480.000, - dengan mengeluarkan cek Bank Lala. Asuransi di PT.           |
|           | KEBANGKITAN BANGSA.                                                     |
| 3-1-2007  | Membayar sewa bulanan Rp. 400.000 (Bank LALA)                           |
| 4-1-2007  | Membeli peralatan servis dari perusahaan PT. ABC seharga Rp 3.200.000,  |
|           | Harga tersebut telah dibayar dengan uang muka bank LALA Rp 200.000,-    |
|           | sisanya dianggap sebagai utang jangka panjang.                          |
| 5-1-2007  | Menerima angsuran piutang atas service X melalui transfer Bank LALA     |
|           | Rp. 800.000                                                             |
| 4-1-2007  | Melakukan Pembayaran utang kepada PT. ABC untuk angsuran pembelian      |
|           | Peralatan Service Rp. 750.000 (termasuk Bunga Pinjaman 50.000)(Bank     |
|           | LALA)                                                                   |
| 6-1-2007  | Membeli perlengkapan Reparasi tambahan secara kredit dari Y Rp. 600.000 |
| 14-1-2007 | Pendapatan Service KOMPOR tunai Rp. 1.200.000                           |
| 19-1-2007 | Memasang iklan di harian "SUARA HATIKU" Rp. 750.000 tunai (Bank         |

|           | lala)                                      |
|-----------|--------------------------------------------|
| 21-1-2007 | Membayar angsuran utang pada Y Rp. 400.000 |
| 25-1-2007 | Membayar gaji karyawan Rp. 550.000         |

Data Penyesuaian 31 Januari 2007:

- Asuransi satu bulan telah jatuh tempo (Kadaluarsa) \*
- Sisa persediaan perlengkapan Reparasi yang belum dipakai Rp 300.000,-Taksiran penyusutan Peralatan Service Rp. 60.000/bulan \*
- \*

#### **UD MAJU MUNDUR** JI. RASUNA SAID KAV. 231 MALANG Telp (0341) 815313 Fax (0341) 435678

#### **TAHUN 2007**

| Account List: |                          |        |             |
|---------------|--------------------------|--------|-------------|
| Acc           | Account                  | Level  | Balance     |
| 1-0000        | AKTIVA                   | Header | 177.000.000 |
| 1-1000        | Aktiva Lancar            | Header | 159.500.000 |
| 1-1100        | Kas                      | Detail | 2.000.000   |
| 1-1105        | Kas Kecil                | Detail | 500.000     |
| 1-1110        | Bank                     | Header | 68.750.000  |
| 1-1111        | Bank Pasifik             | Detail | 45.750.000  |
| 1-1112        | Bank Atlantik            | Detail | 23.000.000  |
| 1-1120        | Piutang Usaha            | Detail | 26.000.000  |
| 1-1130        | Pitang Karyawan          | Detail | 0           |
| 1-1140        | Uang Muka Pada Pemasok   | Detail | 0           |
| 1-1150        | Persediaan Barang Dagang | Detail | 62.250.000  |
| 1-2000        | Aktiva Tetap             | Header | 17.500.000  |

| 1-2100 | Peralatan Kantor           | Header | 17.500.000  |
|--------|----------------------------|--------|-------------|
| 1-2110 | HP Peralatan Kantor        | Detail | 25.000.000  |
| 1-2115 | Akm. Penyusutan P.Kantor   | Detail | (7.500.000) |
| Acc    | Account                    | Level  | Balance     |
| 2-0000 | KEWAJIBAN                  | Header | 100.000.000 |
| 2-1000 | Kewajiban Lancar           | Header | 90.000.000  |
| 2-1110 | Pendapatan Diterima Dimuka | Detail | 0           |
| 2-1120 | Utang Usaha                | Detail | 90.000.000  |
| 2-1200 | Utang PPN                  | Header | 0           |
| 2-1210 | PPN Keluaran               | Detail | 0           |
| 2-1230 | PPN Masukan                | Detail | 0           |
| 2-1300 | Utang Pajak Penghasilan    | Detail | 0           |
| 2-2000 | Hutang Jangka Panjang      | Header | 10.000.000  |
| 2-2100 | Hutang Bank Pasifik        | Detail | 10.000.000  |
| Acc    | Account                    | Level  | Balance     |
| 3-0000 | EKUITAS                    | Header | 77.000.000  |
| 3-1000 | Modal Saham                | Detail | 70.000.000  |
| 3-2000 | Laba Ditahan               | Detail | 7.000.000   |
| 3-3000 | Laba Periode Berjalan      | Detail | 0           |
| 3-9999 | Historical Balancing       | Detail | 0           |
| Acc    | Account                    | Level  | Balance     |
| 4-0000 | PENDAPATAN                 | Header | 0           |
| 4-1000 | Penjualan Kompor           | Detail | 0           |
| 4-2000 | Pend. jasa Angkut Barang   | Detail | 0           |
| 4-3000 | Pendapatan Denda           | Detail | 0           |
|        | Keterlambatan              |        |             |
| Acc    | Account                    | Level  | Balance     |
| 5-0000 | HARGA POKOK                | Header | 0           |
|        | PENJUALAN                  |        |             |
| 5-1000 | HPP Kompor                 | Detail | 0           |
| 5-2000 | Ongkos angkut barang       | Detail | 0           |
| Acc    | Account                    | Level  | Balance     |
| 6-0000 | BIAYA                      | Header | 0           |
| 6-1000 | Gaji Karyawan              | Detail | 0           |
| 6-1100 | Biaya Pemasaran            | Detail | 0           |
| 6-1210 | Potongan Penjualan         | Detail | 0           |
| 6-1220 | Potongan Pembelian         | Detail | 0           |
| 6-1500 | Biaya Denda Keterlambatan  | Detail | 0           |

| Acc    | Account               | Level  | Balance |
|--------|-----------------------|--------|---------|
| 8-0000 | PENDAPATAN LAIN-LAIN  | Header | 0       |
| 8-1000 | Bunga Bank            | Detail | 0       |
| 8-2000 | Laba Penjualan aktiva | Detail | 0       |
|        |                       |        |         |

# Data Karyawan UD Maju Mundur

| Card ID | Nama Karyawan | Alamat                     |
|---------|---------------|----------------------------|
| K-001   | Ibnu Sujarwo  | Jl. Kendedes 43 Singosari  |
| K-002   | Anis Mahmudah | Jl. Gemak 3 Malang         |
| K-003   | Aan Susanto   | Jl. Semangka 1 Malang      |
| K-004   | Siti Hanum    | Jl. Rogonoto 222 Singosari |
| K-005   | Iswahyudi Ali | Jl. Bunga Cengkeh 5 Malang |

#### **Data Pemasok (Supplier)**

| Card id    | S-001             | S-002            | S-003           |
|------------|-------------------|------------------|-----------------|
| Nama       | PT DELTA          | PT OLYMPIC       | PT ATLANTIC     |
| Alamat     | Jln. Ir Juanda 11 | Jln Pajajaran 10 | Jln A. Yani 60  |
| Kontak     | Edi               | Nur              | Siti            |
| Saldo Awal | Rp 29.000.000,-   | Rp 21.000.000,-  | Rp 40.000.000,- |
| Termin     | 5/10-n/30         | 5/10-n/30        | 5/10-n/30       |

#### **Data Pelanggan (Customer)**

| CARD ID    | C-001           | C-002             | C-003           |
|------------|-----------------|-------------------|-----------------|
| Nama       | PT MATAHARI     | PT BATAVIA        | Penjualan Tunai |
| Alamat     | Jln A Yani 55   | Jln. Supriyadi 66 |                 |
| Kontak     | Elza            | Rizka             |                 |
| Saldo Awal | Rp 11.000.000,- | Rp 15.000.000     |                 |
| Termin     | 2/10-n/30       | 2/10-n/30         |                 |

#### Barang Dagangan

| Kode       | MG-001         | MG-002       | MG-003         |
|------------|----------------|--------------|----------------|
| Nama       | MAXI 726A      | MINI 705     | STANDART 208A  |
| Harga Jual | Rp 1.500.000,- | Rp 375.000,- | Rp 1.750.000,- |
| Harga Beli | Rp 1.200.000,- | Rp 325.000,- | Rp 1.400.000,- |
| Stok       | 15             | 50           | 20             |

#### Transaksi:

- 3 Januari . Dibayar biaya konsultan pajak senilai Rp 50.000,-
- 5 Januari. Pembelian materai Rp 12.000,-
- 6 Januari. Pembelian kertas, pen, tinta printer Rp 50.000,-
- 8 Januari. Dibayar Sewa Gedung untuk tahun 2007 senilai Rp 1.500.000,-
- **9 Januari**. Perusahaan membayar biaya listrik Rp 20.000,-, biaya air Rp 20.000,-, biaya telepon Rp 25.000,-

**10 Januari** perusahaan menambah dana kas kecil yang diambilkan dari kas sebesar Rp 200.000,-

12 Januari perusahaan mengambil uang dari bank Pasifik senilai Rp 2.000.000,-

**13 Januari.** Perusahaan menjual barang dagang secara tunai dengan rincian:

|              |        | <u> </u> |        |
|--------------|--------|----------|--------|
| Jenis barang | Jumlah | Harga    | Diskon |
|              |        |          |        |

| MAXI 726A | 3 Buah  | Rp 1.500.000,- | 0  |
|-----------|---------|----------------|----|
| MINI 705  | 30 Buah | Rp 375.000,-   | 2% |

**15 Januari.** Perusahaan membayar gaji karyawan untuk bulan Januari sebesar Rp 800.000,-

**17 Januari.** Perusahaan mentransfer uang dari Bank Atlantic ke Bank Pasifik sebesar Rp 10.000.000,-

#### UD SEGER BENER JL. BENDUNGAN KALI BENING 45 MALANG TELP. 0341-655621 FAX. 0341-655622 Email : seger@yahoo.com

#### **TAHUN 2008**

| Acc    | Account       | Level  | Balance     |
|--------|---------------|--------|-------------|
| 1-0000 | AKTIVA        | Header | 180.750.000 |
| 1-1000 | Aktiva Lancar | Header | 163.250.000 |
| 1-1100 | Kas           | Detail | 2.000.000   |
|        |               | Cheque |             |
| 1-1105 | Kas Kecil     | Detail | 500.000     |
|        |               | Cheque |             |
| 1-1110 | Bank          | Header | 68.750.000  |
| 1-1111 | Bank Pasifik  | Detail | 45.750.000  |
|        |               | Cheque |             |

| 1-1112 | Bank Atlantik              | Detail | 23.000.000  |
|--------|----------------------------|--------|-------------|
|        |                            | Cheque |             |
| 1-1120 | Piutang Usaha              | Detail | 30.000.000  |
| 1-1130 | Piutang Karyawan           | Detail | 0           |
| 1-1140 | Uang Muka Pada Pemasok     | Detail | 0           |
| 1-1150 | Persediaan Barang Dagang   | Detail | 62.000.000  |
| 1-2000 | Aktiva Tetap               | Header | 17.500.000  |
| 1-2100 | Peralatan Kantor           | Header | 17.500.000  |
| 1-2110 | HP Peralatan Kantor        | Detail | 25.000.000  |
| 1-2115 | Akm. Penyusutan P.Kantor   | Detail | (7.500.000) |
| Acc    | Account                    | Level  | Balance     |
| 2-0000 | KEWAJIBAN                  | Header | 65.000.000  |
| 2-1000 | Kewajiban Lancar           | Header | 55.000.000  |
| 2-1110 | Pendapatan Diterima Dimuka | Detail | 0           |
| 2-1120 | Utang Usaha                | Detail | 55.000.000  |
| 2-1200 | Utang PPN                  | Header | 0           |
| 2-1210 | PPN Keluaran               | Detail | 0           |
| 2-1230 | PPN Masukan                | Detail | 0           |
| 2-1300 | Utang Pajak Penghasilan    | Detail | 0           |
| 2-2000 | Hutang Jangka Panjang      | Header | 10.000.000  |
| 2-2100 | Hutang Bank Pasifik        | Detail | 10.000.000  |
| Acc    | Account                    | Level  | Balance     |
| 3-0000 | EKUITAS                    | Header | 115.750.000 |
| 3-1000 | Modal Saham                | Detail | 100.000.000 |
| 3-2000 | Laba Ditahan               | Detail | 15.750.000  |
| 3-3000 | Laba Periode Berjalan      | Detail | 0           |
| 3-9999 | Historical Balancing       | Detail | 0           |
| Acc    | Account                    | Level  | Balance     |
| 4-0000 | PENDAPATAN                 | Header | 0           |
| 4-1000 | Penjualan Lemari Es        | Detail | 0           |
| 4-2000 | Pend. jasa Angkut Barang   | Detail | 0           |
| 4-3000 | Pend. Denda Keterlambatan  | Detail | 0           |
| Acc    | Account                    | Level  | Balance     |
| 5-0000 | HARGA POKOK                | Header | 0           |
|        | PENJUALAN                  |        |             |
| 5-1000 | HPP Lemari Es              | Detail | 0           |
| 5-2000 | Ongkos angkut barang       | Detail | 0           |
| Acc    | Account                    | Level  | Balance     |
| 6-0000 | BIAYA                      | Header | 0           |
| 6-1000 | Gaji Karyawan              | Detail | 0           |
| 6-1100 | Tunjangan Karyawan         | Detail | 0           |
| 6-1200 | Biaya Pemasaran            | Detail | 0           |
| 6-1310 | Potongan Penjualan         | Detail | 0           |
| 6-1320 | Potongan Pembelian         | Detail | 0           |
| 6-1400 | Biaya Denda Keterlambatan  | Detail | 0           |
| C 1500 | Diaria Vanaultan Daiala    | Datail | 0           |

| 6-1610           | Biaya Air                          | Detail           | 0       |
|------------------|------------------------------------|------------------|---------|
| 6-1620           | Biaya Listrik                      | Detail           | 0       |
| 6-1630           | Biaya Telepon                      | Detail           | 0       |
| Acc              | Account                            | Level            | Balance |
|                  |                                    |                  |         |
| 8-0000           | PENDAPATAN LAIN-LAIN               | Header           | 0       |
| 8-0000<br>8-1000 | PENDAPATAN LAIN-LAIN<br>Bunga Bank | Header<br>Detail | 0       |

#### Data Karyawan

| Card ID | Nama Karyawan  | Alamat                       |
|---------|----------------|------------------------------|
| P-001   | Budi Supangat  | Jl. Bandung 11 Malang        |
| P-002   | Ahmad Muhajir  | Jl. Baiduri Pandan 11 Malang |
| P-003   | Suciati Umi    | Jl. Burangrang 6 Malang      |
| P-004   | Gentur Raharjo | Jl. Gemak 9 Malang           |

#### **Data Pemasok (Supplier)**

| Nama       | PT. SOLO          | PT. JOGJA        | PT. BUANA       |
|------------|-------------------|------------------|-----------------|
| Alamat     | Jln. Ir Juanda 11 | Jln Pajajaran 10 | Jln A. Yani 60  |
| Kontak     | Edi               | Nur              | Siti            |
| Saldo Awal | Rp 15.000.000,-   | Rp 20.000.000,-  | Rp 20.000.000,- |
| Termin     | 5/10, n/30        | 5/10, n/30       | 5/10, n/30      |

#### **Data Pelanggan (Customer)**

| Nama       | HENY            | DENY              | PENJ.TUNAI |
|------------|-----------------|-------------------|------------|
| Alamat     | Jln A Yani 55   | Jln. Supriyadi 66 |            |
| Kontak     | Elza            | Rizka             |            |
| Saldo Awal | Rp 13.000.000,- | Rp 17.000.000     |            |
| Termin     | 2/10, n/30      | 2/10, n/30        |            |

#### **Barang Dagangan**

| Kode       | MG-001         | MG-002       | MG-003         |
|------------|----------------|--------------|----------------|
| Nama       | MEDIUM 706A    | SMALL 705    | LARGE 208A     |
| Harga Jual | Rp 1.000.000,- | Rp 500.000,- | Rp 1.750.000,- |
| Harga Beli | Rp 800.000,-   | Rp 400.000,- | Rp 1.500.000,- |
| Stok       | 15             | 50           | 20             |

#### Transaksi:

#### Transaksi dibawah Rp 500.000 digunakan kas kecil

03 Januari Dibayar biaya konsultan pajak Rp 70.000,-

05 Januari Pembelian perangko, materai Rp 45.000,-

07 Januari Pembelian kertas, tinta, spidol Rp 35.000,-

**09 Januari** Membayar biaya listrik Rp 20.000, Biaya Air Rp 15.000,-, Biaya Telepon Rp 25.000,-

10 Januari Membayar sewa gedung untuk tahun 2008 sebesar Rp 1.000.000,- dan membayar asuransi perusahaan untuk tahun 2008 sebesar Rp 500.000,14 Januari Mengambil uang dari Bank Pasifik sebesar Rp 5.000.000,15 Januari Perusahaan membayar gaji karyawan untuk bulan Januari sebesar Rp 800.000

| <b>Teoruani</b> . Terusanaan menjaar barang dagang secara tahar dengan imeran. |         |                |        |  |  |
|--------------------------------------------------------------------------------|---------|----------------|--------|--|--|
| Jenis barang                                                                   | Jumlah  | Harga          | Diskon |  |  |
| MEDIUM 706 A                                                                   | 2 Buah  | Rp 1.000.000,- | 0      |  |  |
| SMALL 705                                                                      | 10 Buah | Rp. 500.000,-  | 2%     |  |  |
|                                                                                |         |                |        |  |  |

**2 Pebruari.** Perusahaan menjual barang dagang secara tunai dengan rincian:

**4 Pebruari.** Perusahaan menjual barang dagang secara kredit kepada HENY dengan rincian:

| Jenis barang | Jumlah | Harga          |
|--------------|--------|----------------|
| LARGE 208 A  | 2 Buah | Rp 1.750.000,- |
| SMALL 705    | 5 Buah | Rp. 500.000,-  |
|              |        |                |

**5 Pebruari.** Perusahaan mentransfer uang dari Bank Atlantic ke Bank Pasifik sebesar Rp 5.000.000,-

**7 Pebruari**. Perusahaan menerima pembayaran hutang dari DENY yang membayar hutang awalnya sebesar Rp 10.000.000,-

**9 Pebruari** . HENY mengembalikan produk SMALL 705 1 buah ke UD SEGER BENER karena setelah diterima HENY produk tersebut rusak.

**10 Pebruari** HENY melunasi pembelian kreditnya tertanggal **4 Pebruari** (masih dalam masa potongan)

# <u>Soal 10</u> (Buatlahlah Account list, Jurnal Umum dan Jurnal Penyesuaian berdasarkan Informasi berikut ini !)

#### "UD CHACHA" (Financial period: 2007)

| Account List |                          |               |               |
|--------------|--------------------------|---------------|---------------|
| Code         | Account                  | Header/Detail | Balance       |
| 1-0000       | AKTIVA                   | Header        | Rp 288.500,-  |
| 1-1000       | Aktiva Lancar            | Header        | Rp 159.500,-  |
| 1-1100       | Kas                      | Detail Cheque | Rp 50.000,-   |
| 1-1105       | Kas Kecil                | Detail Cheque | Rp 15.000,-   |
| 1-1110       | Bank                     | Header        | Rp 65.000,-   |
| 1-1111       | Bank A                   | Detail Cheque | Rp 30.000,-   |
| 1-1112       | Bank B                   | Detail Cheque | Rp 20.000,-   |
| 1-1113       | Bank C                   | Detail Cheque | Rp 15.000,-   |
| 1-1120       | Piutang Usaha            | Detail        | Rp 25.000,-   |
| 1-1130       | Piutang karyawan         | Detail        | Rp 0,-        |
| 1-1140       | Uang Muka Pada Pemasok   | Detail        | Rp 0,-        |
| 1-1150       | Persediaan Barang dagang | Detail        | Rp 4.500,-    |
| 1-2000       | Aktiva Tetap             | Header        | Rp 129.000,-  |
| 1-2100       | Peralatan Kantor         | Header        | Rp 64.000,-   |
| 1-2110       | HP Peralatan Kantor      | Detail        | Rp 69.000,-   |
| 1-2115       | Akm. Penyusutan P.Kantor | Detail        | Rp (5.000,-)  |
| 1-2200       | Kendaraan                | Header        | Rp 65.000,-   |
| 1-2210       | HP Kendaraan             | Detail        | Rp 75.000,-   |
| 1-2215       | Akm. Peny. Kendaraan     | Detail        | Rp (10.000,-) |
|              |                          |               | Rp 288.500,-  |
| 2-0000       | KEWAJIBAN                | Header        | Rp 100.000,-  |
| 2-1000       | Kewajiban Lancar         | Header        | Rp 70.000     |
| 2-1100       | Hutang Gaji              | Detail        | Rp 0,-        |
| 2-1110       | Pend Diterima Dimuka     | Detail        | Rp 0,-        |
| 2-1120       | Hutang Usaha             | Detail        | Rp 70.000,-   |

| 2-1200 | Hutang PPN             | Detail | Rp 0,-       |
|--------|------------------------|--------|--------------|
| 2-1210 | PPN Keluaran           | Detail | Rp 0,-       |
| 2-1220 | PPN Masukan            | Detail | Rp 0,-       |
| 2-1300 | Hutang Pajak Penjualan | Detail | Rp 0,-       |
| 2-2000 | Hutang Jangka Panjang  | Header | Rp 30.000    |
| 2-2100 | Hutang Bank YORI       | Detail | Rp 0,-       |
| 2-2200 | Hutang Jk Panjang Lain | Detail | Rp 30.000,-  |
| 3-0000 | EKUITAS                | Header | Rp 188.500,- |
| 3-1000 | Modal Saham            | Detail | Rp 163.500,- |
| 3-2000 | Laba Ditahan           | Detail | Rp 25.000,-  |
| 3-3000 | Laba Periode Berjalan  | Detail | Rp 0,-       |
| 3-9999 | Historical Balancing   | Detail | Rp 0,-       |
|        |                        |        | Rp 288.500,- |

| Code     |                        | Account       | l   | Header/Detail   | Balance |
|----------|------------------------|---------------|-----|-----------------|---------|
| 4-0000   | PENDAPAT               | AN            | Hea | uder            | Rp 0,-  |
| 4-1000   | Penjualan Furniture    |               | Det | ail             | Rp 0,-  |
| 4-2000   | Pend Jasa An           | igkut Barang  | Det | ail             | Rp 0,-  |
| 5-0000   | HARGA PO               | KOK PENJUALAN | Hea | ader            | Rp 0,-  |
| 5-1000   | HPP Furnitur           | e             | Det | ail             | Rp 0,-  |
| 6-0000   | BIAYA                  |               | Hea | ader            | Rp 0,-  |
| 6-1000   | Gaji Karyawa           | an            | Det | ail             | Rp 0,-  |
| 6-1100   | Biaya Pemas            | aran          | Det | ail             | Rp 0,-  |
| 6-1200   | Biaya Transp           | ortasi        | Det | ail             | Rp 0,-  |
| 6-1300   | Perawatan Al           | ktiva         | Det | ail             | Rp 0,-  |
| 6-1400   | Penyusutan A           | Aktiva        | Det | ail             | Rp 0,-  |
| 6-1500   | Potongan Per           | nbelian       | Det | ail             | Rp 0,-  |
| 6-1550   | Potongan Per           | njualan       | Det | ail             | Rp 0,-  |
| 6-1600   | Biaya Listrik          |               | Det | ail             | Rp 0,-  |
| 6-1700   | Biaya Telephon         |               | Det | ail             | Rp 0,-  |
| 6-1800   | Biaya Sewa Ruang       |               | Det | ail             | Rp 0,-  |
| 6-1900   | Perlengkapan Kantor    |               | Det | ail             | Rp 0,-  |
| 8-0000   | PENDAPAT               | 'AN LAIN-LAIN | Hea | ader            | Rp 0,-  |
| 8-1000   | Bunga Bank             |               | Det | ail             | Rp 0,-  |
| 8-2000   | Laba Penjual           | an Aktiva     | Det | ail             | Rp 0,-  |
| 9-0000   | BIAYA LAI              | N-LAIN        | Hea | ader            | Rp 0,-  |
| 9-1000   | Bunga Pinjar           | nan Bank      | Det | ail             | Rp 0,-  |
| 9-2000   | Pajak Pendapatan Bunga |               | Det | ail             | Rp 0,-  |
| 9-3000   | Rugi Penjualan Aktiva  |               | Det | ail             | Rp 0,-  |
| Supplier |                        |               |     |                 |         |
| code     |                        | Name          |     | Opening Balance | e       |
| S-01     |                        | Candra        |     | Rp 20.000,-     |         |
| S-02     |                        | Terry         |     | Rp 50.000,-     |         |

|          |                 | <b>Rp 70.000,-</b> |
|----------|-----------------|--------------------|
| Customer |                 |                    |
| code     | Name            | Opening Balance    |
| C-01     | Cinta           | Rp 15.000,-        |
| C-02     | Suka            | Rp 10.000,-        |
| C-03     | Penjualan Tunai | Rp 0,-             |
|          |                 | Rp 25.000,-        |

Product

| Code | Name  | On Hand | Cost Price | Sale Price |
|------|-------|---------|------------|------------|
| А    | Sigma | 5       | Rp 300,-   | Rp 500,-   |
| В    | Beta  | 15      | Rp 200,-   | Rp 300,-   |

Transaction:

1/1 Perusahaan menerima kredit (Hutang Jangka Panjang) dari Bank YORI Rp 50.000,-

2/1 Membayar hutang pada supplier Candra Rp 20.000,- dan Terry Rp 50.000,-.

3/1 Diterima piutang Cinta Rp 15.000,-

2/1 Dijual tunai pada Suka 1 buah Sigma.

3/1 Dibeli secara tunai dari Candra 10 Sigma & 10 Beta dg harga per unit masing-masing Rp 300,- dan Rp 200,-.

# <u>Soal 11</u> (Buatlahlah Account list, Jurnal Umum dan Jurnal Penyesuaian berdasarkan Informasi berikut ini !)

#### STUDI KASUS

PT Bintang merupakan sebuah perusahaan yang memperdagangkan peralatan kantor. Perusahaan mempunyai beberapa pelanggan tetap (Customer) dan pemasok tetap (Supplier). Perusahaan menjual barang dengan cara kredit kepada pelanggan tetap, sedangkan kepada pelanggan tidak tetap pembayaran dilakukan secara tunai.

#### Daftar dan Saldo Rekening per 1 Januari 2007

#### PT Bintang Jln Raya Damai No 33 Malang Indonesia Telp (0341) 552525 Fax (0341) 554455

| Acc    | Account       | Header/ | Balance     |
|--------|---------------|---------|-------------|
|        |               | Detail  |             |
| 1-0000 | AKTIVA        | Header  | 324.630.000 |
| 1-1000 | Aktiva Lancar | Header  | 287.130.000 |
| 1-1100 | Kas           | Detail  | 2.500.000   |
| 1-1105 | Kas Kecil     | Detail  | 750.000     |
| 1-1110 | Bank          | Header  | 70.000.000  |

| 1-1111 | Bank Pasifik               | Detail            | 45.000.000   |
|--------|----------------------------|-------------------|--------------|
| 1-1112 | Bank Atlantik              | Detail            | 25.000.000   |
| 1-1120 | Piutang Usaha              | Detail            | 47.500.000   |
| 1-1130 | Pitang Karyawan            | Detail            | 0            |
| 1-1140 | Uang Muka Pada Pemasok     | Detail            | 0            |
| 1-1150 | Persediaan Barang Dagang   | Detail            | 166.380.000  |
| 1-2000 | Aktiva Tetap               | Header            | 37.500.000   |
| 1-2100 | Peralatan Kantor           | Header            | 17.500.000   |
| 1-2110 | HP Peralatan Kantor        | Detail            | 25.000.000   |
| 1-2115 | Akm. Penyusutan P.Kantor   | Detail            | (7.500.000)  |
| 1-2200 | Kendaraan                  | Header            | 20.000.000   |
| 1-2210 | HP Kendaraan               | Detail            | 45.000.000   |
| 1-2215 | Akm. Penyusutan Kendaraan  | Detail            | (25.000.000) |
| Acc    | Account                    | Header/           | Balance      |
|        |                            | Detail            |              |
| 2-0000 | KEWAJIBAN                  | Header            | 150.000.000  |
| 2-1000 | Kewajiban Lancar           | Header            | 75.000.000   |
| 2-1100 | Utang Gaji                 | Detail            | 0            |
| 2-1110 | Pendapatan Diterima Dimuka | Detail            | 0            |
| 2-1120 | Utang Usaha                | Detail            | 75.000.000   |
| 2-1200 | Utang PPN                  | Header            | 0            |
| 2-1210 | PPN Keluaran               | Detail            | 0            |
| 2-1230 | PPN Masukan                | Detail            | 0            |
| 2-1300 | Utang PPh                  | Detail            | 0            |
| 2-1400 | Utang Pajak Penjualan      | Detail            | 0            |
| 2-2000 | Hutang Jangka Panjang      | Header            | 75.000.000   |
| 2-2100 | Hutang Bank Pasifik        | Detail            | 75.000.000   |
| 2-2200 | Hutang Jk Panjang Lain     | Detail            | 0            |
| Acc    | Account                    | Header/           | Balance      |
|        |                            | Detail            |              |
| 3-0000 | EKUITAS                    | Header            | 174.630.000  |
| 3-1000 | Modal Saham                | Detail            | 150.000.000  |
| 3-2000 | Laba Ditahan               | Detail            | 24.630.000   |
| 3-3000 | Laba Periode Berjalan      | Detail            | 0            |
| 3-9999 | Historical Balancing       | Detail            | 0            |
| Acc    | Account                    | Header/           | Balance      |
| 4 0000 |                            | Detail            |              |
| 4-0000 | PENDAPATAN                 | Header            | 0            |
| 4-1000 | Penjulan PeralatanKantor   | Detail            | 0            |
| 4-2000 | Pend. Jasa Angkut Barang   | Detail            | 0            |
| Acc    | Account                    | Header/<br>Detail | Balance      |
| 5-0000 | HARGA POKOK                | Header            | 0            |
|        | PENJUALAN                  |                   |              |
| 5-1000 | HPP Peralatan Kantor       | Detail            | 0            |
| Acc    | Account                    | Header/           | Balance      |
|        |                            | Detail            |              |

| 6-0000                                                                                                    | BIAYA                                                                                                    | Header                                                                                             | 0                                                          |
|----------------------------------------------------------------------------------------------------|----------------------------------------------------------------------------------------------------|----------------------------------------------------------------------------------------------------|------------------------------------------------------------|
| 6-1000                                                                                                    | Gaji Karyawan                                                                                                    | Detail                                                                                             | 0                                                          |
| 6-1050                                                                                                    | Upah Pekerja                                                                                                    | Detail                                                                                             | 0                                                          |
| 6-1100                                                                                                    | Biaya Pemasaran                                                                                                    | Detail                                                                                             | 0                                                          |
| 6-1200                                                                                                    | Biaya Transportasi                                                                                                    | Detail                                                                                             | 0                                                          |
| 6-1300                                                                                                    | Perawatan Aktiva                                                                                                    | Detail                                                                                             | 0                                                          |
| 6-1400                                                                                                    | Penyusutan Aktiva                                                                                                    | Detail                                                                                             | 0                                                          |
| 6-1500                                                                                                    | Potongan Pembelian                                                                                                    | Detail                                                                                             | 0                                                          |
| 6-1550                                                                                                    | Potongan Penjualan                                                                                                    | Detail                                                                                             | 0                                                          |
| 6-1600                                                                                                    | Biaya Listrik                                                                                                    | Detail                                                                                             | 0                                                          |
| 6-1700                                                                                                    | Biaya telephon                                                                                                    | Detail                                                                                             | 0                                                          |
| 6-1800                                                                                                    | Biaya Sewa Ruang                                                                                                    | Detail                                                                                             | 0                                                          |
|                                                                                                    |                                                                                                    |                                                                                                    | -                                                          |
| 6-1900                                                                                                    | Biaya perlengkapan                                                                                                    | Detail                                                                                             | 0                                                          |
| 6-1900 Acc                                                                                                   | Biaya perlengkapan Account                                                                                                    | Detail<br>Header/                                                                                  | 0<br>Balance                                               |
| 6-1900 Acc                                                                                                   | Biaya perlengkapan<br>Account                                                                                                    | Detail<br>Header/<br>Detail                                                                        | 0<br>Balance                                               |
| 6-1900<br>Acc<br>8-0000                                                                                      | Biaya perlengkapan Account PENDAPATAN LAIN-LAIN                                                                                                    | Detail<br>Header/<br>Detail<br>Header                                                              | 0<br>Balance                                               |
| 6-1900<br>Acc<br>8-0000<br>8-1000                                                                            | Biaya perlengkapan<br>Account<br>PENDAPATAN LAIN-LAIN<br>Bunga Bank                                                                                                    | Detail<br>Header/<br>Detail<br>Header<br>Detail                                                    | 0<br>Balance<br>0<br>0                                     |
| 6-1900<br>Acc<br>8-0000<br>8-1000<br>8-2000                                                                  | Biaya perlengkapan         Account         PENDAPATAN LAIN-LAIN         Bunga Bank         Laba Penjualan aktiva                                                                                                    | Detail<br>Header/<br>Detail<br>Header<br>Detail<br>Detail                                          | 0<br>Balance<br>0<br>0<br>0                                |
| 6-1900         Acc         8-0000         8-1000         8-2000         Acc                                  | Biaya perlengkapan         Account         PENDAPATAN LAIN-LAIN         Bunga Bank         Laba Penjualan aktiva         Account                                                                                    | Detail<br>Header/<br>Detail<br>Header<br>Detail<br>Detail<br>Header/                               | 0<br>Balance<br>0<br>0<br>0<br>Balance                     |
| 6-1900         Acc         8-0000         8-1000         8-2000         Acc                                  | Biaya perlengkapan         Account         PENDAPATAN LAIN-LAIN         Bunga Bank         Laba Penjualan aktiva         Account                                                                                    | Detail<br>Header/<br>Detail<br>Detail<br>Detail<br>Header/<br>Detail                               | 0<br>Balance<br>0<br>0<br>0<br>Balance                     |
| 6-1900         Acc         8-0000         8-1000         8-2000         Acc         9-0000                   | Biaya perlengkapan         Account         PENDAPATAN LAIN-LAIN         Bunga Bank         Laba Penjualan aktiva         Account         BIAYA LAIN-LAIN                                                            | Detail<br>Header/<br>Detail<br>Header<br>Detail<br>Header/<br>Detail<br>Header                     | 0<br>Balance<br>0<br>0<br>Balance<br>0                     |
| 6-1900         Acc         8-0000         8-1000         8-2000         Acc         9-0000         9-1000    | Biaya perlengkapan         Account         PENDAPATAN LAIN-LAIN         Bunga Bank         Laba Penjualan aktiva         Account         BIAYA LAIN-LAIN         Bunga Pinjaman Bank                                | Detail<br>Header/<br>Detail<br>Detail<br>Detail<br>Header/<br>Detail<br>Header<br>Detail           | 0<br>Balance<br>0<br>0<br>0<br>Balance<br>0<br>0<br>0      |
| 6-1900         Acc         8-0000         8-1000         8-2000         9-0000         9-1000         9-2000 | Biaya perlengkapan         Account         PENDAPATAN LAIN-LAIN         Bunga Bank         Laba Penjualan aktiva         Account         BIAYA LAIN-LAIN         Bunga Pinjaman Bank         Pajak Atas Pend. Bunga | Detail<br>Header/<br>Detail<br>Header<br>Detail<br>Header/<br>Detail<br>Header<br>Detail<br>Detail | 0<br>Balance<br>0<br>0<br>0<br>Balance<br>0<br>0<br>0<br>0 |

# Data Pemasok (Supplier)

| Nama       | PT DELTA          | PT OLYMPIC       | PT ATLANTIC     |
|------------|-------------------|------------------|-----------------|
| Alamat     | Jln. Ir Juanda 11 | Jln Pajajaran 10 | Jln A. Yani 60  |
| Kota       | Surabaya          | Malang           | Surabaya        |
| Negara     | Indonesia         | Indonesia        | Indonesia       |
| Kode Pos   | 641111            | 65113            | 64111           |
| Kontak     | Edi               | Nur              | Siti            |
| Telephon   | 031-887765        | 0341-876654      | 031-876342      |
| Fax        | 031-998723        | 0341-876544      | 031-665432      |
| Saldo Awal | Rp 24.000.000,-   | Rp 16.000.000,-  | Rp 35.000.000,- |
| Termin     | 5/10-n/30         | 5/10-n/30        | 5/10-n/30       |

# Data Pelanggan (Customer)

| Nama   | PT MATAHARI   | PT BATAVIA        | PT TITANIC     |
|--------|---------------|-------------------|----------------|
| Alamat | Jln A Yani 55 | Jln. Supriyadi 66 | Jln Katamso 77 |

| Kota       | Malang          | Malang        | Malang         |
|------------|-----------------|---------------|----------------|
| Negara     | Indonesia       | Indonesia     | Indonesia      |
| Kode Pos   | 65113           | 65112         | 65112          |
| Kontak     | Elza            | Rizka         | Dewi           |
| Telephon   | 0341-765430     | 0341-772230   | 0341-987765    |
| Fax        | 0341-665432     | 0341-987766   | 0341-887743    |
| Saldo Awal | Rp 10.000.000,- | Rp 15.000.000 | Rp 7.500.000,- |
| Termin     | 2/10-n/30       | 2/10-n/30     | 2/10-n/30      |

| Nama       | PT ANDROMEDA    |
|------------|-----------------|
| Alamat     | Jln Bromo 55    |
| Kota       | Malang          |
| Negara     | Indonesia       |
| Kode Pos   | 65442           |
| Kontak     | Indra           |
| Telephon   | 0341-998332     |
| Fax        | 0341-776433     |
| Saldo Awal | Rp 15.000.000,- |
| Termin     | 2/10-n/30       |

#### **Barang Dagangan**

| Kode           | MG-001         | MG-002       | MG-003         |
|----------------|----------------|--------------|----------------|
| Nama ERGO 726A |                | ERGO 705     | CASANOVA       |
|                |                |              | 208A           |
| Jenis          | Kursi          | Kursi        | Kursi          |
| Satuan         | Unit           | Unit         | Unit           |
| Pemasok        | PT DELTA       | PT DELTA     | PT OLYMPIC     |
| Harga Jual     | Rp 1.500.000,- | Rp 375.000,- | Rp 1.750.000,- |
| Harga Beli     | Rp 1.200.000,- | Rp 325.000,- | Rp 1.400.000,- |
| Stok           | 15             | 50           | 20             |
| Min Level      | 10             | 20           | 10             |
| Restocking     | 5              | 25           | 10             |

| Kode | MG-004   | MG-005     | MG-006      |
|------|----------|------------|-------------|
| Nama | CASANOVA | FLEXO DESK | ARJUNA DESK |

|            | 726A           | FA16           | 90           |
|------------|----------------|----------------|--------------|
| Jenis      | Kursi          | Meja Kursi     | Meja kursi   |
| Satuan     | Unit           | Unit           | Unit         |
| Pemasok    | PT OLYMPIC     | PT OLYMPIC     | PT DELTA     |
| Harga Jual | Rp 1.500.000,- | Rp 3.375.000,- | Rp 750.000,- |
| Harga Beli | Rp 1.200.000,- | Rp 2.850.000,- | Rp 590.000,- |
| Stok       | 15             | 8              | 12           |

| Kode             | MG-007         | MG-008         | MG-009         |
|------------------|----------------|----------------|----------------|
| Nama CREDENZA SS |                | CREDENZA ETC   | GAKKEN R205    |
|                  |                | 19             |                |
| Jenis            | Lemari Arsip   | Lemari Arsip   | Lemari Arsip   |
| Satuan           | Unit           | Unit           | Unit           |
| Pemasok          | PT ATLANTIC    | PT ATLANTIC    | PT ATLANTIC    |
| Harga Jual       | Rp 1.650.000,- | Rp 2.100.000,- | Rp 1.450.000,- |
| Harga Beli       | Rp 1.300.000,- | Rp 1.750.000,- | Rp 1.050.000,- |
| Stok             | 15             | 12             | 15             |

#### Kebijakan Akuntansi

Berikut ini rincian kebijakan akuntansi yang digunakan oleh perusahaan:

- Periode akuntansi (tahun buku) berawal pada 1 Januari dan berakhir 31 Desember 2007
- Perusahaan menggunakan sistem fluktuasi untuk pengolahan dana kas kecil.
- Persediaan barang yang dipergunakan dicatat berdasarkan harga perolehan (*cost*) dan dinilai dengan menggunakan penilaiaan persediaan *Average Cost*.
- Pembayaran gaji karyawan ditetapkan tanggal 5 pada setiap bulan berjalan. Asumsi pada kasus ini, biaya gaji karyawan setiap bulan sebesar Rp 4.500.000,- (konstan selama satu tahun).
- Biaya sewa ruang sebesar Rp 2.500.000,- per bulan dibayarkan setiap tanggal 10.
- Rekening listrik dan telephon dibayarkan setiap tanggal 18
- Pembebanan biaya penyusutan per bulan berupa peralatan kantor sebesar Rp 400.000,- dan kendaraan sebesar Rp 500.000,- dicatat setiap tanggal 25.

#### Transaksi

Berikut ini adalah transaksi yang terjadi selama bulan Januari 2007. Asumsi yang digunakan dalam transaksi pembelian dan penjualan barang dagangan, harga beli maupun harga jual belum termasuk PPN 10%. Selanjutnya jika terjadi pembelian maupun penjualan, nilai transaksi yang dibayar sebesar harga barang + PPN 10%.

**02 Januari.** Perusahaan memesan barang berupa kursi kepada PT DELTA dengan rincian sbb:

| Jenis Barang | Jumlah  | Harga          |
|--------------|---------|----------------|
| ERGO 726A    | 10 Buah | Rp 1.200.000,- |
| ERGO 705     | 30 Buah | Rp 325.000,-   |

Perusahaan menghendaki transaksi tersebut dilakukan secara tunai, tahap awal dikeluarkan cek Bank Pasifik senilai Rp 3.000.000,- yang dicatat sebagai uang muka (*Down Payment*).

**03 Januari.** PT Andromeda (Customer) melunasi seluruh hutang kepada perusahaan.

| 03 | т        | D 1        | • 1     | 1      | 1     |        | · • 1     | •       | •      |
|----|----------|------------|---------|--------|-------|--------|-----------|---------|--------|
| 03 | Januari. | Perusahaan | meniual | barang | agang | secara | tunai den | gan rii | ncian: |
|    |          |            | J       |        |       |        |           | 0       |        |

| Jenis barang | Jumlah  | Harga          | Diskon |
|--------------|---------|----------------|--------|
| ERGO 726A    | 8 Buah  | Rp 1.500.000,- | 0      |
| ERGO 705     | 30 Buah | Rp 375.000,-   | 5%     |

**04 Januari.** Perusahaan menerima barang yang dipesan dari PT DELTA (Transaksi 02/01/2007), tidak ada perubahan jumlah dan harga barang.

**05 Januari.** Perusahaan membayar gaji karyawan untuk bulan Januari sebesar Rp 4.500.000,-

**06 Januari.** Perusahaan mengembalikan 1 buah kursi (rusak) dengan kode ERGO 705 kepada PT DELTA.

**07 Januari.** Perusahaan mentransfer uang dari Bank Atlantic ke Bank Pasifik sebesar Rp 10.000.000,-

**09 Januari.** Perusahaan menerima pelunasan dari pelanggan: PT BATAVIA yang ditransfer melalui bank Pasifik dan dari PT Matahari yang telah ditransfer melalui bank Atlantic.

**10 Januari.** Perusahaan membayar sewa ruang untuk bulan Januari sebesar Rp 2.500.000,-

**11 Januari.** Perusahaan memerima pengembalian sebuah kursi berkode ERGO 705 dari transaksi penjualan tunai pada tanggal 03 Januari. Perusahaan setuju menerima pengembalian tersebut dan mengembalikan uang sesuai harga kursi + PPN yang telah dibayar.

**13 Januari.** Perusahaan menerima pelunasan piutang PT Titanic sebesar Rp 7.500.000,- yang dibukukan melalui rekening PT Bank Atlantik.

**17 Januari.** Perusahaan menjual satu buah sepeda motor (kendaraan) dengan harga jual bersih Rp 5.500.000,-. Data historis aktiva yang bersangkutan adalah: Harga Perolehan Rp 6.000.000,- dan akumulasi depresiasi sebesar Rp 1.500.000,-.

**18 Januari.** Perusahaan membayar biaya listrik sebesar Rp 175.000,- dan telephon Rp 212.500,-

**21 Januari.** Perusahaan membeli sebuah sepeda motor (Kendaraan) dengan harga perolehan sebesar Rp 7.500.000,-. Transaksi tersebut dibayar dengan cek bank Pasifik.

**22 Januari**. Perusahaan menjual barang dagang secara kredit kepada PT BATAVIA dengan rincian:

| Jenis barang    | Jumlah | Harga          |
|-----------------|--------|----------------|
| CASANOVA 208A   | 5 Buah | Rp 1.750.000,- |
| FLEXODESK FA 16 | 4 Buah | Rp 3.350.000,- |
| ARJUNA DESK 90  | 6 Buah | Rp 750.000,-   |

**24 Januari.** PT BATAVIA (Customer) menukar 1 buah kursi CASANOVA 208A seharga Rp 1.750.000,- (transaksi tgl 22 Januari) dengan 1 buah kursi CASANOVA 726A seharga rp 1.500.000,-.

**25 Januari.** Perusahaan mencatat biaya penyusutan aktiva tetap yang dibebankan setiap bulan. Peralatan kantor sebesar Rp 400.000,- dan kendaraan sebesar Rp 500.000,-

| 26 Januari. Perusahaan | menjual barang secara tuna | kepada PT KENCANA |
|------------------------|----------------------------|-------------------|
| dengan rincian sbb:    |                            |                   |

| Jenis barang  | Jumlah | Harga          | Diskon |
|---------------|--------|----------------|--------|
| CASANOVA 208A | 8 Buah | Rp 1.750.000,- | 5%     |
| CREDENZA SS   | 6 Buah | Rp 1.650.000,- | 3%     |
| CREDENZA ETC  | 3 Buah | Rp 2.100.000,- | 0      |
| 19            |        |                |        |